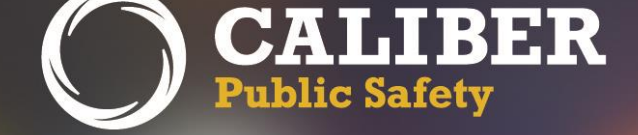

# InterAct RMS

Product Release Bulletin Version 10.23.0

April 5, 2016

2429 Military Road, Suite 300 | Niagara Falls | NY | 14304

Phone: 716.297.8005 | Fax: 716.297.4499 | www.caliberpublicsafety.com

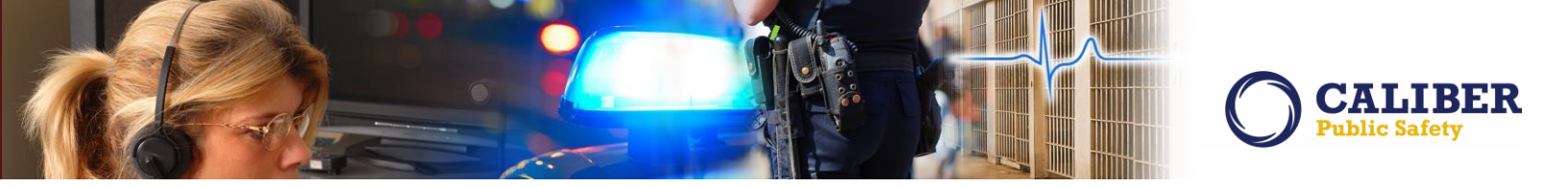

# **REVISION HISTORY**

| Revised By               | <b>Revision Date</b> | Version | Notes                                                                                                    |
|--------------------------|----------------------|---------|----------------------------------------------------------------------------------------------------|
| L. Grovatt<br>T. Collins | 03/16/2016           | 1.0     | Original Draft Document.                                                                                                    |
| L. Grovatt<br>T. Collins | 04/04/2016           | 2.0     | Citation Import<br>Withdrew IA-32580 from Release: CAD to RMS Interface -<br>Ability to Update Incident Report if NOT Started |

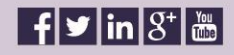

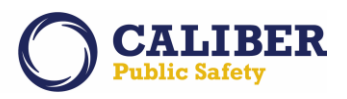

# TABLE OF CONTENTS

| Revision History       | ·                                                                               | L |
|------------------------|---------------------------------------------------------------------------------|---|
| Table of Conten        | ts                                                                              | 2 |
| Introduction           |                                                                                 | ļ |
| Release Milesto        | nes                                                                             | 5 |
| New Features &         | Enhancements                                                                    | 5 |
| Administrative         | Enhancements                                                                    | 5 |
| IA54468:               | User Administration - Better Method to Identify Inactive vs. Gone               | 5 |
| IA-52852:              | Enhancement - Send Email to User Prior To Account Deactivation                  | 7 |
| Citation Enhan         | cementS                                                                         | 3 |
| IA-53273:              | Citations to Incident Report Association (Import like Field Arrests)            | 3 |
| IA-55945:              | Add option to print citations from incident print page.                         | 3 |
| IA-55944:              | Search Incident Report by Citation                                              | 3 |
| IA-56789:              | Officer_Role_Code of X=Arresting/Citing                                         | 3 |
| Custom Form E          | nhancement14                                                                    | 1 |
| IA-33818:              | Custom Forms - Restrict Completed Forms14                                       | ļ |
| Field Arrest Enl       | nancement                                                                       | ĵ |
| IA-52577:              | Field Arrest - Change Arrestee                                                  | 5 |
| IA-33699:              | Field Arrest - Review from Open Field Arrest Chart List22                       | L |
| Incident Repor         | t Enhancements                                                                  | 1 |
| <mark>IA-32580:</mark> | CAD to RMS Interface - Ability to Update Incident Report if NOT Started24       | 1 |
| IA-55382:              | IBR - "Incident Approval Page" Warnings25                                       | 5 |
| IA-55506:              | Incident Report Property – Mass Drug Property Creation                          | 5 |
| Jasper Server Ir       | ntegration Enhancement                                                          | 1 |
| IA-53564:              | Jasper Single Sign-On (SSO)34                                                   | ļ |
| Master Name I          | nvolvements                                                                     | õ |
| IA-36900:              | Printing - Print multiple Incident Reports from the Master Person Summary Tab36 | 5 |
| IA-34460:              | Printing Master Person Record associations                                      | 5 |
| Notification En        | hancements                                                                      | 7 |
| IA-53091:              | Incident Report – 2nd Level Approval Notification                               | 7 |
| IA-56046:              | Enhance Offense Routing to also support Incident Routing                        | 7 |

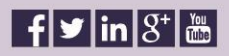

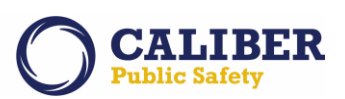

|                  |                                                                       | 42 |
|------------------|-----------------------------------------------------------------------|----|
| SmartSearch Ei   | nhancement                                                            | 43 |
| IA-37079:        | SmartSearch – New Search Parameters                                   |    |
| State Reporting  | g Module Enhancement                                                  | 44 |
| IA-36979:        | Incident Based Reporting - Submission Summary                         |    |
| Tow/Impound      | Enhancements                                                          | 48 |
| IA-35032:        | Tow/Impound - Permission to Always Edit and Delete Vehicle Tow Record |    |
| APPENDIX: 10.2   | 23.0 Detailed JIRA Listing                                            | 49 |
| Table A: Relea   | se Enhancements and product defect fixes                              | 49 |
| For Additional I | nformation                                                            |    |

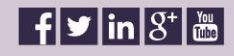

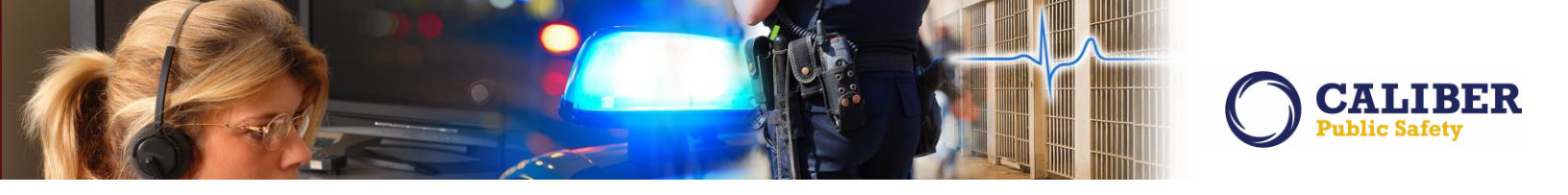

#### INTRODUCTION

This document provides an overview of the software changes being delivered in the 10.23.0 release of the InterAct RMS product. This document is intended to provide information to assist in release preparation activities including:

- Internal staff training
- Customer release training
- Customer release notes
- Release announcement and promotion
- Online help and eLearning updates
- Updates to web site product information and product collateral

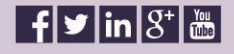

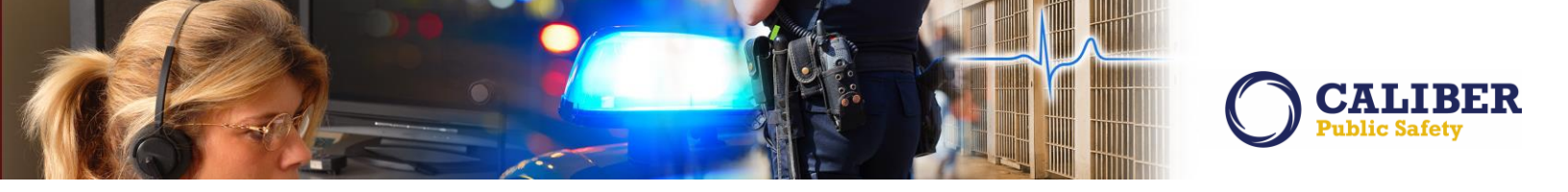

## **RELEASE MILESTONES**

The following table contains the high level release milestones.

| Start Date | End Date | Milestone                                |
|------------|----------|------------------------------------------|
| Nov-08     | Nov-19   | 10.23.0 Planning                         |
| Nov-27     | Nov-29   | 10.23.0 Code Split                       |
| Nov-29     | Nov-29   | 10.23.0 Release Kick-Off                 |
| Mar-01     | Mar-01   | 10.23.0 Code Lock                        |
| Mar-02     | Mar-08   | 10.23.0 Reporting Domain Impact Analysis |
| Mar-02     | Mar-08   | 10.23.0 Cycle 1 Testing / Fixes Complete |
| Mar-9      | Mar-15   | 10.23.0 Cycle 2 Testing / Fixes Complete |
| Mar-9      | Mar-15   | Domain Updates Complete                  |
| Mar-16     | Mar-16   | 10.23.0 RTO                              |
| Mar-31     | Mar-31   | 10.23.0 Final Build                      |
| Apr-05     | Apr-05   | 10.23.0 Release Installs                 |

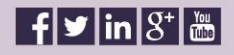

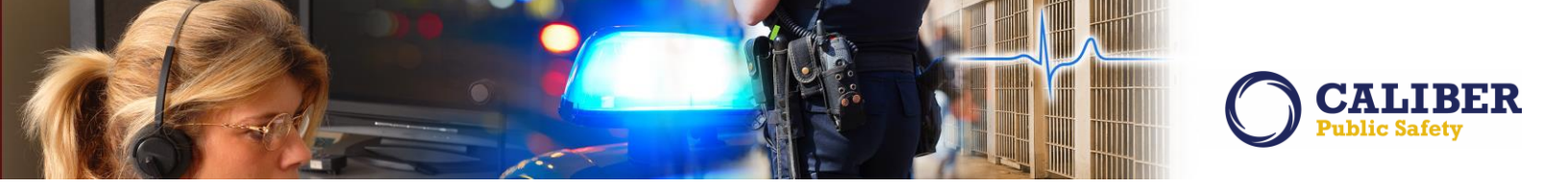

#### **New Features & Enhancements**

The following are the new features and enhancements included in the release of InterAct RMS version 10.23.0.

#### **ADMINISTRATIVE ENHANCEMENTS**

#### IA54468: User Administration - Better Method to Identify Inactive vs. Gone

We have modified the "USER LOOKUP" screen in an effort to make it easier for an administrator to distinguish a "deactivated" user from a "locked" user.

To accomplish this, we renamed the previous "Active" tab to "User's Accounts". We have also removed all previous tabs except for Logs. Going forward, all user account management will be performed from the single User Accounts tab. By default, this screen will only display "Active" user accounts. However, you may search for "Locked" and "Deactivated" users by changing the Status field.

#### Status Codes:

- Active: display "Deactivate" icon / selecting icon updates user status to "deactivated"
- Locked failed Login: display "Activate" icon / selecting icon updates user status to "active"
- Locked Inactive: display "Activate" icon / selecting icon updates user status to "active"
- Deactivated: display "Activate" icon / selecting icon updates user status to "active"

| InterAct RMS                                                                                                    | @InterAct             |
|----------------------------------------------------------------------------------------------------|-----------------------|
| 🗌 Home 🛛 💥 Administration 👻 🎑 Incidents 👻 🚪 Master Indices 👻 🦓 Options 👻 🛒 Records Management 👻 🔗 Forms And Repor                                     | rts 👻 🛟 Help 👻        |
| <u>Joe Friday</u> [ISP Test (TSTC)] (All Other) US/Central [Net                                                                                       | w Daily Log] [Logout] |
| Users Lookup                                                                                                    | Add User              |
| User Accounts         Log           Search:         Search           Reset         Status           Locked - Failed Login           Locked - Inactive | Show 100 V entries    |
| First Name Addle Last Name User Deactivated Agency SA User Role                                                                                       | Actions               |
| No data available in table                                                                                                    |                       |
| Showing 0 to 0 of 0 entries                                                                                                    | Previous Next         |
| Back                                                                                                    |                       |

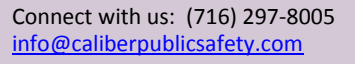

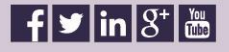

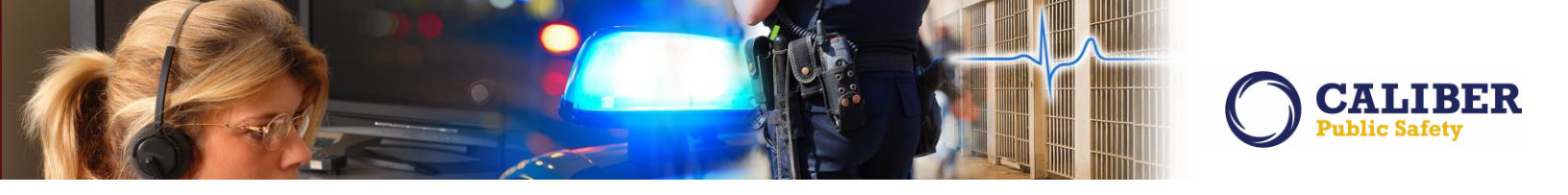

#### IA-52852: Enhancement - Send Email to User Prior To Account Deactivation

In the 10.20 release, we began enforcing a user login "Inactivity" policy in accordance with CJIS Security requirements. This policy automatically deactivated a user's account if the user has not logged into the RMS after a specified period of inactivity. The default user inactivity period is currently enforced to 90 days.

In an effort to ease the pain of the CJIS policy and to assist System Administrators and end users with management of this process, we will now send a user email 30 days prior to account deactivation. The email will contain a simple message similar to the following: [User Name], your InterAct RMS account with [Agency Name] will become deactivated in 30 days due to inactivity. Failure to log into your account within the next 30 days will require you to contact a System Administrator to reactivate your account.

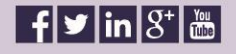

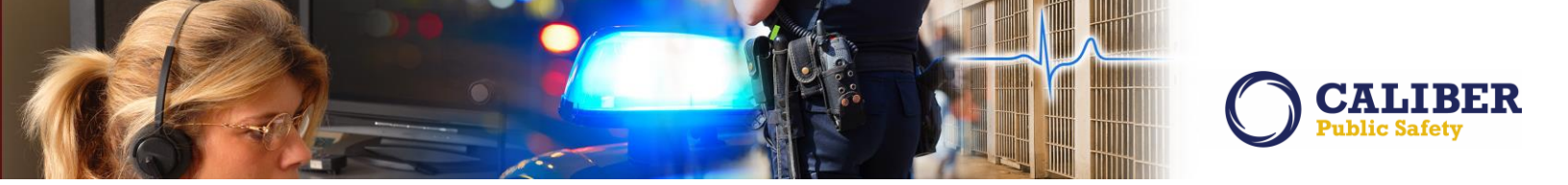

#### **CITATION ENHANCEMENTS**

| IA-53273: | Citations to Incident Report Association (Import like Field Arrests) |
|-----------|----------------------------------------------------------------------|
|           | (147772, 154470, 154273, 149773, TTN117478)                          |
| IA-55945: | Add option to print citations from incident print page.              |
| IA-55944: | Search Incident Report by Citation                                   |
| IA-56789: | Officer Role Code of X=Arresting/Citing                              |

Many violations only require a citation instead of a field arrest to be created. However, that citation should be able to be associated with an incident report just like a field arrest. In this release, we now give users the ability to do the same thing with citations. When creating or editing an incident, the Citations grid is now available on the Summary tab. Users can add multiple citations to an incident.

| Home 🔏 Administration 👻 🖳 Incident<br>Friday[ISP Test (TSTC)] (All Other) | s 👻 📕 Master Indices                 | <ul> <li>Options</li> <li>New Notifications</li> </ul> | 🚺 Records M                  | lanagement 👻 🧯             | Forms And Reports US/Central [New D      | aily Log] [Log                  |
|---------------------------------------------------------------------------|--------------------------------------|--------------------------------------------------------|------------------------------|----------------------------|------------------------------------------|---------------------------------|
| Incident Report                                                           | Quick Print                          | Print Di Exit R                                        | eport                        | Fransfer () S              | Show Wizard                              | bmit for Approv                 |
| Summary Header Offenses                                                   | Names Prope<br>ers Employees Offense | erty & Vehicles<br>5 Modus Operandi (                  | Narrative                    | es Attachme                | ents Incident V                          | /alidations<br><u>Narrative</u> |
| Attac<br>Incident Summary:<br>Offense(s): No Offense Specified            | hments Interviews J                  | On the Incident scroll down to the                     | Summary tal<br>e new Citatic | b,<br>ons                  | Agency<br>Report #:0012                  | Name: All Othe<br>2215 Supp #:( |
| ncident Snapshot View                                                     |                                      | grid                                                   |                              | Viewing                    | 1 of 1 Supplement                        | <u>u</u> 有                      |
| Supplements                                                               | Inci                                 | ident Status                                           |                              | Incide                     | ent Based Report                         | ing                             |
| Total Incident Supplements: (1)                                           | Action Code/Status                   | Action D                                               | ate                          | Report Submissio           | n Status State Proce                     | ssing Status                    |
| Status     Supp#       Initial Report (1)     0                           |                                      |                                                        |                              |                            |                                          |                                 |
| Report Header                                                             |                                      |                                                        |                              |                            |                                          | • •                             |
|                                                                           | The                                  | associated Citatic<br>id is new in 10.23               | ons                          | Clicking t                 | the 'Add Citation'                       |                                 |
|                                                                           |                                      |                                                        |                              | link will or<br>/ Enforcer | pen up the Citation<br>ment Search page. |                                 |
|                                                                           |                                      | *                                                      |                              |                            |                                          |                                 |

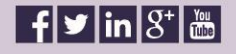

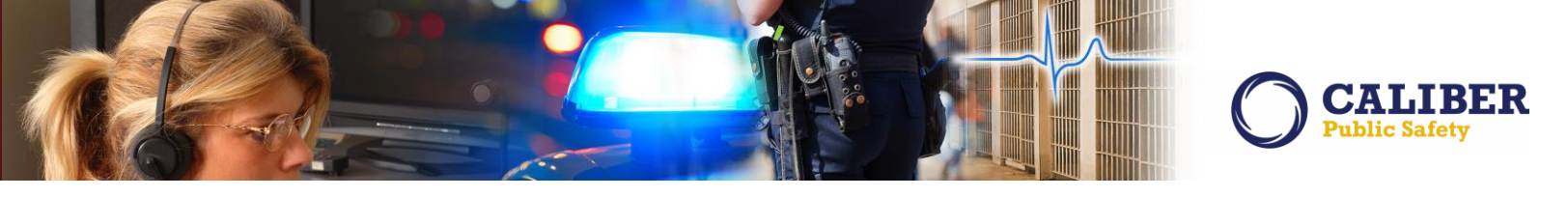

| aler on a leon on | the Actions column to up | date Incident with add | litional Field Ar | rest information | i.             |            | C Add Field Arrest |
|-------------------|--------------------------|------------------------|-------------------|------------------|----------------|------------|--------------------|
| Arrest Number     | Arrest Date              | Agency                 | Charg             | es Last          | t Name         | First Name | Actions            |
|                   |                          |                        | No Data To E      | Display          |                |            |                    |
| Citations - O     |                          |                        |                   |                  |                |            |                    |
| lick on O icon on | the Actions column to up | date Incident with add | litional Citatior | n information.   |                |            | C Add Citation     |
| Ticket #          | Issued Date              | Agency                 | Char              | ge V             | iolator's Name |            | Actions            |
|                   |                          |                        | No Data To E      | Display          |                |            |                    |
| Calls For Servi   | ce - 0                   |                        |                   |                  |                |            |                    |
|                   | Agency                   | Call Type              | Caller            | Agency           | Dispatch D     | ate        | Actions            |
| Dispatch #        |                          |                        |                   | and the second   |                |            |                    |

Clicking the 'Add Citation' link will open up the Citation / Enforcement Search page. From here, a user can add a citation, or search for an existing one.

| <u>e Friday</u> [ISP Test (TST) | C)] (All Other)   |    | 2 New Notifications |                    |             |           | US/Central [New Daily Log] [Logo |                 |  |
|---------------------------------|-------------------|----|---------------------|--------------------|-------------|-----------|----------------------------------|-----------------|--|
|                                 |                   |    | C                   | itation Search     |             |           |                                  |                 |  |
| Citation / End                  | orcement Activiti | es |                     |                    |             |           | O Add Citat                      | ion / Enforceme |  |
| Enforcement Se                  | arch              |    |                     |                    |             |           | 1                                |                 |  |
| Ticket #:                       | 12345             |    | Enforcement Type:   | : Select           |             | ¥         |                                  |                 |  |
| Issuing Agency:                 | All Other         | ۲  | Plaintiff:          |                    | 10          |           |                                  |                 |  |
| Location Type:                  | Select            | •  | City:               | : Select           | <b>v</b>    | County:   | Select                           | •               |  |
| Enforcement Date:               |                   |    | Filed Date:         |                    |             | Index Id: |                                  |                 |  |
| Citing Officer                  |                   |    |                     |                    |             |           |                                  | fa              |  |
| First Name:                     | Last Name         |    |                     | Badge #:           |             | exi       | ser can search                   | or add a        |  |
| Additional Search C             | riteria: Select V |    |                     |                    |             |           | new one.                         |                 |  |
|                                 |                   |    |                     |                    | 1.2.02      |           |                                  |                 |  |
|                                 |                   | Ba | ck 🕟 Records M      | Management 🛛 🕟 Res | set 🕟 Searc | h         |                                  |                 |  |
|                                 |                   |    |                     |                    |             |           |                                  |                 |  |

When the user finds the citation to associate, they click on the select icon.

| riday[15P Tes | st (TSTC)] (All Other) | <u>C</u>                            | itation Search > Search Cita | itions           | US/Central [New  | Daily Logj [Log |
|---------------|------------------------|-------------------------------------|------------------------------|------------------|------------------|-----------------|
| Inforcem      | ients                  |                                     | Click on the Select i        | icon.            | Refine Search    | New Search      |
| Search Resu   | Add Citation           |                                     |                              |                  | 1 re             | ecord(s) found  |
| Index Id      | Ticket #               | Enforcement Type                    | Issuing Agency               | Enforcement Date | County           | Actions         |
| 13            | 12345                  | Moving Traffic - Local<br>Violation | All Other                    | 05/04/2012 13:00 | Jefferson County | 8 🖉 🗵           |

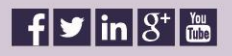

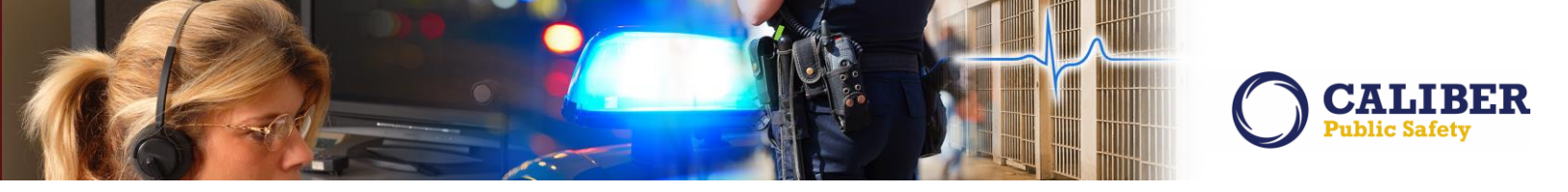

The officer is then given the opportunity to choose what elements of the citation he would like to import:

| Offense(s):9-21-8-52A-M            | OTOR VEHICLE- RECKLE | SS DRIVING                                                |                               |                | Report #:0012215 Supp #                                    |
|------------------------------------|----------------------|-----------------------------------------------------------|-------------------------------|----------------|------------------------------------------------------------|
|                                    |                      |                                                           |                               |                | Select                                                     |
| ocation                            |                      |                                                           |                               |                |                                                            |
| 3 NE ASHWOOD LN N and 123 N Test   | ACRE DILLON          | The user can 'S<br>individually sel                       | Select All' or<br>ect:        | I 🗐<br>(Add    | nciden <mark>t Address</mark><br>itional Offense Location) |
| fficer                             |                      |                                                           |                               |                |                                                            |
| lame                               |                      | <ul> <li>Location D</li> </ul>                            | etails                        | Acti           | ons                                                        |
| e Fridav                           |                      | Officers                                                  |                               |                | nclude Officer                                             |
| att Johnson                        | _                    | <ul> <li>Offenses</li> </ul>                              |                               |                | nelude Officer                                             |
| accounter                          |                      | <ul> <li>Person Det</li> </ul>                            | tails                         | 0 1            | nclude Officer                                             |
| ffenses                            |                      | <ul> <li>Organization</li> <li>Vehicle Deliver</li> </ul> | ons<br>tails                  |                |                                                            |
| )ffense Code                       | Description          | • Venicie De                                              |                               | Acti           | ons                                                        |
| 5-42-2-2 C08                       | CRIMINAL RECKLE      |                                                           |                               | <b></b>        | nclude Offense                                             |
|                                    |                      |                                                           |                               |                |                                                            |
| rrestee                            |                      |                                                           |                               |                |                                                            |
|                                    |                      |                                                           |                               |                |                                                            |
| 1272 1292 1293                     |                      |                                                           | \<br>\                        | <u> </u>       | Include Arrestee                                           |
| Index Id: 494                      |                      | - 11                                                      |                               |                |                                                            |
| Last Name: Smit                    | h First N            | ame: Bobby                                                | Middle Name: Joe DC           | )B:            |                                                            |
| Sex: Male                          | н                    | ace: White                                                | Ethnicity: Unknown            |                |                                                            |
| DL#:                               | C-U DL               | tate:                                                     | 55N:                          | No             | Image Present                                              |
| Residence Phone:                   | Cell Ph              | one:                                                      |                               | 1              |                                                            |
| Address                            |                      |                                                           |                               |                |                                                            |
| Height                             | We                   | iaht                                                      | Eve Colory                    |                |                                                            |
| Hair Color:                        | Complex              | xion:                                                     | Life colori                   |                |                                                            |
| Place of Birth:                    | compres              |                                                           | Citizenship:                  | \<br>\         |                                                            |
|                                    |                      |                                                           | childenship                   | <u> </u>       |                                                            |
| rganizations                       |                      |                                                           |                               |                |                                                            |
| rganization                        |                      |                                                           | Role                          | Acti           | ons                                                        |
| ame: Jones and Jones Type: Law Off | ice                  |                                                           | Business Cited                | 0 1            | nclude Organization                                        |
| ehicle                             |                      |                                                           |                               |                |                                                            |
|                                    |                      |                                                           | Role: -Select-                | *              | 🔲 Include Vehicle                                          |
| Year: 2002                         | Ma                   | ke: HONDA/AMERI                                           | CAN HONDA MOTOR CO, INC(HOND) | Model: PRELUDE |                                                            |
| VIN: 3456789RFGHJK6TY6             | 7 Ту                 | pe:                                                       |                               | Style:         | Motorcycle CCS:                                            |
| License #: ABCD1234                | License Month / Ye   | ar: -/ 2013                                               |                               |                |                                                            |
| icense Type:                       | License Sta          | ate: CO                                                   |                               | Misc Id:       |                                                            |
| Color: Aluminum, Silver            | Value(               | \$):                                                      |                               | Odometer:      | Condition: GOO                                             |
| Date Of Info: 03/26/2013           |                      |                                                           |                               |                |                                                            |
| Index Id: 191                      |                      |                                                           |                               |                |                                                            |
|                                    |                      |                                                           |                               |                |                                                            |

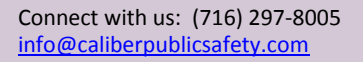

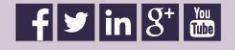

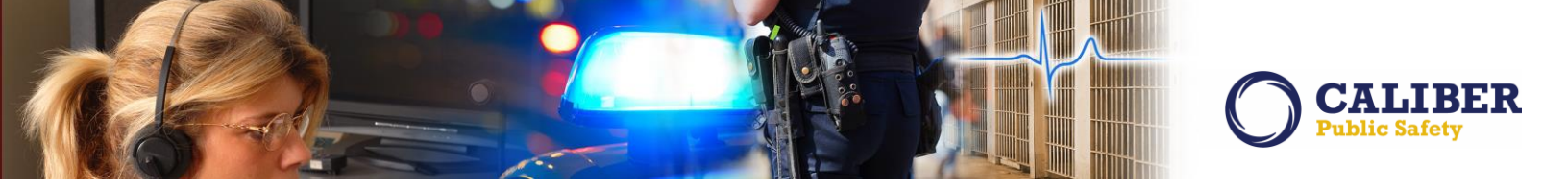

After importing, the Citation is now associated to the incident and appears in the Citations Grid. The elements of the citation that were selected will appear in the respective place in the incident report and on the Summary tab. From here, you can also remove the citation from the incident, you can edit the citation elements that are associated, view the citation, and edit it (with proper permissions).

| Click on 🍄 icon on the        | Actions column to              | update Incident                                 | appears in th      | e Citations      |                  |                    | Add Field Arres |
|-------------------------------|--------------------------------|-------------------------------------------------|--------------------|------------------|------------------|--------------------|-----------------|
| Arrest Number                 | Arrest D                       | ate A                                           |                    |                  | Name I           | First Name         | Actions         |
|                               |                                |                                                 | No Data To         | Display          |                  |                    |                 |
| Citations - 1                 |                                |                                                 |                    |                  |                  |                    |                 |
| Click on <b>O</b> icon on the | Actions column to              | update Incident with                            | additional Citatio | n information.   |                  |                    | O Add Citation  |
| Ticket<br># Issued Date       | Agency Charge                  |                                                 |                    |                  |                  | Violator's<br>Name | Actions         |
| 12345 05/04/2012 /<br>13:00 / | All Other 9-21-8-52<br>CONTEST | A - MOTOR VEHICLE- R<br>- Illegal street racing | ECKLESS DRIVING -  | ,9-21-6-1 - MOTO | R VEHICLE- SPEED | 🚯 Some, Guy        | 🖉 🕜 😵 😒         |
| Calls For Service -           | - 0                            |                                                 |                    |                  |                  |                    |                 |
| Dispatch #                    | Agency                         | Call Type                                       | Caller             | Agency           | Dispatch Date    | •                  | Actions         |
|                               |                                |                                                 | No Data To         | Display          |                  |                    |                 |

Notice there is a new Officer Role code of 'Citing'.

| Officers - 4 |            |       |         | New Officer Role |                       |               |     |       | • •       |
|--------------|------------|-------|---------|------------------|-----------------------|---------------|-----|-------|-----------|
|              |            |       |         |                  | $\mathbf{\mathbf{N}}$ |               |     | ) Add | d Officer |
| Last Name    | First Name | ID#   | Title   | Agency           | Sup #                 | Incident Role |     | Acti  | ons       |
| Friday       | Joe        | 11122 |         | All Other        | 0                     | Citing        | 1   | 2     | ×         |
| Hedges       | Joe        | 7049  | Officer | All Other        | 0                     | Assisting     | 62  | 2     | ×         |
| Johnson      | Matt       | 111   |         | All Other        | 0                     | Assisting     | 100 | 2     | ×         |
| Hedges       | Joe        | 7049  | Officer | All Other        | 0                     | Reporting     | 100 | 10    | ×         |

When viewing the citation, there is a new grid that displays the associated incident(s).

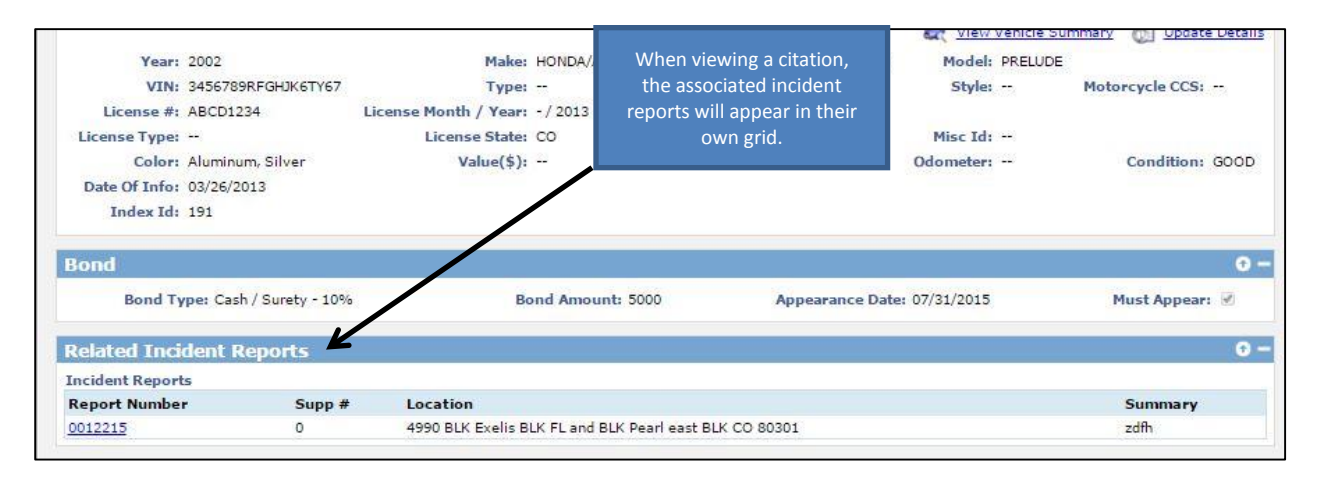

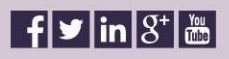

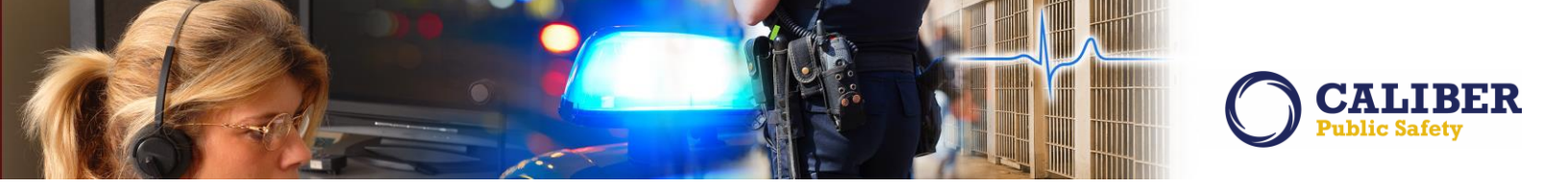

When searching for an incident report, a user now has the option to search by 'Citation' located in the Additional Search Criteria drop-down menu.

| ncident Search - V<br>ncident Search<br>Report#:                                                                                                    | iew Incide   | ent Rep | oort | _                 | The Addit<br>menu nov<br>searc | ion Searc<br>w has an o<br>h by Citat | h Criteria<br>option to<br>ions. |               | Incident SmartSear |
|----------------------------------------------------------------------------------------------------|--------------|---------|------|-------------------|--------------------------------|---------------------------------------|----------------------------------|---------------|--------------------|
| Report Type: -Select-                                                                                                    |              |         | •    | Report Date       | From:                          | 0                                     | То                               |               |                    |
| Status: -Select-                                                                                                    | •            |         |      | Occurrence Date   | From:                          | Ő                                     | То                               |               |                    |
| Summary:                                                                                                    |              |         |      | Approval Date     | From:                          | D                                     | То                               | D             |                    |
| Additional Search Criteri<br>Citations                                                                                                    | a: Citations | K       | •    | Gang R            | elated: -Sele                  | ect-                                  |                                  |               |                    |
| Ticket #:                                                                                                    |              |         |      | Enforcement Type: | Select-                        |                                       | c                                | ity: -Select- | •                  |
| A PROPERTY AND A PROPERTY AND A PROPERTY | All Agencies |         |      | Location Type:    | Select-                        | •                                     | Plain                            | tiff:         |                    |
| Issuing Agency:                                                                                                    |              |         |      |                   |                                |                                       | 1                                |               |                    |
| Issuing Agency:<br>Enforcement Date From:                                                                                                    |              | To:     |      | Index Id:         |                                |                                       | 3.5                              |               |                    |

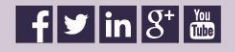

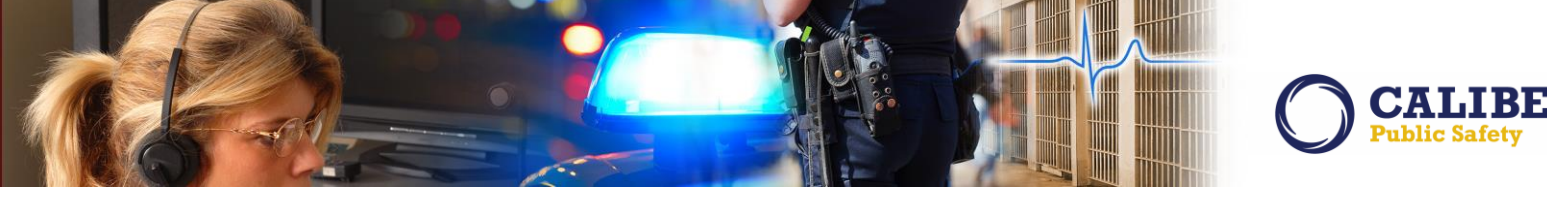

When a user prints an incident report, they are given the option to include citations.

| riday[ISP Test (TSTC)] (All Other)                                                                                                    | 2 New Notifications                                            | US/Central [New                                                                  | w Daily Log] [Logout                       |
|----------------------------------------------------------------------------------------------------|----------------------------------------------------------------|----------------------------------------------------------------------------------|--------------------------------------------|
| int Incident Report                                                                                                    |                                                                |                                                                                  | <b>Go Back</b>                             |
| Incident Summary: 4990 BLK Exelis ANX BLK FL a<br>Offense(s): 9-21-8-52A-MOTOR VEHICLE                                                                                                   | and BLK Pearl east BLK Boulder, CO 80301<br>- RECKLESS DRIVING | Ag<br>Report #                                                                   | ency Name: All Other<br>#:0012215 Supp #:0 |
| Templates                                                                                                    |                                                                |                                                                                  |                                            |
| ● Standard 🔘 Media 🔍 Full (Includes All Person De                                                                                                    | tails Reports, PDF Attachments and Images)                     |                                                                                  |                                            |
| Narrative Options                                                                                                    |                                                                |                                                                                  |                                            |
| <ul> <li>Print Narratives</li> <li>Print Signature Lines On Narratives</li> <li>Print 'DRAFT' Watermark on All Pages When Repor</li> <li>Print Page Breaks Between Narratives</li> </ul> | t is Not Approved                                              |                                                                                  |                                            |
| Report Options<br>Report Title: Incident Report                                                                                                    |                                                                | On the Print Page, the user<br>can select to include<br>citations on the printed |                                            |
| Print Only Original Officers     Show Approving Officers     Print Officers                                                                                                    |                                                                | incident report.                                                                 |                                            |
| Include Form Attachments Include Person Details Reports                                                                                                    |                                                                |                                                                                  |                                            |
| Print Master Page Compers for Incident Report and     Include Custom Fields     Include Citations                                                                                        | 1 All Included Attachments                                     |                                                                                  |                                            |
| Redaction Options                                                                                                    |                                                                |                                                                                  |                                            |
| O All Offenders O All Arrestees O All Victims                                                                                                    | C All Other Names C All Juveniles                              |                                                                                  |                                            |
| Offender Redaction Options                                                                                                    |                                                                |                                                                                  |                                            |
| Offenders                                                                                                    | Selected                                                       | Offenders                                                                        |                                            |
| Arrestee - Guy Some Random (DOB: 10/07/1988,                                                                                                    | Age: 27 Years Old)                                             |                                                                                  | *                                          |

**Note:** An INCLUDE\_ALL\_CITATIONS field has been added to the PRINT\_OPTION\_CODES table. Changing INCLUDE\_ALL\_CITATIONS from N to Y will print all incident Citations during a Quick Print, and auto select the "Include Citations" check box on the Print Incident Report page.

**Note:** The existing Officer\_Role\_Code of X=Arresting has been modified to support both Arresting and Citing. X now equals Arresting/Citing.

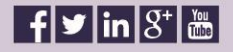

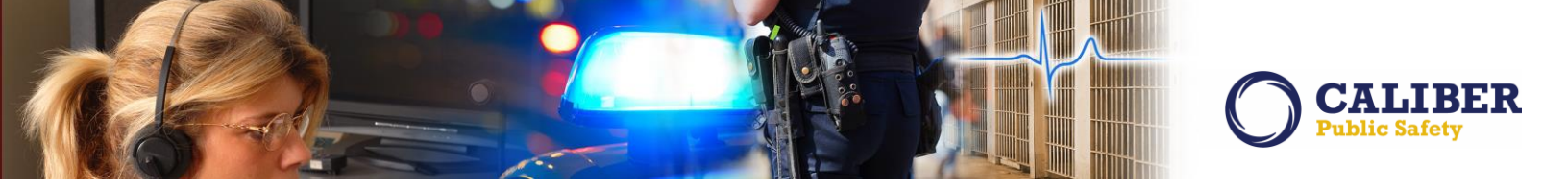

#### **CUSTOM FORM ENHANCEMENT**

#### IA-33818: Custom Forms - Restrict Completed Forms

In previous versions of the RMS, any user with the appropriate security level could search for, and view, a custom form. However, customers have been exploring the use of Custom Forms in more innovative ways. There may be times when the viewing of a form may need to be limited to a select group of individuals once complete.

In 10.23.0 we have provided the Custom Form Administrator with the ability to restrict access to search, view, and print a completed form. Note: This does not affect who can add new instances of this form.

This restriction capability is located on the Form Details tab. At the bottom of the administrative page, there is a new auto populate field titled '**Restrict View Access Users'**. Once a user(s) is added to this list, they will become the only users that will be able to view, print, and search on this form once complete. In addition to the restrict view access function, any named user or role/agency defined in the "Routing Template" will also have access to the completed form.

Any other user (according to the agencies/roles specified) can still add a new instance of this form and edit that instance. If the 'Restrict View Access Users' list is left blank, it will remain unrestricted; anyone with appropriate permission can search, view, and print a form.

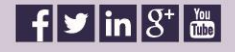

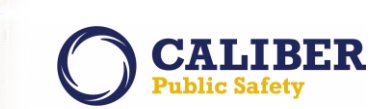

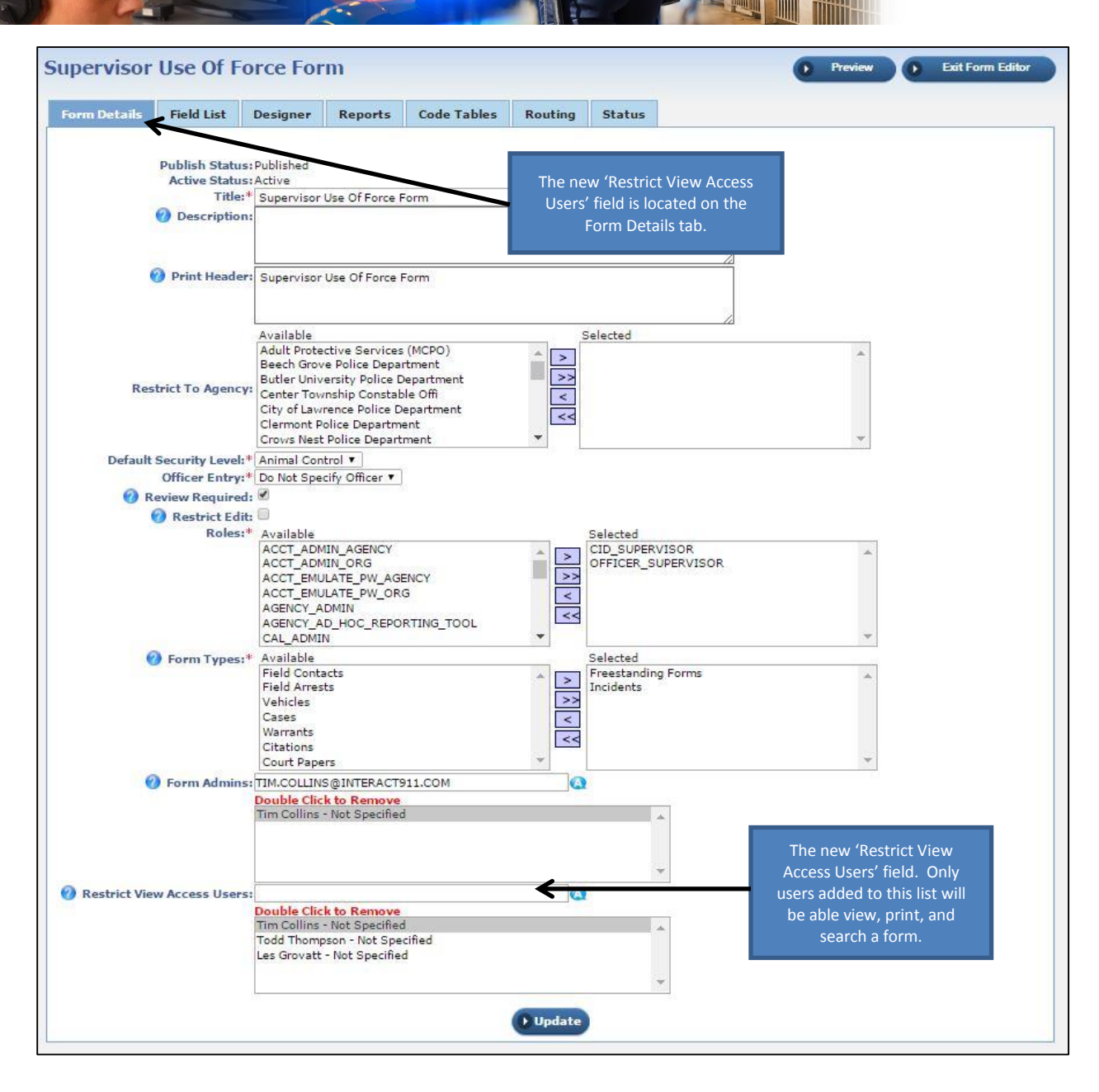

Connect with us: (716) 297-8005 info@caliberpublicsafety.com

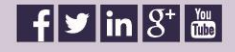

15 RMS10230PRB Release Date 04/05/16

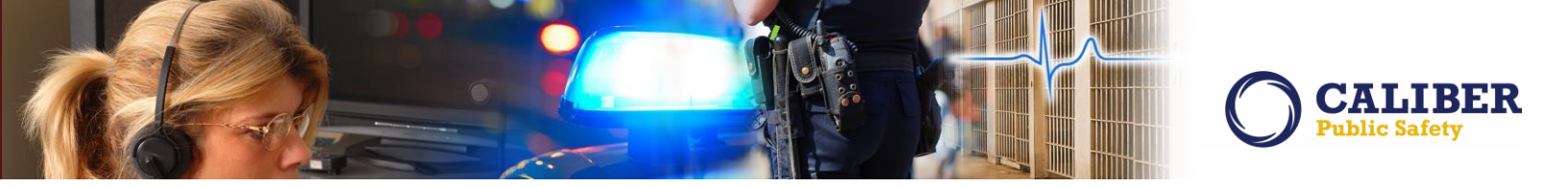

#### **FIELD ARREST ENHANCEMENT**

#### IA-52577: Field Arrest - Change Arrestee

In previous version of the RMS, if a user selected the wrong person on a field arrest, they would end up having to delete the field arrest and start over. In 10.23, we added the ability to change the person selected as the arrestee on a field arrest. The functionality is identical to what was implemented in release version 10.19 to change a person on a warrant that was incorrectly added.

The arrestee can now be changed on the 'edit' field arrest screen when the arrest is in OPEN status. This will appear at the top 'person' portion of the page, whether it is shown in full or minimized mode.

#### Full Page mode

| gt. Collins[ISI | P Test (TSTC            | )] (District 42, V                     | ersailles)      |               |                |                      |                |                |           | US/Eastern [1 | New Daily Log] [Logou |
|-----------------|-------------------------|----------------------------------------|-----------------|---------------|----------------|----------------------|----------------|----------------|-----------|---------------|-----------------------|
|                 |                         |                                        | Field Ar        | rest Search   | > Field Arres  | t Search Results     | > Edit         | Field Arrest   |           |               |                       |
| Edit Fie        | ld Arres                | St 💽 Duplic                            |                 | In the F      | ull page mo    | de,                  |                | Q              | Comp      | ilete 🕨 G     | o Back Print          |
| Person 1        | ntormati                | on                                     |                 | there i       | s now a link   | to                   |                |                | 144       | 1992          |                       |
|                 | Index Id:               | 826                                    |                 | change        | e the Arreste  | e. <u>Mini</u>       | mize           | View Pers      | on        | Edit Percon   | Change Person         |
|                 | Last Name:              | White                                  | First Name:     | Walter P      | Aiddle Name: H | Hartwell DOB: 09     | /07/1959<br>d) | (Age at Time ( | of Arrest | : 56 Years    |                       |
|                 | Aliases:                | (Alias) HEISENE                        | SERG            |               |                |                      | -,             |                |           |               | TO REAL               |
|                 | Sex:                    | Male                                   | Race: \         | White         | Ethnicity:     | Not Hispanic or Lati | no             |                |           |               | 1700                  |
|                 | DL #:                   | 3232323232                             | State: I        | New<br>Mexico | SSN: 3         | 123-45-6789          |                |                |           |               | A                     |
| Resider         | nce Phone:<br>Email:    |                                        | Cell Phone: (   | (555) 555-555 | 55             |                      |                |                |           | ik.e.         | Image 1 of 1          |
| Address (I      | Residence)              | Arroyo Albuque                         | rque, NM 87123  |               |                |                      |                |                |           |               | 03/11/2016            |
|                 | Height:                 | 6' 00"                                 | Weight:         | 195           | Eye Color: E   | Brown                |                |                |           |               |                       |
|                 | Hair Color:             | Unknown or<br>Bald                     | Complexion: !   | Medium        |                |                      |                |                |           |               |                       |
| Pla             | ce of Birth:            |                                        |                 |               | Citizenship:   |                      |                |                |           |               |                       |
| Emplo           | oyer Name:              | A1A Car Wash                           |                 |               |                |                      |                |                |           |               |                       |
|                 | Misc IDs:               |                                        |                 |               |                |                      |                |                |           |               |                       |
|                 | OLN                     | 3232323232                             |                 |               |                |                      |                |                |           |               |                       |
|                 |                         |                                        |                 |               |                |                      |                |                |           |               |                       |
| Arrest          | Arrestee                | Information                            | Officers - 2    | Associate     | ed Events - 0  | Location - 1         | Char           | ges / Warran   | nts - 1   | Names - 1     | Property - 0          |
| Vehicle /       | Towing - 0              | Narrative                              | s - 1 Attach    | ments - 0     | Questions      | Validations          | Log            |                |           |               |                       |
|                 |                         |                                        |                 |               |                |                      |                |                |           | Next Section  | Arrestee Information  |
| -               |                         |                                        |                 |               |                |                      |                |                |           |               |                       |
| Arrest 1        | Informati               | ion                                    |                 |               |                |                      |                |                |           |               |                       |
| Arres           | sting Agence<br>Coun    | y*: District 42, V<br>ty: Ripley Count | ersailles Chang | e             |                |                      |                |                |           |               |                       |
|                 | Creator Nan             | me: Collins, Sgt.                      |                 |               | C              | reator Date: 03/11   | /2016 09       | 48             | _         |               |                       |
| A               | rrest Numb              | er: 1603497                            |                 |               | A              | rrest Date*: 03/10   | /2016          | Time 0900      |           |               |                       |
| Geograpi        | hic Location<br>State   | 1 *: District 42, \                    | Versailles 🔻    |               | County of O    | ccurrence*: Riple    | y Count        | y <b>•</b>     |           |               |                       |
| Age at 1        | Time of Arre            | est: 56 Years Old                      |                 |               | Re             | view Status:         |                |                |           |               |                       |
|                 | Fingerpri               | int: Live Scan                         | •               |               |                |                      |                |                |           |               |                       |
|                 | Comme                   | ente                                   |                 |               |                |                      |                |                |           |               |                       |
|                 |                         |                                        |                 |               |                |                      |                |                |           |               |                       |
|                 |                         |                                        |                 |               |                |                      |                |                |           | 11            |                       |
| Disposit        | tion                    |                                        |                 |               |                |                      |                |                |           |               |                       |
|                 | Dispositi<br>Released D | ion*: Transport                        | ed to Jail 🔹    | 2             |                | Placement Co         | unty*:         | Ripley County  |           | ¥             |                       |
|                 |                         | 2                                      | (1999) (1999)   |               |                |                      |                |                |           |               |                       |
| Dispos          | sition Comn             | nent:                                  |                 |               |                |                      |                |                |           |               |                       |

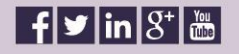

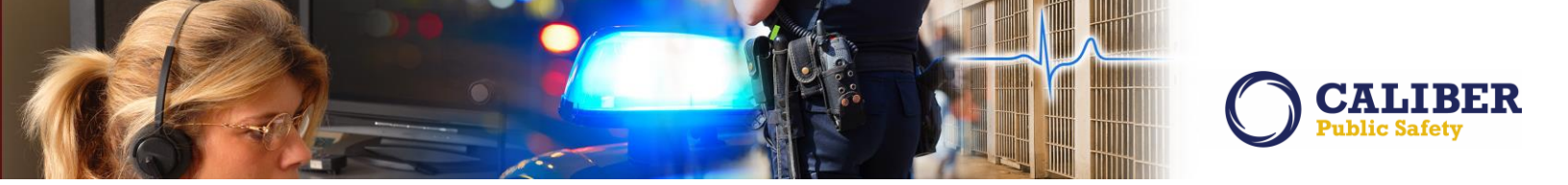

#### Minimized Page mode

|                   |                                                                                                    |                                                                                                 |                      |                      | Field Arre | est Recent Act                  | ivities > Edit Fie                                                            | ld Arrest                                          |                    |                          |
|-------------------|----------------------------------------------------------------------------------------------------|-------------------------------------------------------------------------------------------------|----------------------|----------------------|------------|---------------------------------|-------------------------------------------------------------------------------|----------------------------------------------------|--------------------|--------------------------|
| Edit Fie          | d Arrest                                                                                                    | Duplice                                                                                         | ate                  |                      |            |                                 |                                                                               |                                                    | 0                  | Go Back Print            |
|                   |                                                                                                    |                                                                                                 |                      |                      |            |                                 |                                                                               |                                                    |                    |                          |
|                   | Name:                                                                                                    | Walter Ha                                                                                       | artwell '            | White S<br>Expand    | Sex: Male  | Race: White<br>Person           | DOB: 09/07,<br>Edit Person                                                    | /1959 (Age at Time<br>Change Person                | e of Arrest: 56 Ye | ars Old)                 |
| Arrest            | Arrestee Inf                                                                                                    | ormation                                                                                        | Office               | ers - 2              | Associate  | ed Events - 0                   | Location - 1                                                                  | Charges / Warran                                   | ts 0 Names - 0     | Property - 0             |
| Vehicle /         | / Towing - 0                                                                                                    | Narrative                                                                                       | s - 1                | Attachn              | nents - O  | Questions                       | Validations                                                                   | Log                                                |                    |                          |
|                   |                                                                                                    |                                                                                                 |                      |                      |            |                                 |                                                                               |                                                    | Next Section       | n (Arrestee Information) |
| Arrest            | Information                                                                                                    | 1                                                                                               |                      |                      |            |                                 |                                                                               |                                                    |                    |                          |
| Geograp<br>Age at | County:<br>Creator Name:<br>Arrest Number:<br>hic Location *:<br>Status:<br>Time of Arrest:<br>PBT:<br>Fingerprint:<br>Comment: | Ripley Count<br>Collins, Sgt.<br>1603497<br>District 42, V<br>Open<br>56 Years Old<br>Live Scan | y<br>/ersaille:<br>▼ | s T                  |            | Ci<br>Ar<br>County of Oc<br>Rev | reator Date: 03/11<br>rrest Date*: 03/11<br>ccurrence*: Riple<br>riew Status: | 1/2016 0948<br>)/2016 III Time 0900<br>ay County ▼ | In the Min         | nimized mode.            |
| Disposi           | ition                                                                                                    |                                                                                                 |                      |                      |            |                                 |                                                                               |                                                    |                    |                          |
|                   | Disposition'<br>Released Date                                                                                                   | *: Transport<br>*: 03/10/2010                                                                   | ed to Jail<br>5 🔲 T  | <b>v</b><br>ime 1100 |            |                                 | Placement Co                                                                  | unty*: Ripley County                               | ¥                  |                          |
| Dispo             | sition Commen                                                                                                    | it:                                                                                             |                      |                      |            |                                 |                                                                               |                                                    |                    | ⊘Check Spelling          |
| Additio           | nal Fields                                                                                                    |                                                                                                 |                      |                      |            |                                 |                                                                               |                                                    |                    |                          |
|                   |                                                                                                    | Agg                                                                                             | ravated              | Assault              |            |                                 |                                                                               |                                                    |                    |                          |

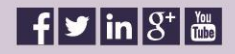

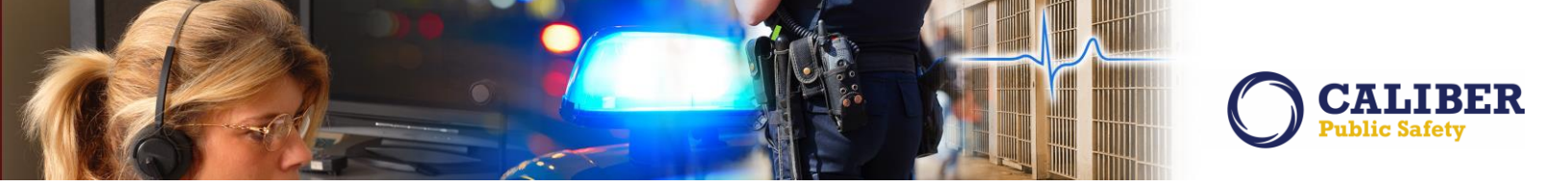

Clicking the 'Change Person' link will take the user to the Search Person page where a user can search for a person or add a new person

|                                                                                                    |                                                                                                    | i decima de la companya de la companya |                            | in the                                                          |                                                                                         | and a second second second second second second second second second second second second second second second |                                                                        | 00,2                                                                 | 1000                                                      | Con Costantian                                              |
|----------------------------------------------------------------------------------------------------|----------------------------------------------------------------------------------------------------|----------------------------------------------------------------------------------------------------|----------------------------|-----------------------------------------------------------------|-----------------------------------------------------------------------------------------|----------------------------------------------------------------------------------------------------|------------------------------------------------------------------------|----------------------------------------------------------------------|-----------------------------------------------------------|-------------------------------------------------------------|
|                                                                                                    |                                                                                                    |                                                                                                    |                            | Edit F                                                          | <u>ield Arrest</u> > P                                                                  | erson Search                                                                                                   |                                                                        |                                                                      |                                                           | A. A A. A. A.                                               |
|                                                                                                    |                                                                                                    | t                                                                                                    | From th<br>ypically        | his page,<br>v search t                                         | , a user will<br>the RMS for                                                            |                                                                                                    |                                                                        |                                                                      | Perform                                                   | InterDex Ou                                                 |
| Search Pers                                                                                                    | on                                                                                                  | ā                                                                                                    | an exist<br>can a          | ting pers<br>dd a nev                                           | on, or they<br>v person.                                                                | _                                                                                                    |                                                                        |                                                                      | 6                                                         |                                                             |
| ou can search o                                                                                                    | n any of the field                                                                                  | s below.                                                                                                    |                            |                                                                 |                                                                                         | Mu                                                                                                    | g Shot Search -                                                        | By Physical [                                                        | escriptio                                                 | n Q Add Pers                                                |
| Last Nam<br>(or Nick Nam                                                                                                    | e:<br>Flintstone                                                                                    |                                                                                                    |                            | First Nan                                                       | ne:                                                                                     |                                                                                                    | Middle                                                                 | Name:                                                                | A.S. 48                                                   |                                                             |
| Title Code                                                                                                    | s: -Select-                                                                                         | •                                                                                                    |                            | DC                                                              | DB:                                                                                     |                                                                                                    | Age (                                                                  | Years):                                                              | To:                                                       |                                                             |
| Ra                                                                                                    | e: -Select-                                                                                         | •                                                                                                    |                            | S                                                               | ex: -Select-                                                                            | •]                                                                                                    | In                                                                     | dex ID:                                                              |                                                           | 12                                                          |
| Drivers Licens                                                                                                    | ie:                                                                                                 |                                                                                                    |                            | SS                                                              | SN:                                                                                     |                                                                                                    | Nam                                                                    | e Type: -Select                                                      | -8                                                        | •                                                           |
| lisc ID:                                                                                                    |                                                                                                    |                                                                                                    |                            |                                                                 |                                                                                         |                                                                                                    |                                                                        |                                                                      |                                                           |                                                             |
| Type: -Select-                                                                                                    |                                                                                                    |                                                                                                    | Y N                        | umber:                                                          |                                                                                         | Mar                                                                                                    | nual V                                                                 |                                                                      |                                                           |                                                             |
| Search Preferend<br>Idditional Search<br>Search Extern                                                                                                    | e: Match ® <i>All</i> (<br>Criteria: - Selec<br><u>al Systems:</u>                                  | Any search term                                                                                                    | n(s)                       | etic 🔲 Pe                                                       | rform Interact (                                                                        | Online Statewide                                                                                               | 2 Search 🌱                                                             |                                                                      |                                                           |                                                             |
| Search Preference<br>dditional Search<br>Search Extern                                                                                                    | e: Match () All ()<br>Criteria: - Selec<br>al Systems:                                              | Any search tern<br>t -                                                                                                    | Phone     n(s)             | etic 🛛 Per                                                      | rform Interact (<br>ck Reset                                                            | online Statewide                                                                                               | ≥ Search 7                                                             |                                                                      |                                                           |                                                             |
| Search Preference<br>dditional Search<br><u>Search Extern</u><br>Collins[ISP Test (1                                                                                                    | e: Match (a) All (<br>Criteria: - Selec<br>al Systems:<br>STC)] (Distri                             | Any search tern                                                                                                    | Phone     n(s)             | etic 🛛 Per                                                      | ck Reset                                                                                | t Search                                                                                                    | ≥ Search 7                                                             | US/Ea                                                                | astern [New                                               | r Daily Log] [Lu                                            |
| Search Preference<br>dditional Search<br>Search Extern<br>Collins[ISP Test (1                                                                                                    | e: Match () All (<br>Criteria: - Selec<br>al Systems:<br>STC)] (Distri                              | Any search term<br>t -                                                                                                    | Phone<br>n(s)<br>T         | select                                                          | ck Reset                                                                                | t Search<br>ations<br>> Person Sea                                                                             | e Search 🌱                                                             | US/E <sub>i</sub>                                                    | astern [New                                               | r Daily Log] [Lt                                            |
| Search Preferen<br>dditional Search<br><u>Search Extern</u><br>Collins[ISP Test (1<br>Erson Sear                                                                                                    | e: Match () All (<br>Criteria: - Selec<br>al Systems:<br>STC)] (Distri                              | Any search term<br>tt -<br>From here, th<br>he new persor<br>arres                                                                                                    | Phone<br>n(s)<br>T         | select<br>d as the                                              | ck Reset                                                                                | t Search<br>ations<br>h Person Search                                                                          | e Search 🍸<br>rch Results<br>New Search                                | US/Er                                                                | istern [New<br>rAct Statew                                | r Daily Log] [Lt                                            |
| Search Preferen<br>dditional Search<br>Search Extern<br>Collins[ISP Test (1<br>CrSON Sear<br>Search Results<br>Search Results                                                                                                    | e: Match () A// (<br>Criteria: - Sele:<br>al Systems:<br>STC)] (Distri<br>ch Rest t<br>tad Person   | Any search term<br>tt -<br>From here, th<br>he new persor<br>arres                                                                                                    | Phone<br>n(s)<br>T         | select<br>d as the                                              | ck Reset                                                                                | t) () Search<br>ations<br>h > Person Sear<br>h                                                                 | e Search 🌱<br>rch Results<br>New Search<br>1. 3 results for            | US/Er                                                                | rAct Slatev                                               | rDaily Log] [Lo<br>vide Search<br>tewide Sear               |
| Search Preferen<br>dditional Search<br>Search Extern<br>Collins[ISP Test (1<br>CrSON Sear<br>Search Results<br>Carlo Results<br>Carlo Constants<br>Constants<br>C                                                                                                    | e: Match  All ( Criteria: - Selei al Systems: STC)] (Distri Ch Resu t                               | Any search term<br>tt -<br>From here, th<br>he new person<br>arres                                                                                                    | ey can<br>nto ado<br>stee. | etic Per<br>Bar<br>select<br>d as the<br>Sex Race               | ck Reset                                                                                | t Search<br>ations<br>h Person Search<br>cord(s) found                                                         | e Search 🍸<br>rch Results<br>New Search<br>d. 3 results for<br>Misc 10 | US/Ei<br>Inte                                                        | astern [New<br>rAct Statev<br>erAct sta<br>■ Index II     | r Daily Log] [Lu<br>vide Search<br>tewide sear<br>) Actions |
| Search Preferen<br>dditional Search<br>Search Extern<br>Collins[ISP Test (T<br>CrSON Sear<br>Search Results<br>Search Results<br>Search Results<br>Search Results<br>Search Results<br>Search Results<br>Search Results<br>Search Results                                                                                                    | e: Match  All ( Criteria: - Selei al Systems: STC)] (Distri Ch Resu t                               | Any search term<br>tt -<br>From here, th<br>he new person<br>arres<br>Middle Name                                                                                                    | Phone<br>m(s)<br>Title     | etic Per<br>Bar<br>select<br>d as the<br>Sex Race<br>M W        | ck Reset<br>New Notific<br>rson St. vcl<br>Lefine Search<br>3 re<br>e DOB<br>04/15/1966 | t Search<br>ations<br>h Person Search<br>cord(s) found<br>333-33-3333                                          | e Search 🍸<br>rch Results<br>New Search<br>d. 3 results foo<br>Misc 1D | US/Er<br>Inte<br>ed using Inte<br>Name Type<br>Alias                 | astern [New<br>rAct Statev<br>erAct sta<br>Index II<br>79 | r Daily Log] [Ld<br>vide Search<br>tewide sear<br>) Actions |
| iearch Preferen<br>dditional Search<br><u>Search Extern</u><br><u>Collins[ISP Test (1</u><br><b>Collins[ISP Test (1</b><br><b>Collins[ISP Test (1</b><br><b>Collins[ISP Test (1)</b><br><b>Collins[ISP Test (1)</b><br><b>Collins[ISP</b> | e: Match  All ( Criteria: - Selei  STC)] (Distri  Ch Resu  idd Person  First Name  Fred  Fred  Fred | Any search term<br>t -<br>From here, th<br>he new persor<br>arres<br>Middle Name<br>Joseph                                                                                                    | Phone<br>m(s)<br>Title     | etic Per<br>Bar<br>select<br>d as the<br>Sex Race<br>M W<br>M W | ck Reset                                                                                | t Search<br>ations<br>h > Person Search<br>h<br>cord(s) found<br>333-33-3333                                   | e Search 🍸<br>rch Results<br>New Search<br>d. 3 results for<br>Misc 1D | US/Ei<br>Inte<br>ed using Inte<br>Name Type<br>Alias<br>Primary Name | erAct Statev<br>rAct Statev<br>Index II<br>79<br>79       | i Daily Log] [Lu<br>ride Search<br>tewide sear<br>Actions   |

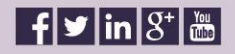

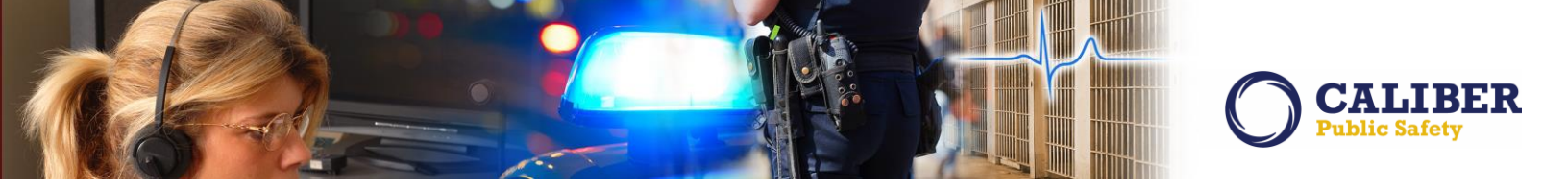

This then changes who the arrestee is on the field arrest, while retaining all other details of the arrest. Note also that when a new person is selected, the "age at time of arrest" field is re-calculated. If the person does not have a DOB, the field is reset to null.

|                                                                                                    |                                                                                                    |                                                                                                    | i sumesy                                                                                                    | Fie                           | ld Arrest Recent A                                       | <u>ctivities</u> > Edit Fie                                                                                                    | ld Arresi                                        |                                                 |              | ob) Edisterini                | new only cogj [c                      |
|----------------------------------------------------------------------------------------------------|----------------------------------------------------------------------------------------------------|----------------------------------------------------------------------------------------------------|----------------------------------------------------------------------------------------------------|-------------------------------|----------------------------------------------------------|----------------------------------------------------------------------------------------------------|--------------------------------------------------|-------------------------------------------------|--------------|-------------------------------|---------------------------------------|
| it Field /                                                                                                    | Arrest 👩                                                                                                    | Duplicat                                                                                                    |                                                                                                    |                               |                                                          |                                                                                                    |                                                  |                                                 |              | 0                             | Go Back Pr                            |
| erson Info                                                                                                    | rmation                                                                                                    |                                                                                                    |                                                                                                    |                               |                                                          |                                                                                                    |                                                  |                                                 |              | _                             |                                       |
|                                                                                                    | macion                                                                                                    |                                                                                                    |                                                                                                    |                               |                                                          | Minir                                                                                                    | uize I                                           | View D                                          | arren        | Edit Descen                   | L Change Ber                          |
| In                                                                                                    | day Id: 79                                                                                                    |                                                                                                    |                                                                                                    |                               |                                                          | Fillin                                                                                                    | mze                                              | view P                                          | erson        | Eart Person                   | Change Per                            |
| Last                                                                                                    | Name: Flints                                                                                                    | stone F                                                                                                    | irst Name                                                                                                    | Freddy                        | Middle Name: loser                                       | b DOB: 06/06/196                                                                                                    | 5 (Ane at                                        | Time of Ar                                      | rest: 49 Ve: | ars Old                       | ~                                     |
| - Luse                                                                                                    | Aliases: (Alia:                                                                                                    | s) FRED FU                                                                                                    | NTSTONE                                                                                                    | (redd)                        | rindule numer sosep                                      |                                                                                                    | o (Age de                                        | inic or a                                       |              |                               |                                       |
|                                                                                                    | Sex: Male                                                                                                    |                                                                                                    | Race:                                                                                                    | White                         | Ethnicity: Unkn                                          | WD                                                                                                    |                                                  |                                                 |              |                               | 2003                                  |
|                                                                                                    | DI #:                                                                                                    |                                                                                                    | State:                                                                                                    |                               | SSN:                                                     |                                                                                                    |                                                  |                                                 |              | 100                           | $( \bigcirc ) $                       |
| Residence                                                                                                    | Phone:                                                                                                    | 0                                                                                                    | ell Phone:                                                                                                    |                               |                                                          |                                                                                                    |                                                  |                                                 |              |                               |                                       |
| A sector de la contra de la contra de                                                                                                    | Email:                                                                                                    | 1                                                                                                    | and the second second                                                                                                    |                               |                                                          |                                                                                                    | /                                                |                                                 |              |                               |                                       |
| ddress (Resi                                                                                                    | idence) 6523                                                                                                    | Anystreet                                                                                                    | Anytown, NJ                                                                                                    | 45623-01                      | 23                                                       | The arrest                                                                                                    | ee has                                           | been                                            |              | 1.1                           |                                       |
| 1                                                                                                    | Height: 5' 11                                                                                                    | 5                                                                                                    | Weight:                                                                                                    | 350                           | Eye Color: Gree                                          | changed whi                                                                                                    | le retair                                        | ning the                                        |              |                               | 03/11/2016                            |
| Hair                                                                                                    | Color: Black                                                                                                    | c Co                                                                                                    | mplexion:                                                                                                    | Fair                          |                                                          | arrest details                                                                                                    | . Users                                          | can still                                       |              |                               |                                       |
| Place o                                                                                                    | f Birth:                                                                                                    |                                                                                                    |                                                                                                    |                               | Citizenship:                                             | Change Pe                                                                                                    | rson ag                                          | ain if                                          |              |                               |                                       |
| Employer                                                                                                    | Name: Babie                                                                                                    | es r us                                                                                                    |                                                                                                    |                               |                                                          |                                                                                                    |                                                  |                                                 |              |                               |                                       |
| Caution                                                                                                    | Codes: Esca                                                                                                    | pe Risk                                                                                                    |                                                                                                    |                               |                                                          |                                                                                                    |                                                  |                                                 |              |                               |                                       |
| Mi                                                                                                    | cc IDci                                                                                                    |                                                                                                    |                                                                                                    |                               |                                                          |                                                                                                    |                                                  |                                                 |              |                               |                                       |
|                                                                                                    |                                                                                                    |                                                                                                    |                                                                                                    |                               |                                                          |                                                                                                    |                                                  |                                                 |              |                               |                                       |
|                                                                                                    |                                                                                                    |                                                                                                    |                                                                                                    |                               |                                                          |                                                                                                    |                                                  |                                                 |              |                               |                                       |
| 1000000 C 10000                                                                                                    | and the second second second second                                                                                                    |                                                                                                    | 100000000000000000000000000000000000000                                                                                                    |                               |                                                          |                                                                                                    |                                                  |                                                 |              |                               |                                       |
| rrest Ari                                                                                                    | restee Infor                                                                                                    | mation                                                                                                    | Officers -                                                                                                    | 2 As                          | sociated Events - 0                                      | Location - 1                                                                                                    | Charg                                            | es / War                                        | rants - O    | Names - 1                     | Property - 0                          |
| rrest Ari<br>ehicle / Tow                                                                                                    | restee Infor                                                                                                    | mation<br>Narratives                                                                                                    | Officers -<br>- 1 Att                                                                                                    | 2 As:<br>achment              | sociated Events - 0<br>s - 0 Questions                   | Location - 1<br>Validations                                                                                                    | Charg<br>Log                                     | es / War                                        | rants - O    | Names - 1                     | Property - 0                          |
| rrest Ari<br>ehicle / Tow                                                                                                    | restee Infor                                                                                                    | mation<br>Narratives                                                                                                    | Officers -<br>- 1 Att                                                                                                    | 2 As                          | sociated Events - 0<br>s - 0 Questions                   | Location - 1<br>Validations                                                                                                    | Charg<br>Log                                     | es / War                                        | rants - O    | Names - 1                     | Property - 0                          |
| rrest Ar                                                                                                    | restee Infor<br>ving - 0 N                                                                                                    | mation<br>Narratives                                                                                                    | Officers -<br>- 1 Att                                                                                                    | 2 As                          | sociated Events - 0<br>s - 0 Questions                   | Location - 1<br>Validations                                                                                                    | Charg<br>Log                                     | es / War                                        | rants - O    | Names - 1 <u>Next Section</u> | Property - 0<br>(Arrestee Informa     |
| rrest Ari<br>ehicle / Tow<br>rrest Info                                                                                                    | restee Infor<br>ving - 0 N                                                                                                    | mation<br>Narratives                                                                                                    | Officers -<br>- 1 Att                                                                                                    | 2 As:<br>achment              | sociated Events - 0<br>s - 0 Questions                   | Location - 1<br>Validations                                                                                                    | Charg                                            | es / War                                        | rants - 0    | Names - 1                     | Property - 0<br>(Arrestee Informa     |
| rrest Ari                                                                                                    | ving - 0 N                                                                                                    | mation<br>Narratives                                                                                                    | Officers -<br>- 1 Att                                                                                                    | 2 As                          | sociated Events - 0<br>s - 0 Questions                   | Location - 1<br>Validations                                                                                                    | Charg<br>Log                                     | es / War                                        | rants - 0    | Names - 1                     | Property - 0<br>(Arrestee Informa     |
| rrest Arr<br>ehicle / Tow<br>rrest Info<br>Arresting                                                                                            | restee Inform<br>ving - 0 N<br>ormation<br>Agency*:Dis<br>County:Rip                                                                                                    | mation<br>Varratives<br>strict 42, Ve                                                                                                    | Officers -<br>- 1 Att                                                                                                    | 2 As:<br>achment<br>ange      | sociated Events - 0<br>s - 0 Questions                   | Location - 1<br>Validations                                                                                                    | Charg<br>Log                                     | es / War                                        | rants - 0    | Names - 1                     | Property - 0<br>(Arrestee Informa     |
| rrest Ari<br>ehicle / Tow<br>rrest Info<br>Arresting<br>Creat                                                                                   | restee Inform<br>ving - 0 N<br>rmation<br>Agency*:Dis<br>County:Rip<br>tor Name:Col                                                                                                    | mation<br>Varratives<br>strict 42, Ve<br>oley County<br>Ilins, Sgt.                                                                                    | Officers -<br>- 1 Att                                                                                                    | 2 As:<br>achment<br>ange      | sociated Events - 0<br>s - 0 Questions                   | Location - 1<br>Validations                                                                                                    | Charg<br>Log<br>/2016 094                        | es / War                                        | rants - 0    | Names - 1                     | Property - 0                          |
| rrest Ari<br>ehicle / Tow<br>rrest Info<br>Arresting<br>Creat<br>Arrest                                                                         | restee Inform<br>ving - 0 N<br>mmation<br>Agency*:Dis<br>County:Rip<br>tor Name:Col<br>t Number: 160                                                                                                    | mation<br>Narratives<br>strict 42, Ve<br>oley County<br>Ilins, Sgt.<br>03497                                                                           | Officers -<br>- 1 Att<br>rsailles Ch                                                                                                    | 2 As:<br>achment<br>ange      | sociated Events - 0<br>s - 0 Questions                   | Location - 1<br>Validations<br>Creator Date: 03/11<br>Arrest Date*: 03/10                                                         | Charg<br>Log<br>/2016 094<br>/2016               | es / War<br>8<br>18                             | rants - 0    | Names - 1                     | Property - 0                          |
| rrest Ari<br>ehicle / Tow<br>rrest Info<br>Arresting<br>Creat<br>Arrest<br>Seographic Lo                                                        | restee Inform<br>ving - 0 N<br>minimized Name<br>County:Rip<br>tor Name:Col<br>t Number: 160<br>ocation *: Di                                                                                                    | mation<br>Marratives<br>strict 42, Ve<br>oley County<br>Ilins, Sgt.<br>03497<br>strict 42, V                                                           | Officers -<br>- 1 Att<br>rsailles Ch<br>ersailles                                                                                                    | 2 As:<br>achment<br>ange      | sociated Events - 0<br>Questions<br>County of            | Location - 1<br>Validations<br>Creator Date: 03/11<br>Arrest Date*: 03/10<br>Docurrence*: Riple                                   | Charg<br>Log<br>/2016 094<br>/2016 [<br>y County | es / War<br>8<br>∎ Time 0<br>▼                  | rants - 0    | Names - 1                     | Property - 0                          |
| rrest Ari<br>ehicle / Tow<br>rrest Info<br>Arresting<br>Creat<br>Arrest<br>Geographic Lo<br>Age at Time                                         | restee Inform<br>ving - 0 N<br>minimized Name<br>County:Rip<br>tor Name:Col<br>t Number: 160<br>ocation *: Di<br>Status:Op<br>of Arrest:49                                                                                                    | mation<br>darratives<br>strict 42, Ve<br>oley County<br>Ilins, Sgt.<br>03497<br>strict 42, V<br>en<br>Years Old                                        | Officers -<br>- 1 Att                                                                                                    | 2 As:<br>achment<br>ange      | sociated Events - 0<br>Questions<br>County of<br>R       | Location - 1<br>Validations<br>Creator Date: 03/11<br>Arrest Date*: 03/10<br>Dccurrence*: Riple<br>eview Status:                  | Charg<br>Log<br>/2016 09-<br>/2016 [<br>y County | es / War<br>8<br>18<br>Time 0                   | rants - 0    | Names - 1                     | Property - 0<br>(Arrestee Informa     |
| rrest Ar<br>ehicle / Tow<br>rrest Info<br>Arresting<br>Creat<br>Arrest<br>Geographic Lo<br>Age at Time                                          | restee Inform<br>ving - 0 N<br>Agency*:Dis<br>County:Rip<br>tor Name:Col<br>to Name:Col<br>status:Op<br>of Arrest:49<br>PBT:                                                                                                    | mation<br>Narratives<br>Intrict 42, Ve<br>bley County<br>Ilins, Sgt.<br>03497<br>strict 42, V<br>en<br>Years Old                                       | Officers -<br>- 1 Att                                                                                                    | 2 As:<br>achment<br>ange      | sociated Events - 0<br>Questions<br>County of<br>R       | Location - 1<br>Validations                                                                                                    | Charg<br>Log<br>/2016 09-<br>/2016 [<br>y County | es / War<br>8<br>Time <u>0</u><br>Time <u>0</u> | rants - 0    | Names - 1                     | Property - 0                          |
| rrest Ari<br>ehicle / Tow<br>rrest Info<br>Arresting<br>Creat<br>Arrest<br>Geographic Lo<br>Age at Time<br>Fir                                  | restee Inform<br>ving - 0 N<br>Agency*:Dis<br>County:Rip<br>tor Name:Col<br>t Number: 160<br>ocation 4: Di<br>Status:Op<br>of Arrest:49<br>PBT:<br>ngerprint: Liv                                                                                                    | mation<br>Narratives<br>strict 42, Ve<br>oley County<br>llins, Sgt.<br>03497<br>strict 42, V<br>en<br>Years Old<br>ve Scan                             | Officers -<br>- 1 Att<br>arsailles Ch<br>ersailles                                                                                                    | 2 As:<br>achment<br>ange      | sociated Events - 0<br>Questions<br>County of<br>R       | Location - 1<br>Validations                                                                                                    | Charg<br>Log<br>/2016 09-<br>/2016 1<br>y County | es / War<br>18<br>19<br>Time ()<br>1            | rants - 0    | Names - 1                     | Property - 0<br>(Arrestee Informa     |
| rrest Ari<br>ehicle / Tow<br>rrest Info<br>Arresting<br>Creat<br>Arrest<br>Seographic Lo<br>Age at Time<br>Fit                                  | restee Inform<br>ving - 0 N<br>Agency*:Dis<br>County:Rip<br>tor Name:Col<br>t Number:160<br>Status:Op<br>of Arrest:49<br>PBT:<br>ngerprint:Lix<br>Comment:                                                                                                    | mation<br>karratives<br>strict 42, Ve<br>bley County<br>llins, Sgt.<br>03497<br>ven<br>Years Old<br>ve Scan                                            | Officers -<br>- 1 Att<br>rsailles Ch<br>ersailles                                                                                                    | 2 As:<br>achment<br>ange      | sociated Events - 0<br>Questions<br>County of<br>R       | Location - 1<br>Validations                                                                                                    | Charg<br>Log<br>/2016 09-<br>/2016 1<br>y County | es / War<br>8<br>8<br>19<br>Time 0<br>V         | rants - 0    | Names - 1                     | Property - 0                          |
| rrest Ari<br>chicle / Tow<br>rrest Info<br>Arresting<br>Creat<br>Arrest<br>Geographic Lo<br>Age at Time<br>Fin<br>(                             | restee Inform<br>ving - 0 N<br>commation<br>Agency*:Dis<br>County:Rip<br>tor Name:Col<br>t Number:160<br>occation *:Dis<br>Status:Op<br>of Arrest:49<br>PBT:<br>ngerprint:Lix<br>Comment:                                                                                                    | mation<br>karratives<br>strict 42, Ve<br>bley County<br>llins, Sgt.<br>03497<br>years Old<br>Years Old<br>ve Scan                                      | Officers -<br>- 1 Att<br>rsailles Ch<br>ersailles                                                                                                    | 2 As:<br>achment<br>ange      | sociated Events - C<br>s - O Questions<br>County of<br>R | Location - 1<br>Validations                                                                                                    | Charg<br>Log<br>/2016 09-<br>/2016 [<br>y County | es / War<br>8<br>R Time 0<br>T                  | rants - 0    | Names - 1                     | Property - 0                          |
| rrest Ari<br>ehicle / Tow<br>rrest Info<br>Arresting<br>Creat<br>Arrest<br>Seographic Lo<br>Age at Time<br>Fir<br>(                             | restee Inform<br>ving - 0 N<br>mmation<br>Agency*:Dis<br>County: Rip<br>tor Name: Col<br>t Number: 160<br>ocation *: Dis<br>Status: Op<br>of Arrest: 49<br>PBT:<br>ngerprint: Lix<br>Comment:                                                                                                    | mation<br>Varratives<br>trict 42, Ve<br>oley County<br>llins, Sgt.<br>03497<br>strict 42, V<br>en<br>Years Old<br>ve Scan                              | Officers -<br>- 1 Att<br>rsailles Ch<br>ersailles                                                                                                    | 2 As:<br>achment<br>ange      | sociated Events - 0<br>Questions<br>County of<br>R       | Location - 1<br>Validations                                                                                                    | Charg<br>Log<br>/2016 09-<br>/2016 [<br>y County | es / War<br>8<br>a Time <u>o</u><br>¥           | rants - 0    | Names - 1                     | Property - 0                          |
| rrest Ar<br>ehicle / Tow<br>rrest Info<br>Arresting<br>Creat<br>Geographic Lo<br>Age at Time<br>Fin<br>(                                        | restee Inform<br>ring - 0 N<br>Agency*: Dis<br>County: Rip<br>tor Name: Col<br>t Number: 160<br>ocation *: Dis<br>Status: Op<br>of Arrest: 49<br>PBT:<br>Ingerprint: Lix<br>Comment:                                                                                                    | mation<br>Narratives<br>strict 42, Ve<br>Jey County<br>llins, Sgt.<br>03497<br>strict 42, V<br>en<br>Years Old<br>ve Scan                              | Officers -<br>- 1 Att<br>rsailles Ch<br>ersailles                                                                                                    | 2 As:<br>achment<br>ange      | sociated Events - 0<br>Questions<br>County of<br>R       | Location - 1<br>Validations                                                                                                    | Charg<br>Log<br>/2016 09-<br>/2016 1<br>y County | es / War<br>8<br>∎ Time o<br>▼                  | rants - 0    | Names - 1                     | Property - 0<br>(Arrestee Information |
| rrest Ari<br>chicle / Tow<br>rrest Info<br>Arresting<br>Creat<br>Arrest<br>Geographic Lo<br>Age at Time<br>Fir<br>(                             | restee Inform<br>ving - 0 N<br>Agency* : Dis<br>County: Rip<br>tor Name: Col<br>t Number: 160<br>occation *: Dii<br>Status: Op<br>of Arrest: 49<br>PBT:<br>ngerprint: Lix<br>Comment:                                                                                                    | mation<br>Varratives<br>trict 42, Ve<br>oley County<br>llins, Sgt.<br>03497<br>strict 42, V<br>en<br>Years Old<br>ve Scan                              | Officers -<br>- 1 Att<br>rsailles Ch<br>ersailles                                                                                                    | 2 As:<br>achment<br>ange      | sociated Events - 0<br>s - 0 Questions<br>County of<br>R | Location - 1<br>Validations                                                                                                    | Charg<br>Log<br>/2016 094<br>/2016 [<br>y County | es / War                                        | eants - 0    | Names - 1                     | Property - 0                          |
| rrest Ari<br>chicle / Tow<br>rrest Info<br>Arresting<br>Creat<br>Arrest<br>Geographic Lo<br>Age at Time<br>Fir<br>(<br>isposition               | restee Inform<br>ring - 0 N<br>riniation<br>Agency*: Dis<br>County: Rip<br>County: Rip<br>County: Rip<br>Status: Op<br>of Arrest: 49<br>PBT:<br>Ingerprint: Liv<br>Comment:                                                                                                    | mation<br>Varratives<br>trict 42, Ve<br>Jey County<br>lins, Sgt.<br>03497<br>strict 42, V<br>en<br>Years Old<br>ve Scan                                | Officers -<br>- 1 Att<br>rsailles Ch<br>ersailles                                                                                                    | 2 As:<br>achment              | sociated Events - 0<br>Questions<br>County of<br>R       | Location - 1<br>Validations                                                                                                    | Charg<br>Log<br>/2016 09-<br>/2016 [<br>y County | es / War                                        | rants - 0    | Names - 1                     | Property - 0                          |
| rrest Ari<br>ehicle / Tow<br>rrest Info<br>Arresting<br>Creat<br>Arrest<br>Geographic Lo<br>Age at Time<br>Fir<br>(<br>isposition<br>Di         | restee Inform<br>ring - 0 N<br>Agency*: Dis<br>County: Rip<br>tor Name: Col<br>t Number: 160<br>ocation *: Dis<br>Status: Op<br>of Arrest: 49<br>PBT:<br>Ingerprint: Lix<br>Comment:<br>agency: Arrest: 49<br>PBT:<br>Ingerprint: Lix<br>Comment:<br>agency: Arrest: 49<br>PBT:<br>Ingerprint: Lix<br>Comment:<br>Arrest: 49<br>PBT:<br>Ingerprint: Lix<br>Comment:<br>Arrest: 49<br>PBT:<br>Ingerprint: Lix<br>Comment:<br>Arrest: 49<br>PBT:<br>Ingerprint: Lix<br>Comment:<br>Arrest: 49<br>PBT:<br>Ingerprint: Lix<br>Comment:<br>Arrest: 49<br>PBT:<br>Comment:<br>Arrest: 49<br>PBT:<br>Comment:<br>Arre | mation<br>Narratives<br>strict 42, Ve<br>Jey County<br>llins, Sgt.<br>03497<br>strict 42, V<br>en<br>Years Old<br>ve Scan<br>Years Old                 | officers -<br>- 1 Att<br>rsailles Ch<br>ersailles                                                                                                    | 2 As:<br>achment              | sociated Events - 0<br>Questions<br>County of<br>R       | Location - 1<br>Validations<br>Creator Date: 03/11<br>Arrest Date*: 03/10<br>Occurrence*: Riple<br>eview Status:                  | Charg<br>Log<br>/2016 09-<br>/2016 1<br>y County | es / War                                        | rants - 0    | Names - 1<br>Next Section     | Property - 0<br>(Arrestee Informs     |
| rrest Arr<br>ehicle / Tow<br>rrest Info<br>Arresting<br>Creat<br>Arrest<br>isographic Lo<br>Age at Time<br>Fir<br>(<br>isposition<br>Di<br>Rele | restee Inform<br>ring - 0 N<br>Agency*:Dis<br>County:Rip<br>tor Name:Col<br>tor Name:Col<br>ocation *:Dis<br>Status:Op<br>of Arrest:49<br>PBT:<br>ngerprint:Lit<br>Comment:<br>isposition*:[<br>ased Date*:[                                                                                                    | mation<br>varratives<br>strict 42, Ve<br>ley County<br>llins, Sgt.<br>02497<br>strict 42, Ve<br>en<br>Years Old<br>ve Scan<br>Transporte<br>03/10/2016 | Officers -<br>- 1 Att<br>rsailles Ch<br>ersailles<br>-<br>-<br>-<br>-<br>-<br>-<br>-<br>-<br>Att<br>-<br>-<br>-<br>-<br>-<br>-<br>-<br>-<br>-<br>-<br>-<br>-<br>- | 2 As:<br>achment<br>ange<br>T | sociated Events - 0<br>Questions<br>County of<br>R       | Location - 1<br>Validations<br>Creator Date: 03/11<br>Arrest Date*: 03/10<br>Occurrence*: Riple<br>eview Status:<br>Placement Com | Charg<br>Log<br>/2016 09-<br>/2016 2<br>y County | es / War                                        | rants - 0    | Names - 1<br>Next Section     | Property - 0<br>(Arrestee Informs     |

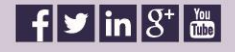

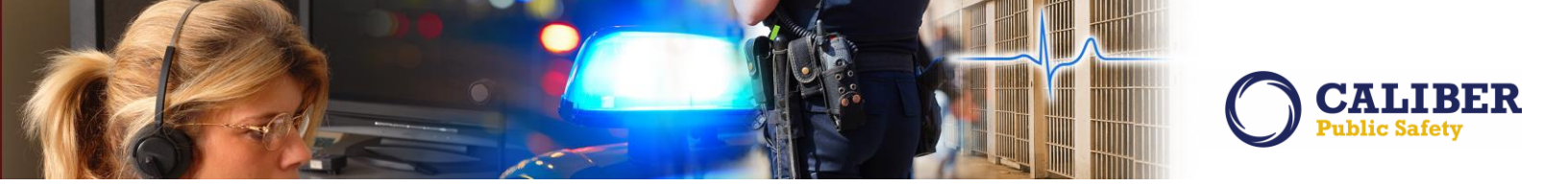

When a person is changed on a Field Arrest, a log is created to track the change. A log entry will be generated saying: "Arrestee Changed From  $\{X\}$  Index Id  $\#\{A\}$  to  $\{Y\}$  Index Id  $\#\{B\}$ ". (X and A being the old arrestee name/index id, with Y and B being the new ones).

|                                                                                            |                                                                                          |                                                                            | 2 (Sec.), 40                                                    | STATE STATES                                             | and the second second se | 100 M                                                    |                                                         |                               |                      |
|--------------------------------------------------------------------------------------------|------------------------------------------------------------------------------------------|----------------------------------------------------------------------------|-----------------------------------------------------------------|----------------------------------------------------------|----------------------------------------------------------------------------------------------------|----------------------------------------------------------|---------------------------------------------------------|-------------------------------|----------------------|
|                                                                                            |                                                                                          |                                                                            | Field Arre                                                      | st Recent Act                                            | <u>ivities</u> > Edit Fie                                                                                                    | ld Arrest                                                |                                                         |                               |                      |
| lit Field Ar                                                                               | rest 🕞 Duplicat                                                                          | •                                                                          |                                                                 |                                                          |                                                                                                    |                                                          |                                                         | • •                           | Back P               |
| () N                                                                                       | lame: Walter Har                                                                         | twell White<br><u>Expan</u>                                                | Sex: Male                                                       | Race: White<br>Person                                    | DOB: 09/07/<br>Edit Person                                                                                                    | 1959 (Age a<br><u>Change Per</u>                         | t Time of Ar<br><mark>son</mark>                        | rest: 56 Year                 | rs Old)              |
| Arrest Arres                                                                               | tee Information                                                                          | Officers - 2                                                               | Associate                                                       | d Events - 0                                             | Location - 1                                                                                                    | Charges / V                                              | Varrants - O                                            | Names - 0                     | Property - 0         |
| Vehicle / Towing                                                                           | g - 0 Narratives                                                                         | - 1 Attach                                                                 | ments - 0                                                       | Questions                                                | Validations                                                                                                    | Log                                                      |                                                         |                               |                      |
| Arrest Log                                                                                 |                                                                                          |                                                                            |                                                                 |                                                          |                                                                                                    |                                                          |                                                         |                               |                      |
| Arrest Log<br>Creator Name                                                                 | Date Created                                                                             | Log Entry                                                                  |                                                                 |                                                          |                                                                                                    |                                                          |                                                         |                               | © Add L              |
| Arrest Log<br>Creator Name<br>Sgt. Collins                                                 | Date Created<br>03/11/2016 1049                                                          | Log Entry<br>Arrestee Cha                                                  | nged From Fre                                                   | eddy Joseph Flin                                         | itstone Index Id #                                                                                                    | 79 to Walter Harl                                        | twell White Inde                                        | ex Id #826                    | O <u>Add L</u>       |
| Arrest Log<br>Creator Name<br>Sgt. Collins<br>Sgt. Collins                                 | Date Created<br>03/11/2016 1049<br>03/11/2016 1024                                       | Log Entry<br>Arrestee Cha<br>Arrestee Cha                                  | nged From Fre                                                   | eddy Joseph Flin<br>Iter Hartwell Wi                     | tstone Index Id #<br>hite Index Id #826                                                                                                    | 79 to Walter Harl<br>to Freddy Josep                     | twell White Inde                                        | ex Id #826<br>dex Id #79      | <mark>⊙ Add L</mark> |
| Arrest Log<br>Creator Name<br>Sgt. Collins<br>Sgt. Collins<br>Sgt. Collins                 | Date Created<br>03/11/2016 1049<br>03/11/2016 1024<br>03/11/2016 0957                    | Log Entry<br>Arrestee Cha<br>Arrestee Cha<br>Arrestee Cha                  | nged From Fre<br>nged From Wa<br>nged From Ed                   | ddy Joseph Flin<br>Iter Hartwell Wi<br>ward R Grill Inde | itstone Index Id #<br>hite Index Id #826<br>ex Id #351 to Walt                                                                                                    | 79 to Walter Harl<br>to Freddy Josep<br>er Hartwell Whit | twell White Inde<br>h Flintstone Inc<br>e Index Id #826 | ex Id #826<br>Jex Id #79<br>5 | ⊙ <u>Add L</u>       |
| Arrest Log<br>Creator Name<br>Sgt. Collins<br>Sgt. Collins<br>Sgt. Collins<br>Sgt. Collins | Date Created<br>03/11/2016 1049<br>03/11/2016 1024<br>03/11/2016 0957<br>03/11/2016 0949 | Log Entry<br>Arrestee Cha<br>Arrestee Cha<br>Arrestee Cha<br>Disposition u | nged From Fre<br>nged From Wa<br>nged From Ed<br>pdated from [f | ddy Joseph Flin<br>Iter Hartwell Wi<br>ward R Grill Inde | itstone Index Id #<br>hite Index Id #826<br>ex Id #351 to Walt<br>ported to Jail                                                                                                    | 79 to Walter Harl<br>to Freddy Josep<br>er Hartwell Whit | twell White Inde<br>h Flintstone Inc<br>e Index Id #826 | ex Id #826<br>dex Id #79<br>5 | <mark>⊘Add L</mark>  |

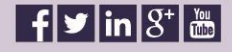

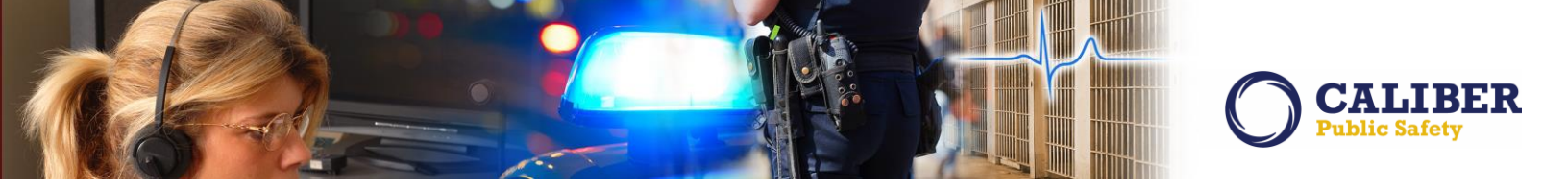

#### IA-33699: Field Arrest - Review from Open Field Arrest Chart List

When Officer Supervisor clicks on the Open Field Arrest Chart, they are presented with a Bar Chart.

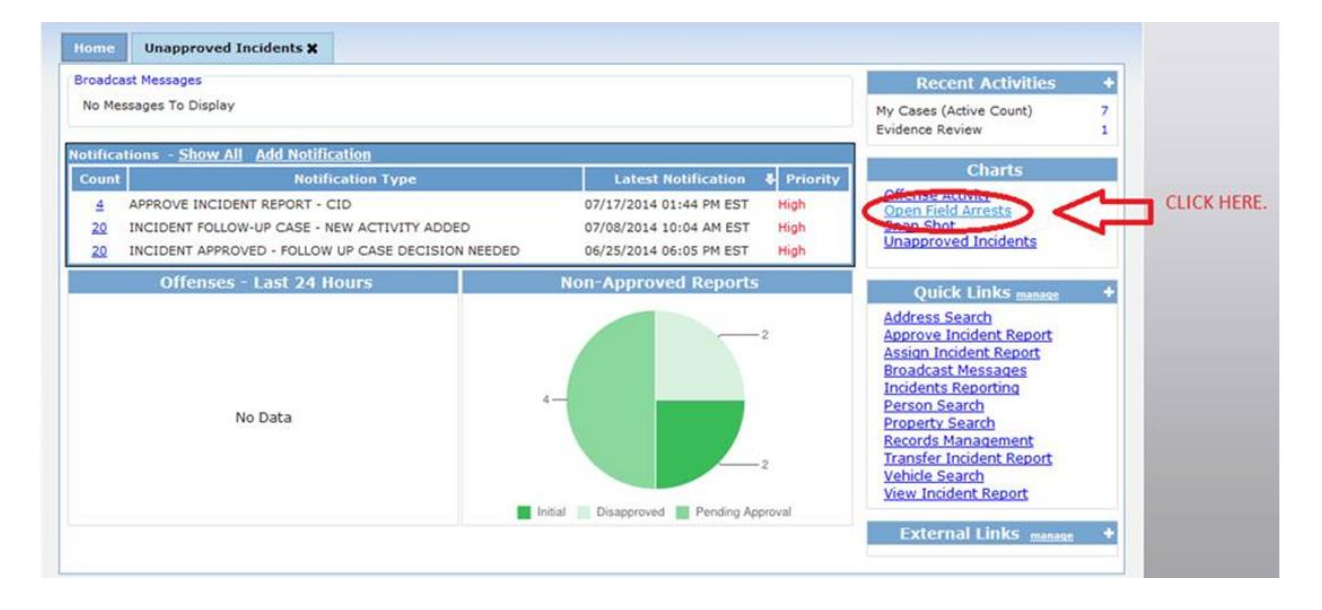

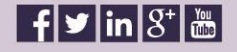

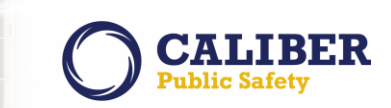

The Bar Chart identifies Arrests that are in "Open" or "Pending Review" status.

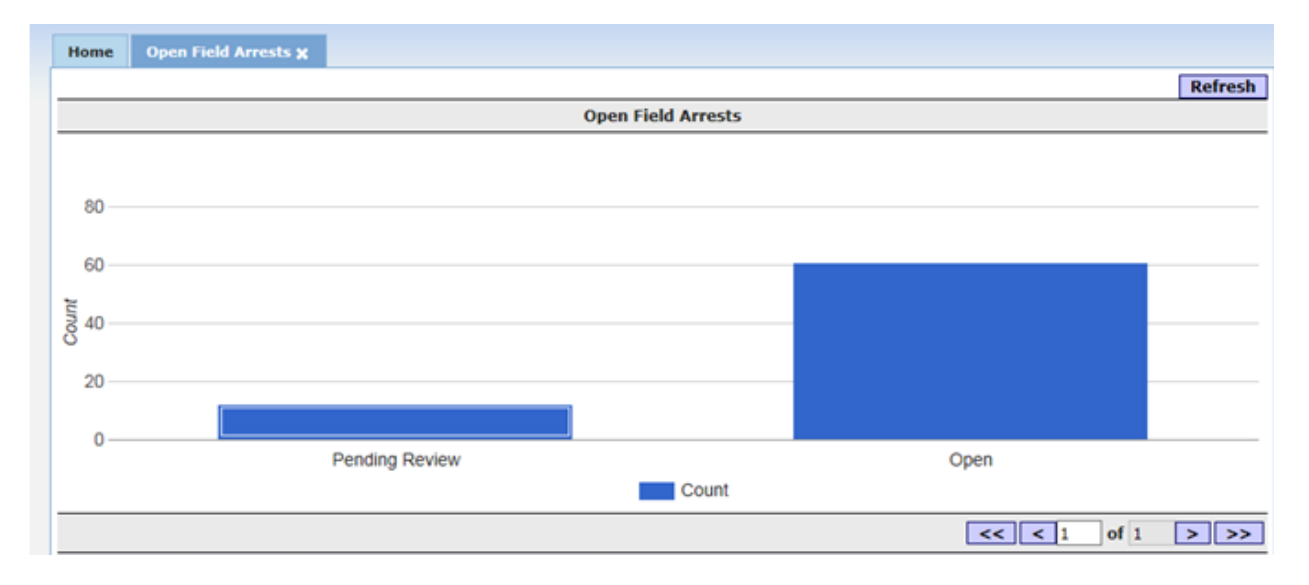

The supervisor can then select one of the actual bars which will in turn display a list of arrests related to that status. The problem until now has been a lack of functionality from this screen. There was no way for a supervisor to take action upon an arrest from the list provided.

In this release, we have added the ability to "View" and "Review" these arrests via icons that have been added to right side of the arrest list.

| Arrest #    | Date Greated | Arrest Date | Creator                   | Accentes cast Name: | Arreatee First Name | Disposition         | Days Open | 10.5 | 100 |
|-------------|--------------|-------------|---------------------------|---------------------|---------------------|---------------------|-----------|------|-----|
| 1 2013-0041 | 06/27/2013   | 06/27/2013  | Rachel (off) Hospelhorn   | 🚯 Grill             | Edward              | Transported to Jail | 995       | 1    | ç   |
| 2 2013-0050 | 07/26/2013   | 07/26/2013  | Julio (osuper) Amez       | () Grill            | Edward              | Transported to Jail | 965       | 12   | ۶   |
| 3 2013-0063 | 09/25/2013   | 09/25/2013  | Rachel (off) Hospelhorn   | 🚺 Grill             | Edward              | Held Locally        | 905       | 12   | \$  |
| 4 2013-0064 | 09/27/2013   | 09/27/2013  | Rachel (off) Hospelhom    | 🚯 Grill             | Edward              | Held Locally        | 902       | -2   | \$  |
| 5 2013-0062 | 09/04/2013   | 09/04/2013  | Julio (osuper) Arnez      | 🚯 Jones             | Jerry               | Held Locally        | 925       | 2    | 1   |
| 6 2013-0076 | 10/24/2013   | 10/21/2013  | Rachel (off) Hospelhorn   | HollandJUVENILE     | Steve               | Held Locally        | 876       | 1    | 1   |
| 7 2013-0084 | 11/15/2013   | 11/15/2013  | Rachel (off) Hospelhom    | () Grill            | Edward              | Transported to Jail | 854       | 12   | 1   |
| 8 2013-0075 | 10/24/2013   | 10/23/2013  | Rachel (off) Hospelhom    | 🚯 Grill             | Edward              | Held Locally        | 876       | 12   | 1   |
| 9 2013-0077 | 10/28/2013   | 10/28/2013  | Rachel (off) Hospelhorn   | JONES               | WILLIAMS            | Released            | 872       | 10   | \$  |
| 0 2013-0053 | 07/30/2013   | 07/30/2013  | Rachel (off) Hospelhom    | Gritt               | Edward              | Held Locally        | 962       | 12   | 3   |
| 1 2013-0058 | 07/30/2013   | 07/30/2013  | Rachel (off) Hospelhom    | () Jones            | Jerry               | Transported to Jail | 962       | 12   | 3   |
| 2 2015-0138 | 08/14/2015   | 08/13/2015  | Brenda (cid super) Allens | 🚯 Grill             | Edith               | Transported to Jail | 217       | 12   | 1   |

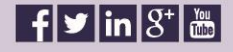

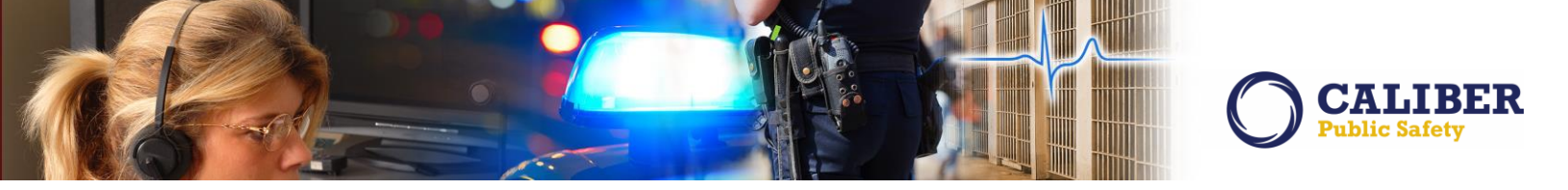

Selection of the Review Icon will open the arrest as such. From here the supervisor can take action by selecting the Review button or Re-Open button.

| <b>Review Field A</b>                                                                                                    | rrest Go Back Print                                                                                                    |
|----------------------------------------------------------------------------------------------------|----------------------------------------------------------------------------------------------------|
| Person Information                                                                                                    | on                                                                                                    |
| Index Id:<br>Last Name:<br>Aliases:<br>Sex:<br>DL #:<br>Residence Phone:<br>Email:                                                        | 351<br>Grill First Name: Edward Middle Name: R DOB: 09/15/1986 (Age at Time of Arrest: 29)<br>(Typo) MR GRILL (Alias) JESSE JAMES GRILL (Nickname) TT GUY (Nickname) (Nickname) ED BOB TATOO FACE<br>Male Race: White Ethnicity: Unknown<br>G163516513251 State: Illinois SSN: 635-46-5163<br>(815) 255-6262 Cell Phone: (309) 848-4861<br>grillMR@yahoo.com |
| Address (Residence)                                                                                                    | 123 V Message from InterAct 09/06/2012                                                                                                    |
| Filegili.<br>Hair Colors<br>Place of Birth:<br>Gangs:<br>Employer Name:<br>School Name:<br>Caution Codes:<br>SMTs and Other Chara<br>SMT: | Are you sure you want to complete this action? You will be taken away from this page once the review is complete.<br>Albert Ves No<br>Babies rus<br>Big local School Years Completed: 4<br>Assaulted officer<br>acteristics<br>Type: Tattoo Location: Back                                                                                                   |
|                                                                                                    |                                                                                                    |

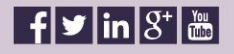

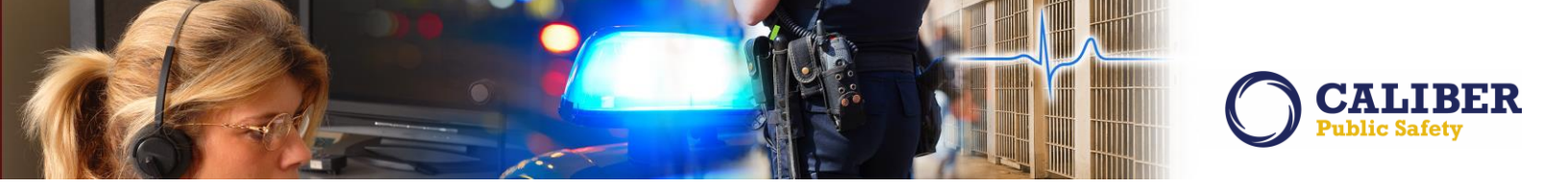

#### **INCIDENT REPORT ENHANCEMENTS**

NOTE: IA-32580 did not pass Test and Acceptance and had to be pulled from the 10.23.0 release. Since this was identified in the original Draft PRB, I left this feature announcement in this product release bulletin. The new target for this functionality is 10.23.1 expected May 3<sup>rd</sup>, 2016.

#### IA-32580: CAD to RMS Interface - Ability to Update Incident Report if NOT Started

In this release, we have made significant strides to improve the quality and accuracy of the Initial Incident Report that is auto-created and queued up for an officer to work on. Our goal with this enhancement was to greatly improve the user experience by providing more accurate representation of the CAD event at that point-in-time the officer is ready to start working on their Incident Report.

In the past, CAD would send XML data to RMS which represents information known by CAD at the time of transfer. This CAD (CFS) data spill would occur at the start of the call, at the end of the call and at various times in between based on status code changes and other triggers in CAD. RMS has always been able to reprocess all of the CAD (CFS) data sent to RMS in order to accurately capture and represent the CAD event occurrence.

However, when it came to CAD issuing an RMS Case# (Incident#), we acted upon the information known at that time to auto-create an Incident Report for an officer but we had no logic in place to update or reprocess this information.

At the time this logic was established, it was a conscience decision not to reprocess the information because we had no logic or ability to detect if an officer began to work on their Incident Report. Not wanting to corrupt an Incident Report in process, we decided to leave it alone.

The challenge with this thought process for the officer is that the information in CAD is constantly evolving. Addresses change, CFS events change, primary officer assignment change, additional name and vehicle information is added and so on.

To overcome this workflow challenge, we have added logic in this release that will look to reprocess the CAD CASE information as needed, to update or recreate an Incident Report as long as an officer has not begun work on the originally queued up Incident Report.

Our belief is that this workflow change will greatly improve the information quality and accuracy that is presented to the officer when they begin their report. We see this change as being beneficial to all agencies using the Caliber Online RMS regardless of their size or complexity. We hope you agree!

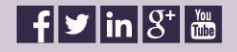

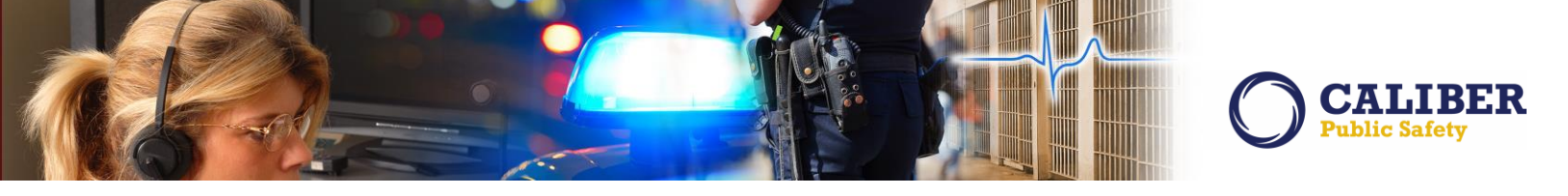

#### IA-55382: IBR - "Incident Approval Page" Warnings

In 10.22.0, we introduced Incident Based Reporting Warnings to the submitting officer on the Incident Report Submit for Approval page. These warning were also added to the Incident Reporting Submission module where they could also be viewed by the agency LEA Clerk.

These Warnings provide the opportunity for an agency to self-audit incident reports included in the data submission that may be at risk of a data audit by the IBR authority. The Warnings represent data situations that are commonly flagged by IBR authorities as uncommon or overly used that should be evaluated by the agency prior to submission. The goal of this process is to ensure the quality and accuracy of data submitted to the IBR authority and to decrease an agencies workload should they be audited.

In this release, we extended the Warnings to display on the Supervisor Approval page. This page contains a new section labeled 'Verify Incident Warnings'. If necessary, the Approving Officer will be able to proactively verify any warnings in question and take action to require corrections as needed.

|                                               |                                                                                                    | Approve Incident                                                                                               |                                                                                                    |
|-----------------------------------------------|----------------------------------------------------------------------------------------------------|----------------------------------------------------------------------------------------------------|----------------------------------------------------------------------------------------------------|
| pprove Incid                                  | ent Report                                                                                            |                                                                                                    | Quick Print     Go Back                                                                                                    |
| Incident Approv<br>Incident Summa<br>Offense( | al: Supplement # 0<br>ry:03/09/2016 0930 Hrs - 24 Blue Ridge RI<br>s):35-43-2-1 B01-BURGLARY- AIRPORT | On the Approve Incident page, the IBR Warnings are                                                             | Report Date: 03/09/2016 Report Time: 0930<br>Agency Name: All Othe<br>Report #:0012115 Supp #:0                                      |
| Approval Status: ⑧                            | Approve O Disapprove<br>Officer Restrict to Agency: <b>N <u>Change S</u>e</b>                         | now displayed for the<br>Approving Officer.                                                                    |                                                                                                    |
| Verify Incident W                             | amings                                                                                                |                                                                                                    |                                                                                                    |
| Audit warning<br>evaluated by the             | s represent data situations that are<br>agency prior to submission. The g<br>authority                | e commonly flagged by IBR author<br>oal of this process is to ensure the<br>. Corrections are NOT required for | rities as uncommon or overly used that should be<br>e quality and accuracy of data submitted to the IBR<br>approval.                 |
| Туре                                          | Message                                                                                               |                                                                                                    |                                                                                                    |
| NIBRS                                         | Incident has both Burglary and<br>a separate offense if it is asso<br>remove it from the incident.    | d Theft offenses. Because larceny/theft is a<br>ciated with the unlawful entry of a structur                   | n element of Burglary, agencies should not report the larceny as<br>e. Please verify that the larceny is a separate offense. If not, |
| NIBRS                                         | Incident was listed as being a                                                                        | Cargo Theft. Please review the incident an                                                                     | d verify that a cargo theft actually occurred.                                                                                       |
| NIBRS                                         | Incident contains a Hate Bias                                                                         | Motivation. Please verify that Hate/Bias wa                                                                    | as a factor in the incident.                                                                                                    |
| INCIDEN                                       | Incident contains an offender :                                                                       | 10 years old or younger. Please verify this                                                                    | for accuracy.                                                                                                    |
|                                               | Route Follow-Up Case:*  Inside th                                                                     | e Organization 🔍 Outside the Organizatio                                                                       | n                                                                                                    |
| Notifications To B                            | e Sent                                                                                                | 1.000                                                                                                    |                                                                                                    |
| Send Not                                      | ification                                                                                             | De                                                                                                    | stination Agency                                                                                                    |
| INC.                                          | DENT APPROVED - FOLLOW UP CASE DECIS                                                                  | SION NEEDED Dis                                                                                                | trict 42, Versailles 🔻                                                                                                    |
| Other Options                                 | For Public Relea                                                                                      | ase: 🕑 Note: This applies to all supple                                                                        | ements on this incident report.                                                                                                    |
| Notif                                         | y Prosecutor of Warrant / Charge Requ                                                                 | est: 📄                                                                                                    |                                                                                                    |
|                                               |                                                                                                    | Exit Report                                                                                                    |                                                                                                    |

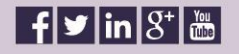

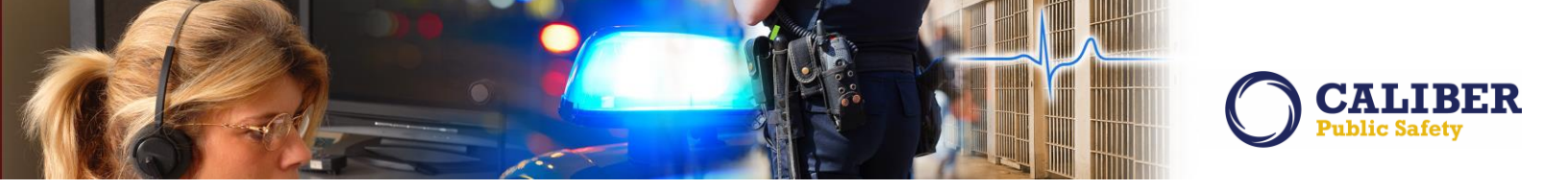

#### IA-55506: Incident Report Property – Mass Drug Property Creation

In the previous release we introduced the ability to add property to an incident report en masse. This feature allowed the user to enter multiple pieces of similar properties quickly and easily in an effort to speed up the creation time for an incident. In 10.23.0, we have expanded this capability to Incident drug property.

#### Mass Drug Entry:

From the Incident Report, the user selects the Property/Vehicles tab and the "Add Property" link as they normally would today to enter property into the incident report. RMS will also continue to display the Add Property screen as it does now. However, when the user selects the "Drugs" radio button, RMS will display a link for "<u>Mass Drug Entry</u>".

| Property I              | nformation       |                       |             |          | Search Property In |
|-------------------------|------------------|-----------------------|-------------|----------|--------------------|
| c<br>k                  | ategory: O Prop  | erty                  | O Documents | Currency | Guns               |
| Mass Drug Ent<br>*Type: | Select Type      | ▼ Drug Type : Select- | Quantity:   | Measure: | •                  |
| Description:            |                  |                       |             |          |                    |
| *Date Of                | Info: 03/07/2016 | а                     |             |          |                    |
| Other Comm              | ents:            |                       |             |          |                    |
|                         |                  |                       |             |          |                    |

Once the user selects the Mass Drug Entry link, RMS will display the new Add Drugs en Masse screen defaulting to a single blank row for a piece of drug property.

| ØInterAct             |                                            |                                                                                                    |                                                                                                    |                                                                                                    |                       |                              |                |          |
|-----------------------|--------------------------------------------|----------------------------------------------------------------------------------------------------|----------------------------------------------------------------------------------------------------|----------------------------------------------------------------------------------------------------|-----------------------|------------------------------|----------------|----------|
| Property Count: 1 Add | fore Rows                                  |                                                                                                    | Mass Drug Er                                                                                                    | itry                                                                                                    |                       |                              |                |          |
| *Type                 | Drug Type                                  | Value Quantity                                                                                                 | Measure                                                                                                    |                                                                                                    | Item Description      |                              | Property Owner | Evidence |
| N Select • 4 (3       | elect                                      | · · · · · · · · · · · · · · · · · · ·                                                                          | •                                                                                                    |                                                                                                    |                       | •                            | Salect. • •    |          |
| Only associa          | te a piece of property to an offense if th | Comments, Offense Associatio<br>*Date of Infor<br>nat property was a "target" or incurred a lo<br>[35-ad-a+1-C | m, and the Offense Status' v<br>00/07/2016 Comments<br>offenses in BD repute<br>Notable<br>ControlLED SUBSTANCE- CE<br>*Current Status: Select<br>ControlLED SUBSTANCE-CE | will be applied to <u>ALL</u> property add<br>the property was Stalen & Bicovered, Burne<br>at lead one property.<br>Selected | ded from this screen! | Damaged/Vandalized, or for d | ng setzures)   |          |

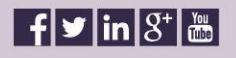

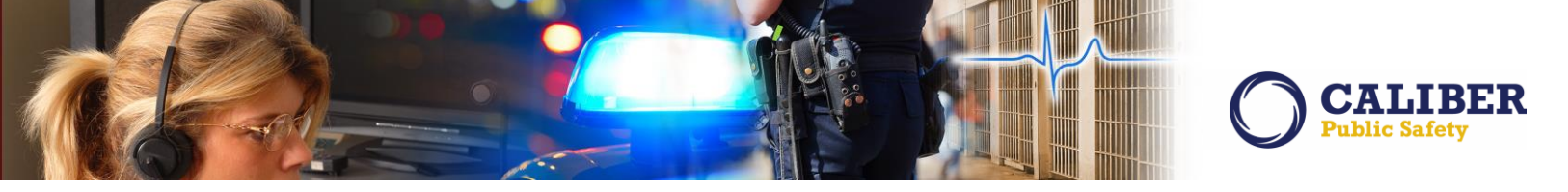

The user will now be able to enter drug property values as needed by selecting the return or tab key which will move the user through the drug property fields in order of left-to-right. Selecting return or tab after the last data field in the row will move the user down to the next blank row.

To add more rows, the user may either enter a number at the top and select "add rows" in which case RMS will display as many new blank rows as the number entered or the user may select "add" at the bottom of the displayed rows to add a single new blank row, one at a time. The user may only add 99 additional rows at one time. The user may add an additional 99 rows after the first set of 99 has been added if needed. The property count in the upper left corner will display the total number of rows being displayed.

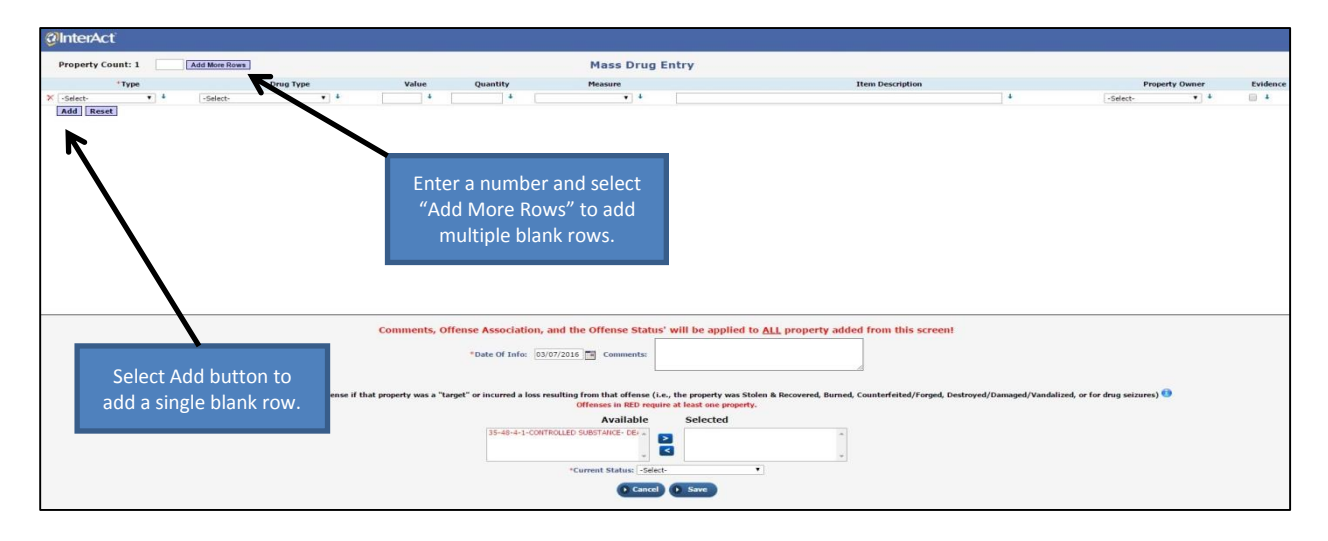

To reset the screen, the user selects "Reset" button under the displayed rows. RMS will discard ALL data entered and return the screen to the default display of a single blank row. The user will then be asked to confirm before the screen is reset.

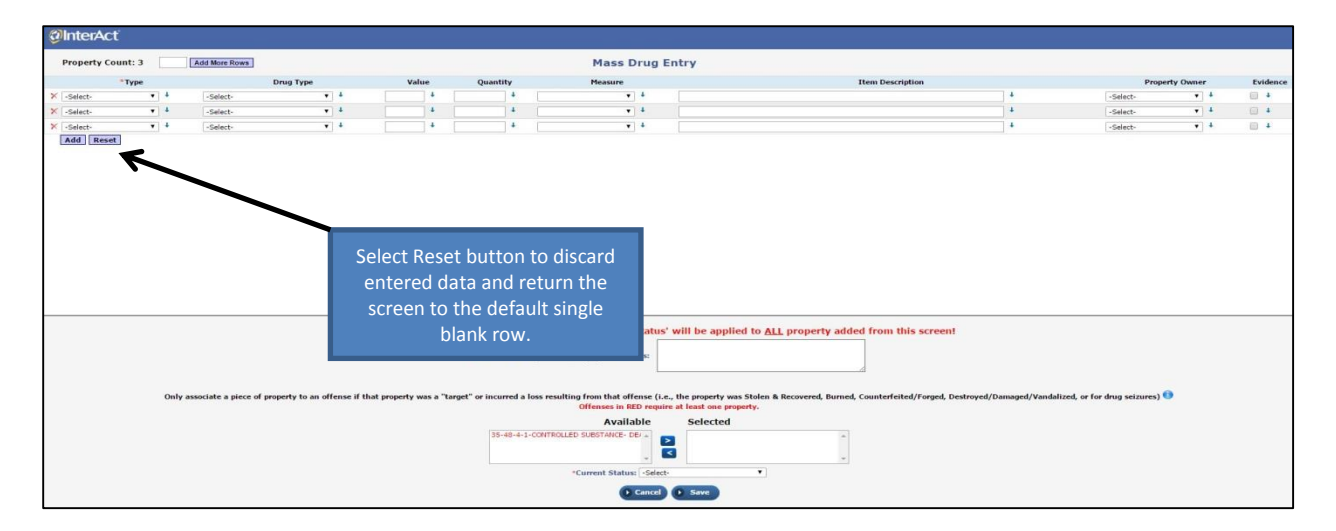

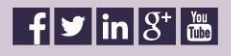

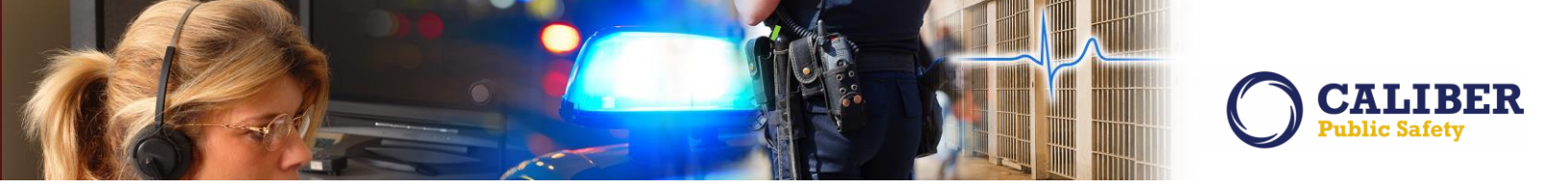

The user may also remove an individual piece of drug property by selecting the red x to the left of the property type. The property count will be updated to reflect the deleted property.

| @InterAct          |        |                                   |                   |              |         |                  |                         |                                                |                                                                                    |                                                                                                   |                         |                                          |            |            |
|--------------------|--------|-----------------------------------|-------------------|--------------|---------|------------------|-------------------------|------------------------------------------------|------------------------------------------------------------------------------------|---------------------------------------------------------------------------------------------------|-------------------------|------------------------------------------|------------|------------|
| Property Count:    | 6      | Add More Rows                     |                   |              |         |                  |                         |                                                | Mass Drug                                                                          | Entry                                                                                             |                         |                                          |            |            |
| *ту                | pe     | Drug Ty                           | pe                | v            | alue    | Qs               | antity                  |                                                | Measure                                                                            | Item Description                                                                                  |                         | Prop                                     | erty Owner | Evidence   |
| X DRUGS / NARCOTIC | s- 🕶 🖡 | COCAINE                           | • 4               | 300          | +       | 5                | +                       | Gram                                           | • 4                                                                                | One clear plastic bag containing a white powder substance                                         | +                       | -Select-                                 | • •        | <b>2</b> 1 |
| X DRUGS / NARCOTIC | S- • • | METH/AMPHETAMINES                 | • 4               | 3200         | 4       | 40               | 4                       | Gram                                           | • 4                                                                                | One clear plastic bag containing a clear crystallized substance                                   | 4                       | -Select-                                 | • 4        | e +        |
| × PLANT            | • 1    | MARIDUANA                         | • 4               | 3375         | 1       | 15               | +                       | Ounce                                          | • 4                                                                                | One browm paper bag containing a green plant material                                             | +                       | -Select-                                 | • •        | 1 N        |
| × -Select-         | • •    | -Select-                          | • •               |              | 4       |                  | +                       |                                                | • •                                                                                |                                                                                                   | 4                       | -Select-                                 | • 4        | 0 +        |
| -Select-           | • •    | -Select-                          | • 4               |              | +       |                  | +                       |                                                | • •                                                                                |                                                                                                   | +                       | -Select-                                 | v 4        |            |
| Select-            | • •    | -Select-                          | • •               |              | +       |                  | +                       |                                                | • •                                                                                |                                                                                                   | +                       | -Select-                                 | • 4        | G 4        |
|                    | indiv  | idual piece of                    | propert           | Comm         | ents,   | Offense .<br>*Di | Associal<br>ste Of Info | tion, and th<br>03/07/2016                     | e Offense Statu                                                                    | s' will be applied to <u>ALL</u> property added from this screen!                                 |                         |                                          |            |            |
|                    | Only   | y associate a piece of property t | o an offense if t | hat property | was a ' | "target" or      | 35-48-4-                | a loss resulting<br>C<br>1-CONTROLLED 1<br>*Co | from that offense (i)<br>Offenses in RED requ<br>Available<br>SUBSTANCE- DEF -<br> | e., the property was Stelen & Recovered, Burned, Counterfeited/Forged, De<br>Selected<br>Selected | stroyed/Damaged/Vandali | ized, or for drug seizures) <sup>(</sup> | 0          |            |
|                    |        |                                   |                   |              |         |                  |                         |                                                | Cance                                                                              | O Save                                                                                            |                         |                                          |            |            |

To further speed up the entry of duplicate drug property, each field in the drug property row has a blue arrow. Selecting the blue arrow will propagate the value in that field down to all following blank rows.

| Property Count: 6     | Add More Roy                 | 15                          |                                                  |          |               |            |                  | Mass Drug                                   | Entry                                                                                                  |                          |                            |           |            |
|-----------------------|------------------------------|-----------------------------|--------------------------------------------------|----------|---------------|------------|------------------|---------------------------------------------|----------------------------------------------------------------------------------------------------|--------------------------|----------------------------|-----------|------------|
| *Type                 |                              | Drug Type                   |                                                  | Value    | Q             | uantity    |                  | Measure                                     | Item Description                                                                                       |                          | Prope                      | rty Owner | Evidence   |
| X DRUGS / NARCOTICS - | COCAINE                      | • •                         | 300                                              | +        | 5             | +          | Gram             | • •                                         | One clear plastic bag containing a white powder substance                                              | +                        | -Select-                   | • •       | B 1        |
| X DRUGS / NARCOTICS - | <ul> <li>METH/AMI</li> </ul> | HETAMINES • 4               | 3200                                             | 4        | 40            | 4          | Gram             | • 4                                         | One clear plastic bag containing a clear crystallized substance                                        |                          | -Select-                   | •         | <b>2</b> 4 |
| × PLANT               | • • MARDUAN                  | v) +.                       | <del>(                                    </del> | +        | 15            | +          | Ounce            | • 4                                         | One browm paper bag containing a green plant material                                                  | +                        | -Select-                   | • 4       | <b>2</b> 4 |
| × PLANT               | • 4 MARDUAN                  | x • •                       |                                                  | 4        |               | +          | -Select-         | • 4                                         |                                                                                                    | +                        | -Select-                   | • 4       |            |
| × PLANT               | <ul> <li>MARDUAN</li> </ul>  | ۰ (۳)                       |                                                  | 1        |               | +          | -Select-         | • •                                         |                                                                                                    | +                        | -Select-                   | ¥ 4       |            |
| × PLANT               | • 4 MARDUAN                  | • •                         |                                                  | 4        |               | +          | -Select-         | * *                                         |                                                                                                    | 4                        | -Select-                   | • 1       |            |
|                       |                              |                             | Com                                              | ments,   | Offense<br>*D | Associat   | tion, and the    | e Offense Statur                            | s' will be applied to <u>ALL</u> property added from this screen!                                      |                          |                            |           |            |
|                       | Only associate a pie         | ce of property to an offens | if that prope                                    | ty was a | "target" or   | incurred a | loss resulting f | from that offense (i<br>ffenses in RED requ | e., the property was Stolen & Recovered, Burned, Counterfeited/Forged, D<br>ire at least one property. | estroyed/Damaged/Vandali | zed, or for drug seizures) | •         |            |
|                       |                              |                             |                                                  |          |               | 35-48-4-3  | 1-CONTROLLED S   | Available<br>UBSTANCE- DEF *<br>*           | Selected                                                                                               |                          |                            |           |            |

If the number of rows added exceeds the display space on the screen, a vertical scroll bar will be provided to the user. The user may also select the bar in the middle of the screen and move up or down to see more of the property rows.

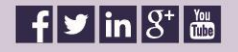

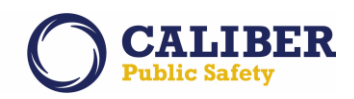

| "Type           DBUGS / NARCOTTIG: • • •           DBUGS / NARCOTTIG: • • •           DBUGS / NARCOTTIG: • • •           DBUGS / NARCOTTIG: • • •           DAUT         •           PART         •           PART         •           RART         •           RART         •           PART         •           RART         •           PART         •           PART         • | Drug T<br>COLAIN<br>HETH VARHETANDRS<br>HARDUMAA<br>HARDUMAA<br>HARDUMAA<br>HARDUMAA<br>HARDUMAA<br>HARDUMAA                                                                                                    | ype<br>+ 4<br>+ 4<br>+ 4<br>+ 4<br>+ 4<br>+ 4<br>+ 4<br>+ 4                                                                                                    | Va<br>300<br>3200<br>3375<br>3375<br>3375<br>3375<br>3375<br>3375<br>3375<br>3375 | slue<br>4<br>4<br>4<br>4<br>4<br>4<br>4<br>4<br>4<br>4<br>4<br>4<br>4        | Q<br>5<br>40<br>15<br>15<br>15<br>15<br>15<br>15 | uantity                         | Gram<br>Gram<br>Ounce<br>Ounce | Measure                                    | Item Description One clear plattic bag containing a while powder substance One clear plattic bag containing a clear crystallized substance One clear plattic bag containing a clear crystallized substance One brown pager bag containing aren platt material One brown pager bag containing a green platt material | 1<br>1<br>1      | Prope<br>-Select-<br>-Select-<br>-Select-<br>-Select- | erty Owner        | Evider<br>2 4<br>2 4<br>2 4<br>2 4<br>2 4 |
|----------------------------------------------------------------------------------------------------|----------------------------------------------------------------------------------------------------|----------------------------------------------------------------------------------------------------|-----------------------------------------------------------------------------------|------------------------------------------------------------------------------|--------------------------------------------------|---------------------------------|--------------------------------|--------------------------------------------|----------------------------------------------------------------------------------------------------|------------------|-------------------------------------------------------|-------------------|-------------------------------------------|
| DEUGS / NARCOTICS         +           DEUGS / NARCOTICS         +           RART         +           RART         +                                                                                                    | COCAINE INTY/JAPINETA/ANDRES INTY/JAPINETA/ANDRES INTY/JAPINETA/ANDRES INTERJUMAA INTERJUMAA INTERJUMAA INTERJUMAA INTERJUMAA INTERJUMAA INTERJUMAA INTERJUMAA INTERJUMAA                                                                                                    | <ul> <li>v</li> <li>4</li> <li>v</li> <li>4</li> </ul> | 300<br>3200<br>3375<br>3375<br>3375<br>3375<br>3375<br>3375<br>3375<br>33         | 1<br>1<br>1<br>1<br>1<br>1<br>1<br>1<br>1<br>1<br>1<br>1<br>1<br>1<br>1<br>1 | 5<br>40<br>15<br>15<br>15<br>15<br>15            | 4<br>4<br>4<br>4<br>4<br>4<br>4 | Gram<br>Gram<br>Ounce<br>Ounce | • 1<br>• 3<br>• 4<br>• 3                   | One clear plastic bag containing a white powder substance<br>One clear plastic bag containing a clear crystallized substance<br>One brown paper bag containing a green plant material<br>One brown paper bag containing a green plant material                                                                      | 4<br>4<br>4      | -Select-<br>-Select-<br>-Select-<br>-Select-          | • 4<br>• 4<br>• 4 | 8 4<br>8 5<br>7<br>8 4<br>7<br>8 4        |
| DEUGS / NARCOTICS - V         4           RANT         V           RANT         V                                                                                                    | METHY ANAPHET ANIMES<br>MARDUANA<br>MARDUANA<br>MARDUANA<br>MARDUANA<br>MARDUANA<br>MARDUANA<br>MARDUANA<br>MARDUANA<br>MARDUANA<br>MARDUANA                                                                                                    | <ul> <li>¥</li> <li>¥</li> <li>¥</li> <li>¥</li> <li>4</li> <li>¥</li> <li>4</li> <li>¥</li> <li>4</li> <li>¥</li> <li>4</li> <li>¥</li> <li>4</li> <li>¥</li> <li>4</li> <li>¥</li> <li>4</li> <li>¥</li> <li>4</li> <li>4</li> <li>4</li> <li>4</li> </ul>                                                                                                    | 3200<br>3375<br>3375<br>3375<br>3375<br>3375<br>3375<br>3375<br>33                | 4<br>4<br>4<br>4<br>4<br>4<br>4<br>4                                         | 40<br>15<br>15<br>15<br>15<br>15                 |                                 | Gram<br>Ounce<br>Ounce         | • 4<br>• 4<br>• 4                          | One clear plastic bag containing a clear crystallized substance<br>One browm paper bag containing a green plant material<br>One browm paper bag containing a green plant material                                                                                                    | 1<br>1<br>1      | -Select-<br>-Select-                                  | • 4               | 8 4<br>8 4                                |
| PART         •           PART         •           PART         •           RART         •           RART         •                                                                                                    | MARDUARA           MARDUARA           MARDUARA           MARDUARA           MARDUARA           MARDUARA           MARDUARA           MARDUARA           MARDUARA           MARDUARA           MARDUARA           MARDUARA           MARDUARA           MARDUARA           MARDUARA           MARDUARA | • 4<br>• 4<br>• 4<br>• 4<br>• 4<br>• 4<br>• 4<br>• 4<br>• 4<br>• 4                                                                                                    | 3375<br>3375<br>3375<br>3375<br>3375<br>3375<br>3375<br>3375                      | 1<br>1<br>1<br>1<br>1<br>1<br>1                                              | 15<br>15<br>15<br>15<br>15                       | 4<br>4<br>4<br>4                | Ounce                          | • •                                        | One browm paper bag containing a green plant material<br>One browm paper bag containing a green plant material                                                                                                    | 4                | -Select-                                              | • •               | 8 +<br>8 +                                |
| PANT         *           RANT         *           PANT         *           RANT         *           RANT         *           RANT         *           RANT         *           RANT         *           RANT         *           RANT         *           RANT         *           RANT         *           RANT         *           RANT         *           BANT         *           BANT         *                                                                                                    | MARDUANA<br>MARDUANA<br>MARDUANA<br>MARDUANA<br>MARDUANA<br>MARDUANA<br>MARDUANA<br>MARDUANA                                                                                                    | • 4<br>• 4<br>• 4<br>• 4<br>• 4<br>• 4<br>• 4<br>• 4<br>• 4                                                                                                    | 3375<br>3375<br>3375<br>3375<br>3375<br>3375<br>3375                              | 1<br>1<br>1<br>1<br>1<br>1                                                   | 15<br>15<br>15                                   | 4<br>4<br>4                     | Ounce                          | • •                                        | One browm paper bag containing a green plant material                                                                                                    | *                | -Select-                                              | • •               | 1                                         |
| RANT         •           RANT         •                                                                                                    | MARDUANA<br>MARDUANA<br>MARDUANA<br>MARDUANA<br>MARDUANA<br>MARDUANA<br>MARDUANA                                                                                                    | • 4<br>• 4<br>• 4<br>• 4<br>• 4<br>• 4<br>• 4<br>• 4                                                                                                    | 3375<br>3375<br>3375<br>3375<br>3375<br>3375                                      | 4<br>4<br>4                                                                  | 15<br>15<br>15                                   | *                               |                                |                                            |                                                                                                    | 1                |                                                       |                   |                                           |
| RART         •         •           RART         •         •           RART         •         •           RART         •         •           RART         •         •           RART         •         •           RART         •         •           RART         •         •           RART         •         •           RART         •         •           RART         •         •           RART         •         •           BART         •         •                                                                                                    | MARDUANA<br>MARDUANA<br>MARDUANA<br>MARDUANA<br>MARDUANA<br>MARDUANA                                                                                                    | • 4<br>• 4<br>• 4<br>• 4<br>• 4                                                                                                    | 3375<br>3375<br>3375<br>3375                                                      | 4                                                                            | 15                                               | *                               | Ounce                          | <b>•</b> ] +                               | One browm paper bag containing a green plant material                                                                                                    |                  | -Select-                                              | • •               | R 7                                       |
| RANT         +           RANT         +           RANT         +           RANT         +           RANT         +           RANT         +           RANT         +           RANT         +           RANT         +           RANT         +           RANT         +           RANT         +           RANT         +           RANT         +                                                                                                    | MARDUANA<br>MARDUANA<br>MARDUANA<br>MARDUANA<br>MARDUANA                                                                                                    | • 1<br>• 4<br>• 4<br>• 4                                                                                                    | 3375<br>3375<br>3375                                                              | 4                                                                            | 15                                               |                                 | Ounce                          | • 4                                        | One browm paper bag containing a green plant material                                                                                                    | •                | -Select-                                              | • 4               | 2 4                                       |
| RANT         +           RANT         +           PLANT         +           PLANT         +           PLANT         +           PLANT         +           PLANT         +           PLANT         +           PLANT         +           PLANT         +           PLANT         +           PLANT         +           PLANT         +                                                                                                    | MARDUANA<br>MARDUANA<br>MARDUANA<br>MARDUANA                                                                                                    | • 4<br>• 4<br>• 4                                                                                                    | 3375<br>3375                                                                      |                                                                              |                                                  |                                 | Ounce                          | • •                                        | One browm paper bag containing a green plant material                                                                                                    | 4                | -Select-                                              | ¥ 4               | <b>2</b> 4                                |
| PLINT         +           RANT         +           PLINT         +           PLINT         +           PLINT         +           PLINT         +           PLINT         +           PLINT         +           PLINT         +           PLINT         +           PLINT         +                                                                                                    | MARDUANA<br>MARDUANA<br>MARDUANA                                                                                                    | • •                                                                                                    | 3375                                                                              |                                                                              | 15                                               | +                               | Ounce                          | • 4                                        | One browm paper bag containing a green plant material                                                                                                    | 4                | -Select-                                              | • 4               | 8 4                                       |
| PLANT         +           PLANT         +           PLANT         +           PLANT         +           PLANT         +           PLANT         +           PLANT         +           PLANT         +           PLANT         +                                                                                                    | MARDUANA                                                                                                    | • •                                                                                                    |                                                                                   | 1                                                                            | 15                                               | +                               | Ounce                          | ¥] 4                                       | One browm paper bag containing a green plant material                                                                                                    | 4                | -Select-                                              | • 4               | R 1                                       |
| PLANT         4           PLANT         4           PLANT         4           PLANT         4           PLANT         4           PLANT         4           PLANT         4                                                                                                    | MARIDUANA                                                                                                    |                                                                                                    | 3375                                                                              | 4                                                                            | 15                                               | 4                               | Ounce                          | • 4                                        | One browm paper bag containing a green plant material                                                                                                    | 4                | -Select-                                              | • 4               | 1 N                                       |
| PLANT         •         4           PLANT         •         4           PLANT         •         4           PLANT         •         4           PLANT         •         4                                                                                                    |                                                                                                    | • •                                                                                                    | 3375                                                                              | 4                                                                            | 15                                               | +                               | Ounce                          | • 4                                        | One browm paper bag containing a green plant material                                                                                                    | 4                | -Select-                                              | • •               | 1 N                                       |
| PLANT         +           PLANT         +           PLANT         +           PLANT         +                                                                                                    | MARIJUANA                                                                                                    | • •                                                                                                    | 3375                                                                              | +                                                                            | 15                                               |                                 | Ounce                          | • 1                                        | One browm paper bag containing a green plant material                                                                                                    | 4                | -Select-                                              | • •               | 1                                         |
| PLANT                                                                                                    | MARDUANA                                                                                                    | • 4                                                                                                    | 3375                                                                              | 4                                                                            | 15                                               | +                               | Ounce                          | • •                                        | One browm paper bag containing a green plant material                                                                                                    | +                | -Select-                                              | • 4               | 2.1                                       |
| PLANT V                                                                                                    | MAREJUANA                                                                                                    | • 4                                                                                                    | 3375                                                                              | 4                                                                            | 15                                               | 4                               | Ounce                          | • 4                                        | One browm paper bag containing a green plant material                                                                                                    |                  | -Select-                                              | • 4               |                                           |
|                                                                                                    | MARTILIANA                                                                                                    | ¥ 4                                                                                                    | 3375                                                                              | 1                                                                            | 15                                               | 1                               | Ounce                          | • 4                                        | One brown paner has containing a green plant material                                                                                                    | 4                | -Select-                                              | • 4               | 0.1                                       |
| ſ                                                                                                    | Resize                                                                                                    |                                                                                                    | Comn                                                                              | nents,                                                                       | Offense                                          | e Associa<br>Date Of Inf        | ntion, and the                 | Comments:                                  | is' will be applied to <u>ALL</u> property added from this scree                                                                                                    | ent              |                                                       |                   | /                                         |
| Chly                                                                                                    | ly associate a piece of property                                                                                                    | to an offense if                                                                                                    | that property                                                                     | y was a                                                                      | "target" o                                       | r incurred :                    | a loss resulting f<br>OI       | rom that offense ()<br>ffenses in RED requ | i.e., the property was Stolen & Recovered, Burned, Count<br>uire at least one property.                                                                                                    | croll har is dis | nlaved whe                                            | 'n                |                                           |
|                                                                                                    |                                                                                                    |                                                                                                    |                                                                                   |                                                                              |                                                  |                                 |                                | Available                                  | Selected                                                                                                    |                  | piayea wiie                                           |                   |                                           |
|                                                                                                    | or down to                                                                                                    | display                                                                                                    | move                                                                              | a u<br>dri                                                                   | هر<br>h                                          | 35-48-4                         | -1-CONTROLLED S                | UBSTANCE- DE/                              | s the                                                                                                    | e number of ro   | ows exceed                                            | S                 |                                           |
|                                                                                                    | prop                                                                                                    | ertv ent                                                                                                    | ries                                                                              |                                                                              | ~0                                               |                                 | *Cu                            | rrent Status: -Sele                        | ret-                                                                                                    | the screer       | 11 5120.                                              |                   |                                           |

Once all of the individual drug entries have been added, the user must enter the common values for all drug property at the bottom of the screen. Those fields include: Date of Info, Comments, Offenses, and Status. The values set for these fields will be applied to EACH piece of drug property added on the screen.

| Toperty count. 21       | Add More Rows                                               |                                                                                                    |                              |                  |                                   |                  |                                                                                                    | Mass Drug                                                                                                    | Entry                                                                                                    |                                                                                             |                                              |                                       |        |
|-------------------------|-------------------------------------------------------------|----------------------------------------------------------------------------------------------------|------------------------------|------------------|-----------------------------------|------------------|----------------------------------------------------------------------------------------------------|----------------------------------------------------------------------------------------------------|----------------------------------------------------------------------------------------------------|---------------------------------------------------------------------------------------------|----------------------------------------------|---------------------------------------|--------|
| *Type                   | Drug 1                                                      | Туре                                                                                                    | v                            | alue             | Qu                                | antity           |                                                                                                    | Measure                                                                                                    | Item Description                                                                                                    |                                                                                             | Prop                                         | erty Owner                            | Evider |
| DRUGS / NARCOTICS -     | COCAINE                                                     | • •                                                                                                    | 300                          | +                | 5                                 | +                | Gram                                                                                                    | • ]                                                                                                    | One clear plastic bag containing a white powder substance                                                                                                    | +                                                                                           | -Select-                                     | • •                                   | 1 N    |
| DRUGS / NARCOTICS -     | 4 METH/AMPHETAMINES                                         | • •                                                                                                    | 3200                         | +                | 40                                | +                | Gram                                                                                                    | • •                                                                                                    | One clear plastic bag containing a clear crystallized substance                                                                                                    | 4                                                                                           | -Select-                                     | ¥ 4                                   | 1 N    |
| PLANT                   | MARIDUANA                                                   | • •                                                                                                    | 3375                         | +                | 15                                | +                | Ounce                                                                                                    | • 4                                                                                                    | One browm paper bag containing a green plant material                                                                                                    | +                                                                                           | -Select-                                     | • •                                   | Ø 4    |
| LANT                    | MARIDUANA                                                   | • •                                                                                                    | 3375                         | +                | 15                                | +                | Ounce                                                                                                    | • 4                                                                                                    | One browm paper bag containing a green plant material                                                                                                    | 4                                                                                           | -Select-                                     | • •                                   | R +    |
| LANT                    | MARIJUANA                                                   | • •                                                                                                    | 3375                         | +                | 15                                |                  | Ounce                                                                                                    | • •                                                                                                    | One browm paper bag containing a green plant material                                                                                                    |                                                                                             | -Select-                                     | • •                                   | e 4    |
| PLANT                   |                                                             |                                                                                                    |                              | +                | 15                                | 4                | Ounce                                                                                                    | • •                                                                                                    | One browm paper bag containing a green plant material                                                                                                    | 1                                                                                           | -Select-                                     | • •                                   | 1 N    |
|                         | upp optored in th                                           | his sostio                                                                                                | ~                            | +                | 15                                | +                | Ounce                                                                                                    | • •                                                                                                    | One browm paper bag containing a green plant material                                                                                                    | 4                                                                                           | -Select-                                     | • •                                   | 8 4    |
| PLANT                   | ues entered in tr                                           | nis sectio                                                                                                | n                            | 4                | 15                                |                  | Ounce                                                                                                    | • 4                                                                                                    | One browm paper bag containing a green plant material                                                                                                    | 1                                                                                           | -Select-                                     | • 4                                   | 2 +    |
| PLANT are               | e saved with eac                                            | h piece o                                                                                                 | f                            | +                | 15                                | +                | Ounce                                                                                                    | • 4                                                                                                    | One browm paper bag containing a green plant material                                                                                                    | 4                                                                                           | -Select-                                     | • •                                   | R 1    |
| PLANT                   |                                                             | - Prove -                                                                                                 |                              | 4                | 15                                | 4                | Ounce                                                                                                    | • 4                                                                                                    | One browm paper bag containing a green plant material                                                                                                    | +                                                                                           | -Select-                                     | • 4                                   | Ø 4    |
| PLANT                   | drug property a                                             | iaaea.                                                                                                    |                              | 4                | 15                                | 4                | Ounce                                                                                                    | • •                                                                                                    | One browm paper bag containing a green plant material                                                                                                    | 4                                                                                           | -Select-                                     | ¥ 1                                   | R 4    |
| PLANT                   |                                                             |                                                                                                    |                              | 4                | 15                                | +                | Ounce                                                                                                    | • 4                                                                                                    | One browm paper bag containing a green plant material                                                                                                    | +                                                                                           | -Select-                                     | • 4                                   | 1 N    |
| PLANT                   | 4 MARIDUANA                                                 | •                                                                                                    | 3375                         | 4                | 15                                |                  | Ounce                                                                                                    | • 4                                                                                                    | One browm paper bag containing a green plant material                                                                                                    | 4                                                                                           | -Select-                                     | • 4                                   | 2 4    |
| PLANT                   | MARDUANA                                                    | • 4                                                                                                    | 3375                         | +                | 15                                | +                | Ounce                                                                                                    | • 4                                                                                                    | One browm paper bag containing a green plant material                                                                                                    | +                                                                                           | -Select-                                     | • +                                   | 1      |
| PLANT                   | 4 MARTIJANA                                                 | · • 1 4                                                                                                   | 3375                         | 4                | 15                                | 4                | Ounce                                                                                                    | • 1 4                                                                                                    | One browm naner han containing a green plant material                                                                                                    | 4                                                                                           | -Select-                                     | • 1 4                                 | 1 I    |
| PLANT<br>PLANT<br>R ANT | A FRAEDUMAA     A FRAEDUMAA     A FRAEDUMAA     A FRAEDUMAA | <ul> <li>▼</li> <li>↓</li> <li>▼</li> <li>↓</li> <li>▼</li> <li>↓</li> <li>to an offense if th</li> </ul> | 3375<br>3375<br>3375<br>Comm | 4<br>4<br>4<br>4 | 15<br>15<br>15<br>. Offense<br>+C | Associate of Ini | Ounce Ounce | t     t     t | One troum pager bag containing a green paint material<br>One throum pager bag containing a green plat material<br>One brown pager bag containing a green plat material<br>One brown pager bag containing a green plat material<br>See brown pager bag containing a green plat material<br>See brown pager bag containing a green plat material<br>See brown pager bag containing a green plat material<br>Autor pagerty was Stalan & Recovered, Burned, Counterfeited/Forged,<br>the angeporty was Stalan & Recovered, Burned, Counterfeited/Forged, | 1<br>1<br>1<br>1<br>1<br>1<br>1<br>1<br>1<br>1<br>1<br>1<br>1<br>1<br>1<br>1<br>1<br>1<br>1 | -Select-<br>-Select-<br>-Select-<br>-Select- | • • • • • • • • • • • • • • • • • • • |        |
|                         |                                                             |                                                                                                    |                              |                  |                                   |                  | c                                                                                                    | Offenses in RED requ                                                                                                    | ire at least one property.                                                                                                    |                                                                                             |                                              |                                       |        |
|                         |                                                             |                                                                                                    |                              |                  |                                   |                  |                                                                                                    | Available                                                                                                    | Selected                                                                                                    |                                                                                             |                                              |                                       |        |
|                         |                                                             |                                                                                                    |                              |                  |                                   |                  |                                                                                                    | ^                                                                                                    | 35-48-4-1-CONTROLLED SUBSTANCE- DEI .                                                                                                    |                                                                                             |                                              |                                       |        |

The user selects "save" and RMS will display a message confirming the number of drugs being entered and ask the user to confirm. Upon confirming, RMS will validate the drug property. If any drug is invalid (e.g. missing a "value"), RMS will return the user to the Mass Drug Entry screen and display the missing data in red.

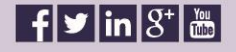

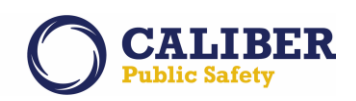

| Property Cour  | it: 21           | Add More Rows           |              |             |          |                    |             |                    | Mass Dru                  | g Entry                                                                     |                       |                            |            |            |
|----------------|------------------|-------------------------|--------------|-------------|----------|--------------------|-------------|--------------------|---------------------------|-----------------------------------------------------------------------------|-----------------------|----------------------------|------------|------------|
| *1             | уре              | Drug Ty                 | rpe          | ,           | Value    | Q                  | antity      | 1                  | Measure                   | Item Description                                                            |                       | Prop                       | erty Owner | Eviden     |
| DRUGS / NARCOT | ICS - 🔻 🌡        | COCAINE                 | • •          | 300         | +        | 5                  | +           | Gram               | • •                       | One clear plastic bag containing a white powder substance                   | 4                     | -Select-                   | • •        | Ø 4        |
| DRUGS / NARCOT | ICS - 🔻 🧍        | METH/AMPHETAMINES       | •            | 3200        | +        | 40                 | +           | Gram               | • •                       | One clear plastic bag containing a clear crystallized substance             | *                     | -Select-                   | • +        | <b>2</b> 4 |
| PLANT          | • •              | MARIJUANA               | • •          | 3375        | +        | 15                 | 4           | Ounce              | • 4                       | One brown paper bag containing a green plant material                       | +                     | -Select-                   | • •        | 1 I        |
| PLANT          | ¥ 4              | MARDUANA                | ¥ 4          |             | 4        |                    | 4           | -Select-           | •                         |                                                                             | +                     | -Select-                   | • 4        | 84         |
| PLANT          | ¥ 4              | MARDUANA                | •            |             | +        |                    | +           | -Select-           | • 4                       |                                                                             | +                     | -Select-                   | • •        | . 4        |
| PLANT          | • 4              | MARIJUANA               | • 4          |             | 4        |                    | 4           | -Select-           | • 4                       |                                                                             | 4                     | -Select-                   | • 4        |            |
| PLANT          | ¥ 4              | MARIJUANA               | ¥ 4          |             | +        |                    | 4           | -Select-           | v 1                       |                                                                             | 4                     | -Select-                   | • •        | 0 +        |
| PLANT          | • 4              | MARIJUANA               | • 4          |             | +        |                    | 4           | -Select-           | • 4                       |                                                                             | 4                     | -Select-                   | • 4        | . +        |
| PLANT          | ¥ 4              | MARIJUANA               | • •          |             | 4        |                    | 4           | -Select-           | ¥ 1                       |                                                                             | +                     | -Select-                   | ¥ 4        |            |
| -Select-       | * 4              | MARIJUANA               | • •          |             | +        |                    | 4           | -Select-           | •                         |                                                                             | +                     | -Select-                   | • •        |            |
| -Select-       | * 4              | MARIDUANA               | * 4          |             | +        |                    | +           | -Select-           | • •                       |                                                                             | 1                     | -Select-                   | • •        |            |
| -Select-       | * *              | MARIJUANA               | • •          |             | +        |                    | +           | -Select-           | • 4                       |                                                                             | 4                     | -Select-                   | • 1        |            |
| -Select-       | * 4              | MARIJUANA               | • •          |             | +        |                    | +           | -Select-           | • 4                       |                                                                             | +                     | -Select-                   | * ±        | 84         |
| -Select-       | * 4              | MARIJUANA               | •            |             |          |                    | 4           | -Select-           | • 4                       |                                                                             | 4                     | -Select-                   | • •        | 10.4       |
| -Select-       | ¥ 4              | MARTHIANA               | * 1          |             | 4        |                    | 4           | -Select-           |                           |                                                                             | 1                     | -Select-                   | + 1        | m 4        |
| hi             | Missin<br>ghligh | g values<br>ted in red. | n offense if | that proper | ty was a | *I<br>i "target" o | Date Of Inf | a loss resulting f | rom that offense          | (i.e., the property was Stalen & Recovered, Burned, Counterfeited/Forged, D | estroyed/Damaged/Vand | lized, or for drug seizure | s) 🔨       |            |
|                |                  |                         |              |             |          |                    |             |                    | Available                 | Celested                                                                    |                       |                            |            |            |
|                |                  |                         |              |             |          |                    |             | _                  | Available                 | 5-48-4-1-CONTROLLED SUBSTANCE- DE/ .                                        |                       |                            |            |            |
|                |                  |                         | Off          | ense: 35-4  | 8-4-1-00 | NTROLLED :         | SUBSTANCE   | - DEALING COCAIN   | E OR NARCOTIC D           | RUG *Original Status: Select * *Current Status:                             | Select *              |                            |            |            |
|                |                  |                         |              |             |          |                    |             |                    | (D                        |                                                                             |                       |                            |            |            |
|                |                  |                         |              |             |          |                    |             |                    | Contraction of the second |                                                                             |                       |                            |            |            |
|                |                  |                         |              |             |          |                    |             |                    |                           |                                                                             |                       |                            |            |            |

When all drug property is validated RMS displays a confirmation to the user with a count of drug property being added.

| Property Count:   | 9      | Add More Rows                   |                    |                                                                                                    |                    |                                  |                                            |                                                              | Mass Drug                                                                                                    | Entry                                                                                                    |                                          |                                          |            |          |
|-------------------|--------|---------------------------------|--------------------|----------------------------------------------------------------------------------------------------|--------------------|----------------------------------|--------------------------------------------|--------------------------------------------------------------|----------------------------------------------------------------------------------------------------|----------------------------------------------------------------------------------------------------|------------------------------------------|------------------------------------------|------------|----------|
| *Typ              | æ      | Drug T                          | rpe                | V2                                                                                                    | alue               | Qu                               | antity                                     |                                                              | Measure                                                                                                    | Item Description                                                                                                    |                                          | Prop                                     | erty Owner | Evidence |
| DRUGS / NARCOTICS | 5. 7 4 | COCAINE                         | ¥ 4                | 300                                                                                                    | 4                  | 5                                | 1                                          | Gram                                                         | · 1                                                                                                    | One clear plastic bag containing a white powder substance                                                                                                    | 1                                        | -Select-                                 | <b>v</b> 4 |          |
| DRUGS / NARCOTICS | 5- ¥ 4 | METH/AMPHETAMINES               | ¥ 4                | 3200                                                                                                    | +                  | 40                               | +                                          | Gram                                                         | ¥ 4                                                                                                    | One clear plastic bag containing a clear crystallized substance                                                                                                    | +                                        | -Select-                                 | • 4        |          |
| PLANT             | • •    | MARIJUANA                       | • •                | 3375                                                                                                    | 4                  | 15                               | +                                          | Ounce                                                        | • 4                                                                                                    | One brown paper bag containing a green plant material                                                                                                    | 4                                        | -Select-                                 | • •        |          |
| PLANT             | •      | MARIJUANA                       | ¥ 1                | 3375                                                                                                    | 4                  | 15                               | 4                                          | Ounce                                                        | • 1                                                                                                    | One brown paper bag containing a green plant material                                                                                                    | 4                                        | -Select-                                 | • 4        |          |
| PLANT             | * *    | MARIJUANA                       | ¥ 4                | 3375                                                                                                    | 4                  | 15                               | +                                          | Ounce                                                        | • 4                                                                                                    | One brown paper bag containing a green plant material                                                                                                    | +                                        | -Select-                                 | • •        |          |
| PLANT             | • 4    | MARIJUANA                       | • 4                | 3375                                                                                                    | 4                  | 15                               | 4                                          | Ounce                                                        | • 1                                                                                                    | One brown paper bag containing a green plant material                                                                                                    | 4                                        | -Select-                                 | • 4        |          |
| PLANT             | ¥ 4    | MARIJUANA                       | ¥ 4                | 3375                                                                                                    | 4                  | 15                               | 4                                          | Ounce                                                        | ¥ 1                                                                                                    | One brown paper bag containing a green plant material                                                                                                    | +                                        | -Select-                                 | ¥ 4        |          |
| PLANT             | • 4    | MARIJUANA                       | • 4                | 3375                                                                                                    | 4                  | 15                               | 4                                          | Ounce                                                        | • •                                                                                                    | One brown paper bag containing a green plant material                                                                                                    | +                                        | -Select-                                 | * 4        |          |
| PLANT             | ¥ 4    | MARTINIANA                      | ¥ 4                | 3375                                                                                                    | 4                  | 15                               | 4                                          | Ounce                                                        | ¥ 4                                                                                                    | One brown paper has containing a green plant material                                                                                                    | 4                                        | -Select-                                 | ¥ 4        | 10 4     |
|                   |        |                                 |                    |                                                                                                    |                    |                                  |                                            |                                                              | Message for<br>You are about to ente<br>Yes                                                                                                    | rom InterAct r a total of 9 item(s) as property. No                                                                                                    |                                          |                                          |            |          |
|                   |        |                                 |                    | Commo                                                                                                    | ents, (            | Offense /                        | ussociat                                   | tion, and the                                                | Message fr<br>You are about to ente<br>Yes<br>Offense Status                                                                                                    | rom InterAct                                                                                                    | le le le le le le le le le le le le le l |                                          |            |          |
|                   |        |                                 |                    | Commo                                                                                                    | ents, (            | Offense /<br>*Da                 | Associat                                   | tion, and the                                                | Message fr<br>You are about to ente<br>Yes<br>Offense Status<br>© Comments:                                                                                                    | rom InterAct r a third of hims) as prepary. No '' will be applied to <u>ALL</u> property added from this screent                                                                                                    | e.                                       |                                          |            |          |
|                   | Only   | associate a piece of property   | o an offense if 1  | Comme                                                                                                    | ents, (<br>was a " | Dffense /<br>*Da<br>target" or i | ssociat<br>te Of Info                      | tion, and the                                                | Message fr<br>You are about to enta<br>Yes<br>Offense Status<br>Comments:                                                                                                    | rom InterAct a but of 0 kmm) as property. No v' will be applied to <u>ALL</u> property added from this screent e., the property was Stelen & Recovered, Burned, Counterfeited/Forged, D                                                                                                    | estroyed/Damaged/Vandal                  | ized, or for drug seizures)              | 6          |          |
|                   | Only   | associate a piece of property   | o an offense if 1  | Common Action Common Action Action Common Action Action Ac | ents, (<br>was a " | Dffense /<br>*Da<br>target" or i | <b>SSOCIAT</b><br>te Of Info<br>ncurred a  | tion, and the<br>s: 03/07/2016<br>loss resulting fr<br>Off   | Message fr<br>You are about to enter<br>Yes<br>Offense Status<br>© Comments:<br>Comments:                                                                                                    | rom InterAct a bit of 0 hims) as prepary. No c will be applied to <u>ALL</u> property added from this screent c, the preperty was Stalen & Recovered, Burned, Counterfetted/Forged, D for all has non-property.                                                                                                    | estroyed/Damaged/Vandak                  | ized, or for drug seizures) <sup>(</sup> | 9          |          |
|                   | Only   | associate a piece of property i | o an offense if 1  | Comm<br>that property                                                                                                    | ents, (<br>was a " | Dffense /<br>*Da<br>target" or i | <b>VSSOCIAI</b><br>te Of Info<br>ncurred a | tion, and the<br>s: 03/07/2016 [<br>loss resulting fr<br>off | Message fr<br>You are about to enter<br>Yes<br>Offense Status<br>Comments:<br>Comments:<br>Com | rom InterAct ra table of 0 hum() as property.  * will be applied to ALL property added from this screent ac, the property was Stelen & Recovered, Burned, Counterfeited/Forged, D seeted screent load one property. Selected Selected Selected Screent and Selected Screent and Screent Screent Screen          | estroyed/Damaged/Vandal                  | ized, or for drug seizures) <sup>(</sup> | 0          |          |
|                   | Only   | associate a piece of property ' | to an offense if t | Comm<br>that property                                                                                                    | ents, (<br>was a " | Dffense /<br>*Da<br>target" or i | Associat<br>te Of Info                     | tion, and the<br>s: 03/07/2016 [<br>loss resulting fr<br>off | Message fr<br>You are about to enter<br>Yes<br>Offense Status<br>Comments:<br>Comments:<br>Comments:<br>Available                                                                                                    | will be applied to <u>ALL</u> property added from this screent will be applied to <u>ALL</u> property added from this screent s., the property was Stelen & Recovered, Burned, Counterfeited/Forged, D Selected Selected Se | estroyed/Damaged/Vandad                  | ized, or for drug setzures) (            | 9          |          |
|                   | Only   | associate a piece of property   | to an offense if t | Comm<br>that property                                                                                                    | ents, (<br>was a " | Dffense /<br>*Da<br>target" or i | te Of Info                                 | tion, and the<br>1005 resulting fr<br>1005 resulting fr      | Message fr<br>You are about to enter<br>You are about to enter<br>Offense Status<br>Comments:<br>Comments:<br>Comments:<br>Comments:<br>Available                                                                                                    | Communication Communication C           | estroyed/Damaged/Vandal                  | ized, or for drug setzures) (            | 9          |          |

RMS saves the property, adds the property to the incident and displays the property on the Property / Vehicle tab of the Incident Report. From here, as usual, the user may view, edit or delete individual property if needed.

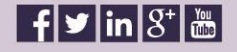

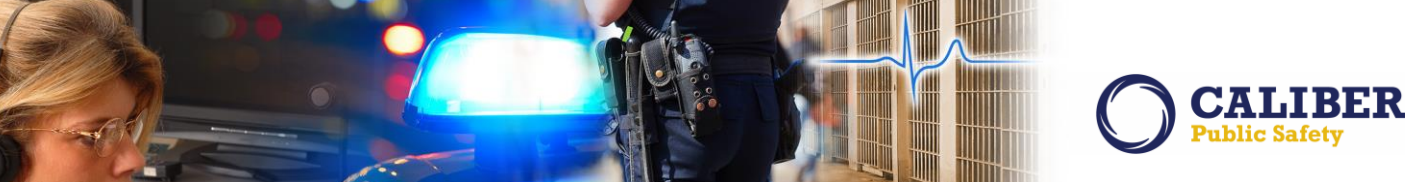

#### Mass Evidence Entry

Note on the far left side of the mass property and mass drug entry screens, there is a new column of checkboxes labeled 'Evidence'. Check this box to flag the property as evidence.

| Property Count: 9         Add More Rows         Orus         You         Orus           * Type         Orus Type         Value         Quitary         4         0           CRULOS / MARCOTICS • 4         COUNT         •         4         0         4           CRULOS / MARCOTICS • 4         COUNT         •         1000 4         8           CRULOS / MARCOTICS • 4         IRETH/ARMETANDES • 4         1000 4         4           RAINT         •         MARDUMAA         •         1000 4         6           V RAINT         •         MARDUMAA         •         1000 4         65           V RAINT         •         MARDUMAA         •         1000 4         15           V RAINT         •         MARDUMAA         •         1000 4         15           V RAINT         •         MARDUMAA         •         1000 4         15           V RAINT         •         MARDUMAA         •         1000 4         15           V RAINT         •         MARDUMAA         •         1000 4         15           V RAINT         •         MARDUMAA         •         1000 4         15           V RAINT         •         MARDUMAA                                                                                                    | Mass Drug                                                           | Entry                                                                                                 |             |                |              |
|----------------------------------------------------------------------------------------------------|---------------------------------------------------------------------|----------------------------------------------------------------------------------------------------|-------------|----------------|--------------|
| "Type         Drug Type         Value         Que           © Enuos / NARCOTCS • *         © COURE         *         000         4         0           © Enuos / NARCOTCS • *         © COURE         *         000         4         0         4         0           © Enuos / NARCOTCS • *         © COURE         *         000         4         0         0         4         0           N RANT         *         000         *         000         *         000         4         0           N RANT         *         MARDUMAA         *         007         4         15           N RANT         *         MARDUMAA         *         007         4         15           N RANT         *         MARDUMAA         *         007         4         15           N RANT         *         MARDUMAA         *         007         4         15           N RANT         *         MARDUMAA         *         007         4         15           N RANT         *         MARDUMAA         *         0075         4         15           N RANT         *         MARDUMAA         *         0075         5                                                                                                    |                                                                     | Entry                                                                                                 |             |                |              |
| Image / Habborgs - • • •         Coccase         • • •         Sould         • •         Sould         · •         Sould         · •         Sould         · •         Sould         · •         Sould         · •         Sould         · ·         Sould         · ·         Sould         · ·         Sould         · ·         Sould         · ·         Sould         · ·         Sould         · ·         Sould         · ·         Sould         · ·         Sould         · ·         Sould         · ·         Sould         · ·         Sould         Sould         Sould         Sould         Sould         Sould         Sould         Sould         Sould         Sould         Sould         Sould         Sould         Sould< | ntity Measure                                                       | Item Description                                                                                      |             | Property Ow    | ner Evidence |
| DBUDS / IMACOTICS - •         4         METHINAMMETANIMES         4         3200         4         4           X         BAURT         •         MARDUMA         •         3375         4         15           X         RAMT         •         MARDUMA         •         3375         4         15           X         RAMT         •         MARDUMA         •         3375         4         15           X         RAMT         •         MARDUMA         •         3375         4         15           X         RAMT         •         MARDUMA         •         3375         4         15           X         RAMT         •         MARDUMA         •         3375         4         15           X         RAMT         •         MARDUMA         •         3375         4         15           X         RAMT         •         MARDUMA         •         3375         4         15           X         RAMT         •         3375         4         15         15           X         RAMT         •         3375         4         15         15           X         RAMT <t< th=""><th>4 Gram • 4</th><th>One clear plastic bag containing a white powder substance</th><th>+</th><th>-Select-</th><th>• • • • •</th></t<>                      | 4 Gram • 4                                                          | One clear plastic bag containing a white powder substance                                             | +           | -Select-       | • • • • •    |
| N         Number         4         Number         4         3276         4         15           N         PAMT         4         MARDUMAA         4         3276         4         15           N         PAMT         4         MARDUMAA         4         3276         4         15           N         PAMT         4         MARDUMAA         4         3276         4         15           N         PAMT         4         MARDUMAA         4         3276         4         15           N         PAMT         4         MARDUMAA         4         3275         4         15           N         PAMT         4         MARDUMAA         4         3275         4         15           N         PAMT         4         MARDUMAA         4         3275         4         15           N         PAMT         4         MARDUMAA         4         3275         4         15           N         PAMT         4         MARDUMAA         4         3275         4         15           N         PAMT         4         MARDUMAA         4         3275         4         15 <td>4 Gram • 4</td> <td>One clear plastic bag containing a clear crystallized substance</td> <td>4</td> <td>-Select-</td> <td>• • • •</td>                              | 4 Gram • 4                                                          | One clear plastic bag containing a clear crystallized substance                                       | 4           | -Select-       | • • • •      |
| X         PLAIT         4         MARDUMAA         4         3275         4         15           X         PLAIT         4         MARDUMAA         4         3375         4         15           X         PLAIT         4         MARDUMAA         4         3375         4         15           X         PLAIT         4         MARDUMAA         4         3375         4         15           X         PLAIT         4         MARDUMAA         4         3375         4         15           X         PLAIT         4         MARDUMAA         4         3375         4         15           X         PLAIT         4         MARDUMAA         4         3375         4         15           X         PLAIT         4         MARDUMAA         4         3275         4         15           X         PLAIT         4         HARDUMAA         4         3275         4         15                                                                                                    | 4 Ounce • 4                                                         | One brown paper bag containing a green plant material                                                 | 1           | -Select-       | • • @ •      |
| X         RANT         4         MARDUMAA         4         5375         4         15           X         RANT         4         MARDUMAA         4         5375         4         15           X         RANT         4         MARDUMAA         4         5375         4         15           X         RANT         4         MARDUMAA         4         5375         4         15           X         RANT         4         MARDUMAA         4         5375         4         15           X         RANT         4         MARDUMAA         4         5375         4         15           X         RANT         6         MARDUMAA         4         5375         4         15           X         RANT         6         MARDUMAA         4         5375         4         15           Add         Reset         5         RANT         6         1375         4         15                                                                                                    | Ounce                                                               | One brown paper bag containing a green plant material                                                 | +           | -Select-       | • • • •      |
| N         PART         I         MARDAMA         I         3276         I         55           PRAFT         V         PARTO         V         MARDAMA         V         I         3275         I         IS           X         PARTO         V         MARDAMA         V         I         3275         I         IS           X         PARTO         V         I         3275         I         IS           Add         Decet         I         MARDAMA         V         IS         IS                                                                                                    | 4 Ounce • 4                                                         | One brown paper bag containing a green plant material                                                 | 4           | -Select-       | ▼ ↓          |
| Y         PLAIT         4         HABDUARA         4         3375         4         15           X         PLAIT         4         MARDUARA         Y         4         3375         4         15           X         PLAIT         4         MARDUARA         Y         4         3375         4         15           X         PLAIT         4         MARDUARA         Y         4         3375         4         15           Add         Reset          3375         4         15                                                                                                    | 4 Ounce • 4                                                         | One brown paper bag containing a green plant material                                                 | 4           | -Select-       | • 1 2 1      |
| X         LAMT         4         MARDANAA         4         3375         4         15           X         (RAMT         +         HARDANAA         +         3375         +         15           X         (RAMT         +         HARDANAA         +         3375         +         15           Add         Reset         -         -         -         -         -         -                                                                                                    | 4 Ounce • 4                                                         | One brown paper bag containing a green plant material                                                 | 4           | -Select-       | • • @ •      |
| X PLANT • 4 MARDUANA • 4 3375 4 15                                                                                                    | 4 Ounce • 4                                                         | One brown paper bag containing a green plant material                                                 | 1           | -Select-       | • 4 🐼 4      |
| Add Reset                                                                                                    | 4 Ounce + 4                                                         | One brown paper bag containing a green plant material                                                 | +           | -Select-       | · · · ·      |
| Comments, Offense A+                                                                                                    | ssociation, and the Offense Statu                                   | s' will be applied to <u>ALL</u> property added from this scre                                        |             |                |              |
|                                                                                                    | 05 to fa  01/07/2016  =1 commuter                                   | All drugs were seized by the Local Narcotics Unit (LNU).                                              | hecking the | ese hoxes will | flag         |
| Date                                                                                                    | Comments:                                                           |                                                                                                    |             |                |              |
|                                                                                                    |                                                                     |                                                                                                    | each iten   | n as evidence  |              |
| Only associate a piece of property to an offense if that property was a "target" or inc                                                                                                    | curred a loss resulting from that offense (<br>Offenses in RED requ | i.e., the property was Stolen & Recovered, Burned, Counterfeited/Forge<br>uire at least one property. |             |                |              |
|                                                                                                    | Available                                                           | Selected                                                                                              |             |                |              |
|                                                                                                    | *                                                                   | 35-48-4-1-CONTROLLED SUBSTANCE- DE/ ~                                                                 |             |                |              |
| Offense: 35-48-4-1-CONTROLLED SUBS                                                                                                    | TANCE- DEALING COCAINE OR NARCOTIC DRU                              | G *Original Status: Seized (NOT previously stolen) * *Current Status: Seized                          |             |                |              |
|                                                                                                    |                                                                     |                                                                                                    |             |                |              |

The user selects "save" and RMS will display a message confirming the number of items being entered as property and the number of items being entered as evidence and asking the user to confirm.

| <b>@InterAct</b>    |      |                                 |                          |                               |         |               |                        |                              |                                                  |                                                                                                    |                                   |                                           |            |          |
|---------------------|------|---------------------------------|--------------------------|-------------------------------|---------|---------------|------------------------|------------------------------|--------------------------------------------------|----------------------------------------------------------------------------------------------------|-----------------------------------|-------------------------------------------|------------|----------|
| Property Count: 9   | 0    | Add More Rows                   |                          |                               |         |               |                        | 1                            | Mass Drug                                        | Entry                                                                                                    |                                   |                                           |            |          |
| Туре                |      | Drug T                          | Type                     | v                             | alue    | Q             | uantity                | ,                            | feasure                                          | Item Description                                                                                                    |                                   | Prop                                      | erty Owner | Evidence |
| X DRUGS / NARCOTICS | •    | COCAINE                         | ¥ 1                      | 300                           | 4       | 5             | -                      | Gram                         | ¥ 1                                              | One clear plastic bag containing a white powder substance                                                                                                    | 1                                 | -Select-                                  | • 4        | Ø 4      |
| X DRUGS / NARCOTICS | •    | METH/AMPHETAMINES               | • •                      | 3200                          | +       | 40            | 4                      | Gram                         | • 4                                              | One clear plastic bag containing a clear crystallized substance                                                                                                    | 4                                 | -Select-                                  | • •        | e 4      |
| × PLANT             | •    | MARIJUANA                       | • 4                      | 3375                          | 4       | 15            | 4                      | Ounce                        | • 4                                              | One brown paper bag containing a green plant material                                                                                                    | 4                                 | -Select-                                  | • 4        | æ +      |
| × PLANT             | • +  | MARDUANA                        | • +                      | 3375                          | 4       | 15            | 4                      | Ounce                        | ¥ 4                                              | One brown paper bag containing a green plant material                                                                                                    | +                                 | -Select-                                  | • 4        | 1 N      |
| × PLANT             | • 4  | MARIJUANA                       | • 4                      | 3375                          | 4       | 15            | 4                      | Ounce                        | • 1                                              | One brown paper bag containing a green plant material                                                                                                    | 4                                 | -Select-                                  | • 4        | ۰ ک      |
| × PLANT             | • +  | MARIJUANA                       | ¥ 4                      | 3375                          | 1       | 15            | 4                      | Ounce                        | v 4                                              | One brown paper bag containing a green plant material                                                                                                    | +                                 | -Select-                                  | ¥ 4        | 1 N      |
| × PLANT             | • 4  | MARIJUANA                       | • •                      | 3375                          | 4       | 15            | 4                      | Ounce                        | • •                                              | One brown paper bag containing a green plant material                                                                                                    | +                                 | -Select-                                  | • •        | R +      |
| × PLANT             | •    | MARIJUANA                       | ¥ 1                      | 3375                          | 4       | 15            | 4                      | Ounce                        | v 4                                              | One brown paper bag containing a green plant material                                                                                                    | 4                                 | -Select-                                  | v 1        | Ø 4      |
| × PLANT             | * 4  | MARIJUANA                       | ¥ 4                      | 3375                          | 4       | 15            | +                      | Ounce                        | * *                                              | One brown paper bag containing a green plant material                                                                                                    | +                                 | -Select-                                  | • +        | R +      |
|                     |      |                                 |                          | Comm                          | ients,  | Offense<br>*D | Associa<br>ate Of Infe | tion, and the 0              | Offense Statu                                    | s' will be applied to <u>ALL</u> property added from this screen!<br>All drugs were seized by the Local Narcotics Unit (UNU).                                                                                                    |                                   |                                           |            |          |
|                     | Only | y associate a piece of property | to an offense if<br>Offe | that property<br>nse: 35-48-4 | • was a | "target" or   | incurred a             | a loss resulting fro<br>Offe | m that offense (<br>mses in RED req<br>Available | .e., the property was Stelen & Recovered, Burned, Counterfetted/Farged, De<br>tire at least one property.<br>Sectored<br>Social-Location Bulleto Superiance: Def<br>Compared Status: Sector (NOT previously states) * "Current Status: S<br>Sector Status: Sector (NOT previously states) * "Current Status: S | stroyed/Damaged/Vandal<br>eized • | lized, or for drug seizures) <sup>(</sup> | Ð          |          |

Upon confirming, RMS will validate the items. If the agency has the evidence feature turned on, they will be redirected to the Mass Evidence Entry page upon saving. [If the agency does not have the evidence feature, they return to the 'Property & Vehicles' tab and the properties are marked as evidence (without evidence details)]. The Mass Evidence Entry page displays a row for each item flagged as evidence from the mass property/drug page. The top part of each row displays a property description and info bubble

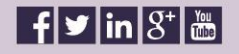

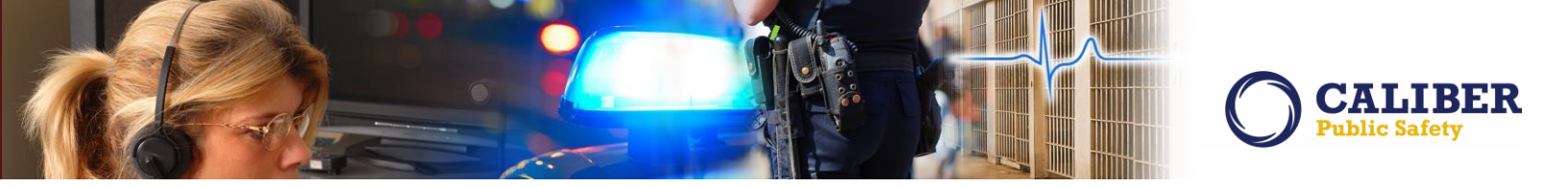

describing the property. The bottom part of each row displays the evidence fields to be entered. The 'Custody From' column is defaulted to the logged in user. All evidence will have a status of 'Pending Check-In'.

|                               |                                   |                                                                |                                | Mass Evidence Entry        |                        |            |     |                     |
|-------------------------------|-----------------------------------|----------------------------------------------------------------|--------------------------------|----------------------------|------------------------|------------|-----|---------------------|
| evidence items will be entere | d with a status of 'Pending Check | k-In'                                                          |                                |                            |                        |            |     |                     |
| *Date of Recovery             | Location                          | *Custody From                                                  | Item #                         | Description                | Comments               | Process    | âng | Processing Comments |
| Type: DRUGS / NARCOTICS       | - CONTROLLED SUBSTANCE Dry        | ug: COCAINE Quantity: 5 Gram Description: One clear plastic ba | containing a white powder so   | ubstance                   |                        |            |     |                     |
| E H                           | Irs 4 -Select- + 4 Sheriff        | Mark Casteel (Badge #: 0797) - Montgomery County Shei 🕚 🕴      | 1                              |                            |                        | Select-    | • • |                     |
| Type: DRUGS / NARCOTICS       | - CONTROLLED SUBSTANCE De         | ug: METH/AMPHETAMINES Quantity: 40 Gram Description: One d     | ear plastic bag containing a c | ear crystallized substance |                        |            |     |                     |
| E B                           | Irs 4 -Select- + 4 Sheriff        | Mark Casteel(Badge #: 0797) - Montgomery County She 🕚 🕴        | 4                              |                            |                        | * -Select- | • 4 |                     |
| Type: 21 ANT Drugs MARTHI     | Allà Quantitu: 15 Quoca Dancei    | intion: One brown paper has containing a green plant material  |                                |                            |                        |            |     |                     |
| TEN H                         | Irs 4 -Select- + 4 Sheriff        | Mark Casteel/Badoe #: 0797) - Montoomery County Shei 1 4       | 4                              |                            |                        | 4 -Select- | • 4 |                     |
|                               |                                   |                                                                |                                |                            |                        |            |     |                     |
| Type: PLANT Drug: MARIJU      | ANA Quantity: 15 Ounce Descri     | ption: One brown paper bag containing a green plant material   | 140                            |                            |                        | A CALL     |     |                     |
|                               | ins . [-select ] . Sheriff        | Mark Casteel(Badge #10/97) - Montgomery County Shertor +       |                                |                            |                        | -select-   |     |                     |
| Type: PLANT Drug: MARIX       | ANA Quantity: 15 Ounce Descri     | ption: One brown paper bag containing a green plant material   |                                |                            |                        |            |     |                     |
| H H                           | Irs 4 -Select- • 4 Sheriff        | Mark Casteel(Badge #: 0797) - Montgomery County She 🕚 🕴        | 4                              |                            |                        | 4 -Select- | • • |                     |
| Type: PLANT Drug: MARIJU      | ANA Quantity: 15 Ounce Descri     | ption: One brown paper bag containing a green plant material   |                                |                            |                        |            |     |                     |
| TE H                          | Irs I -Select- + I Sheriff        | Mark Casteel(Badge #10797) - Montgomery County Shet 🕕 🕴        | +                              |                            | The Custody From       | fiold is   | • • |                     |
| Turner 21 ANT Dawn MARTH      | ANA Quantities 15 Ounce Descri    | intion: One brown paper has containing a speen plant material  |                                |                            | The Custouy Hom        | ileiu is   |     |                     |
|                               | Irs 1 -Select: * 1 Sheriff        | Mark Casteel(Badoe #: 0797) - Montoomery County Shei           | 14                             |                            | defaulted to the logge | d in user. |     |                     |
|                               |                                   |                                                                | <b>`</b>                       |                            |                        |            |     |                     |
| Type: PLANT Drug: MARIDU      | ANA Quantity: 15 Ounce Descri     | ption: One brown paper bag containing a green plant material   | 140                            |                            | All other fields requi | 'e input.  |     |                     |
|                               | rs - select- + sheriff            | Mark Casteel(Badge #10797) - Montgomery County She             |                                |                            | Pluo arrowc will propa | anto data  |     |                     |
| Type: PLANT Drug: MARIDU      | ANA Quantity: 15 Ounce Descri     | ption: One brown paper bag containing a green plant material   |                                |                            | Blue allows will propa | gale uala  |     |                     |
| E H                           | Irs I -Select • I Sheriff         | Mark Casteel(Badge #: 0797) - Montgomery County She 📵 🏄 [      | •                              |                            | down.                  |            | • • |                     |
|                               |                                   |                                                                |                                | 0                          |                        |            |     |                     |

Explanation of Evidence Fields on Mass Evidence Entry Page.

- Agency
  - This column is only available if the maintenance value 'EVID\_ADD\_ALL\_ORG\_EVID' is set to 'Y'.
  - Changing the agency will change the available evidence location codes.
  - The default value is set to users agency.
- Date of Recovery
  - This is a date and time field.
  - The date/time cannot be before the incident occurrence date.
  - The date/time cannot be in the future (uses the agency time zone to get current time).
  - If there is already evidence on the report, default value is the most current evidence recovery date/time. Otherwise this is blank.
- Location
  - Field is populated with the selected agency's evidence locker codes.
  - No default value.
- Custody From
  - Auto complete box to select an officer from the users organization.
  - Default value is the logged in user's officer info.
- Item #
  - This is not a required value; however, the value must be unique for all evidence items on the report.
  - The down arrow will increment the last numeric value by 1 for each proceeding item number.
    - For example:
      - Enter '1' and select the down arrow, the next values will be '2', '3', etc.
      - Enter 'ISP-1', the next values will be 'ISP-2', 'ISP-3', etc.
      - Enter 'D16-1', the next values will be 'D16-2', 'D16-3', etc.

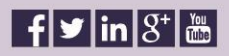

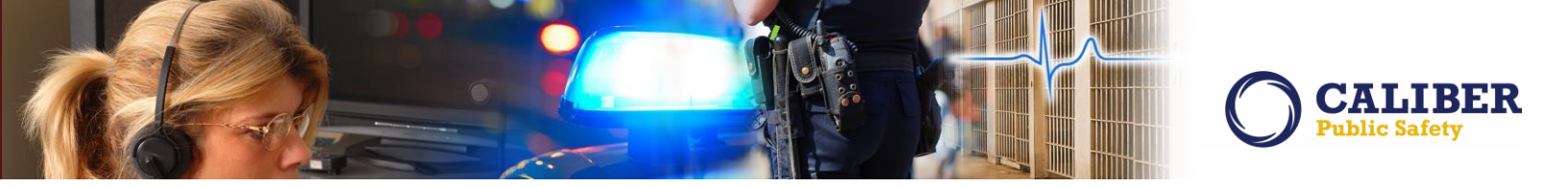

- Enter 'ABC123-1A', the next values will be 'ABC123-2A', 'ABC123-3A', etc.
- Upon selecting 'Save', the validation routine will verify that there are no duplicate item numbers on this page or on the incident report (from previously saved item numbers).
- $\circ \quad \text{No default value.}$
- Description, Comments
  - Not required.
  - $\circ \quad \text{No default value.}$
  - Processing, Processing Comments
    - $\circ \quad \text{Not required.}$
    - No default values.
    - Allows user to enter 1 processing value and comment (user may edit individual evidence items to add more processing).

If the signature capture feature is on, there is a signature capture at the end of the page that will be saved with ALL evidence items chain of custody record. Select 'Save' to perform validations and save all evidence items.

Please Note: At this time, RMS only supports adding property and evidence en masse for types "Property" and "Drug". Mass entry for the remaining types such as, guns, documents, etc. will be supported in later releases pending user feedback and acceptance.

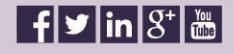

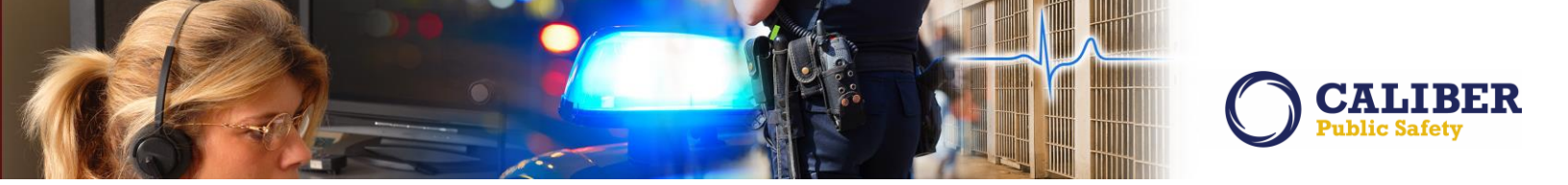

#### **JASPER SERVER INTEGRATION ENHANCEMENT**

#### IA-53564: Jasper Single Sign-On (SSO)

Below describes the RMS -> Jasper Single Server Sign-on (SSO) implementation performed in this release of RMS version 10.23.0 with Jasper 6.1.1. This change has been documented mainly for administrative setup purposes and will have no affect on the end user.

When we first integrated with Jasper Server, there wasn't much SSO support. For this reason, we had to create one Jasper Server user per agency per role. Fortunately in newer releases, Jasper now has token based authentication support which has allowed us to improve user authentication audit capabilities.

We also have two manage access to folders in which a user could access Jasper Ad-Hoc reports from:

- One from the public RMS folder which contained "canned" RMS reports.
- Another from the specific user's organization's /Reports folder, which contained reports specific to that agency.

We're now doing away with users per agency/role combo and simply giving each user their own account. This is an account that can ONLY be used when accessing Jasper Server through RMS.

Please Note: Existing power user accounts that have direct access to Jasper Server to will not be affected.

Going forward, this is how it will work. Whenever a user accesses Jasper Server via RMS, whether it be to get a list of their reports or to actually execute a report, RMS will build an encryption packet which contains the following:

- The RMS user name
- The Jasper Server Organization
- The User's Agency
- The User's Schema (database)
- The configured report header/footer information
- The user's roles.
- Jasper will then accept the information, verifies it's encrypted properly (RMS and Jasper Server share an encryption algorithm/key/salt) and does the following:
  - If the organization specified does not exist, it will:
    - $\circ \quad \mbox{Create the organization} \\$
    - o Create a static data source for that organization's DB schema
    - Create folders within the organization (this can be configured)
  - If the user does not exist for the specified user name/organization, it will create that user.
  - Whether or not the user is created already, it will synchronize the user's roles with what is specified. So if a user's roles change within RMS, the next time they access Jasper Server the updates will be reflected within it. The allowed roles are configured as such:
    - OFFICER
    - OFFICER\_SUPERVISOR
    - EVIDENCE\_CUSTODIAN

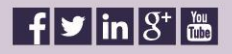

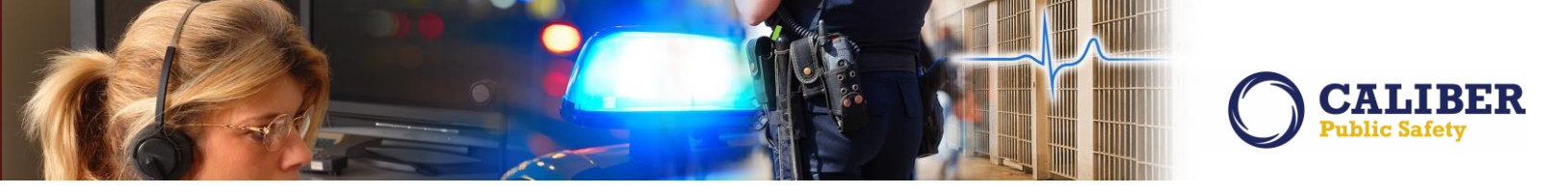

- AGENCY\_ADMIN
- o DBA
- COMMAND
- CID\_SUPERVISOR
- LEA\_RECORDS\_MGT
- LEA\_CLERK
- $\circ \quad \text{CID}\_\text{USER}$
- RMS\_BAIR\_USER
- RMS\_EXTRACT\_USER
- AGENCY\_AD\_HOC\_REPORTING\_TOOL
- RMS\_DOMAIN\_ADMIN
- SYSTEM\_ADMIN
- ORGANIZATION\_ADMIN
- Synchronize the user's profile attributes with what is specified. This includes:
  - User's Agency
  - o User's Schema
  - $\circ~$  User's Header/Footer settings (generic to their agency). This will keep them consistent with what is in RMS

All in all, this becomes MUCH easier to manage than before. The idea is to not need any configuration on the RMS side other than setting the agency's Jasper Server organization name.

Basically, Jasper Server integration setup is now automated. The only thing that should be required is the **AGENCY\_CODES.JS\_ORGANIZATION** information and nothing else. All the previous required AGENCY\_ROLE\_JS\_USERS configuration work is no longer required.

In the long run, we now have a more secure system because we are no longer storing passwords. Another benefit of this change comes from the way we manage users. Integration between JS and RMS will be faster! An finally, we have better tractability of the actual user running the report versus the shared user account and can look at leveraging auditing capabilities within

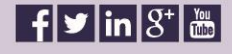

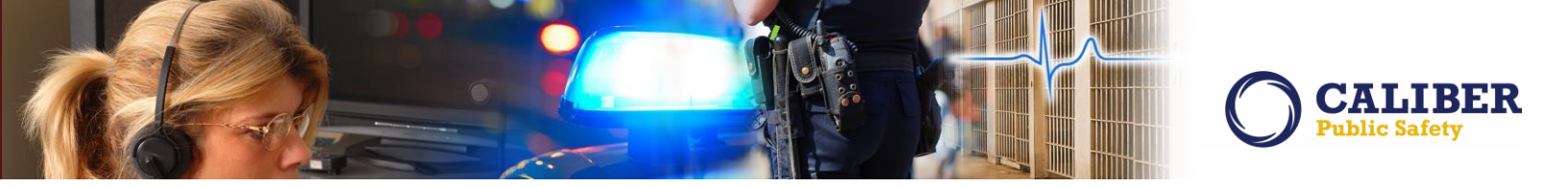

#### **MASTER NAME INVOLVEMENTS**

#### IA-36900: Printing - Print multiple Incident Reports from the Master Person Summary Tab (155715)

The ability to mass print incidents in the 'involved incidents' grid of the person summary page has been added in this release.

| Vie      | w Person         |                          |                         | Print Report              | Go Back | D Update                | e Details                       | Subscribe  |
|----------|------------------|--------------------------|-------------------------|---------------------------|---------|-------------------------|---------------------------------|------------|
| Pe       | rson Details     | Person Summary           | Index Summary           |                           |         |                         |                                 |            |
| 2        |                  |                          |                         |                           |         |                         |                                 |            |
| Prin     | t Selected Incid | ents                     |                         |                           |         |                         |                                 |            |
| Inv      | olved Incide     | nts                      |                         |                           |         |                         |                                 |            |
| ٨        | Report#          | Agency                   | Status                  | Offense(s)                | Remarks | Investigation<br>Status | Involved Role                   | Date       |
| ✓        | 2015ROOT0178     | District 42, Versailles  | Approved<br>Report      | BATTERY- PHYSICAL         |         |                         | Suspect /<br>Offender           | 08/11/2015 |
| ✓        | 2013-0165        | District 16, Peru - GA   | Initial<br>Report       | THEFT- ARMY PROPERTY      |         |                         | Interviewed                     | 04/07/2014 |
|          | 0005813          | All Other                | Initial<br>Report       | () THEFT- CABLE           |         |                         | Fire Fighter                    | 10/17/2013 |
| ✓        | 2013ISP0000128   | District 42, Versailles  | Initial<br>Report       | BURGLARY- BUILDING        |         |                         | Victim                          | 07/25/2013 |
| ✓        | 2013-0402        | District 21, Toll Road - | - SC Approved<br>Report | ROBBERY- GAS STATION      |         |                         | Arrestee,Suspect /<br>Offender  | 07/15/2013 |
|          | 0003713          | All Other                | Initial<br>Report       | () ARSON- FOR HIRE        |         |                         | Suspect /<br>Offender           | 03/18/2013 |
|          | 0002412          | All Other                | Initial<br>Report       | BATTERY- AGGRAVATED       |         |                         | Arrestee, Suspect /<br>Offender | 10/30/2012 |
| <b>~</b> | 2012-0055        | District 34, Jasper      | Approved<br>Report      | ARSON- RESIDENCE/DWELLING |         |                         | Arrestee,Suspect /<br>Offender  | 09/18/2012 |

Each incident that a users has access to view will be listed and have a checkbox appear on the left side. Once the user selects one or more incidents, a "Print Selected Incidents" button will appear above the grid. When clicked, a PDF containing the combined reports will be presented to the user when complete.

Every Incident supplement the user has access to will be included in the PDF report. The print template marked as 'default' will be used when printing these reports.

Note: If a single report fails, the entire process will fail. This is intentional and will allow troubleshooting to identify the report that is problematic.

#### IA-34460: Printing Master Person Record associations

Also in this release, we expanded our ability to print Master Name Associated records to include additional name associations.

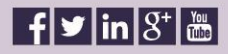

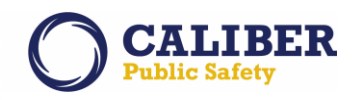

The Maser Name Association Print capabilities to know include the following:

- Permits
- Field Contacts
- Field Arrests
- Court Papers
- Common event vehicles
- Common event vehicles
- Common event gangs
- Common event address
- Common event Persons

#### **NOTIFICATION ENHANCEMENTS**

# IA-53091:Incident Report – 2nd Level Approval NotificationIA-56046:Enhance Offense Routing to also support Incident Routing

Numerous customers have reported the need for secondary Incident Report Approval Notification so that LEA Clerks, Secondary Supervisors and other Agency Roles may have exposure to Incident Reports at the time of approval.

To accomplish this request, we have added a new actionable notification "59 – Incident Approved" that will work in combination with "Offense Routing" in two different modes.

#### Modes:

- Offense Level Routing
- Incident Level Routing

Up till now, offense routing only worked at the offense level which meant that the incident, be it the original or subsequent; had to have an offense associated with the supplement itself in order to be routed. As part of this Incident Approval Notification enhancement, we have also enhanced the Offense Routing so that it will now also work at the Incident level even if the supplement does not have an associated offense. It is assumed that if "Sup=0 or any other approved Sup" has a routable offense, that all supplements are routable even if it is just a narrative.

#### How to setup the Incident Approval Notification:

Go to the Administration dropdown and select Tables, then select the "RMS Tables" tab and finally, select the "Notifications Setup" link.

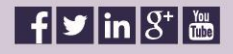

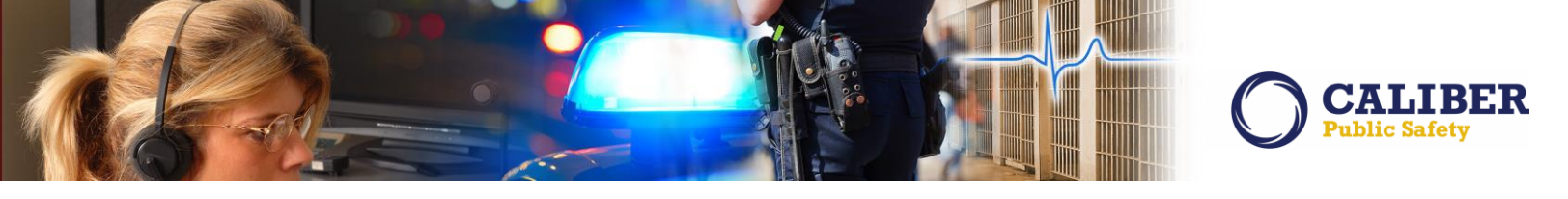

| Tables                |                                         |                       |                      |  |
|-----------------------|-----------------------------------------|-----------------------|----------------------|--|
| Code Tables RMS Table | s System Tables                         |                       |                      |  |
|                       |                                         |                       |                      |  |
|                       | 2                                       |                       |                      |  |
|                       | Officer                                 | Notifications Setup   | Dispatch Event Types |  |
|                       | ¥-i                                     | ¥-                    | Т́т                  |  |
|                       | NIBRS Offense Codes                     | State Offense Codes   | Local Offense Codes  |  |
|                       | 0                                       | 0                     |                      |  |
|                       | Arrest Codes                            | Charge Codes          | Approval Routing     |  |
|                       | 0                                       | 0                     | $\wedge$             |  |
|                       | Manage External Mappings                | Charge Category Codes | Caution Codes        |  |
|                       | $\wedge$                                | 1                     |                      |  |
|                       | Incident Status / Offense Status Mappin | ng Court Locations    | Table Admin          |  |
|                       |                                         |                       |                      |  |
|                       | Common Place Names                      |                       |                      |  |
|                       |                                         |                       |                      |  |
|                       |                                         |                       |                      |  |

Search for Notification by Type=59 or Description=Incident Approval. Then select the Edit Icon on the right.

| Notificat       | ion Types            |            |                               |              |                                              |                |         |
|-----------------|----------------------|------------|-------------------------------|--------------|----------------------------------------------|----------------|---------|
| Search: 59      | ×                    | Search By  | ~ (                           | Search 🕞 I   | Reset                                        |                |         |
| Туре            | Description          | Priority 👚 | Informational<br>Notification | Send Email 🛖 | Action URL 🛉                                 | Roles Notify 🕇 | Actions |
| <mark>59</mark> | Incident<br>Approved | High       | N                             | Y            | Irutil.Do?Dispatchto=Navi<br>gatetoincident& | Not Available  | 2       |

Once selected, the "Edit Notification Type" screen will open and be displayed for configuration. This is the same screen used for all notification setup, so nothing new here.

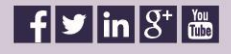

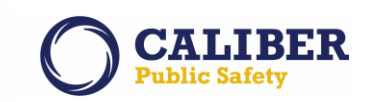

|                        | 1 |  |
|------------------------|---|--|
| Edit Notification Type |   |  |

| Priority:                 | High 🗸                                                                                                    |                  |                         |                      |    |
|---------------------------|----------------------------------------------------------------------------------------------------|------------------|-------------------------|----------------------|----|
| Notification Agency type: | Records Agency                                                                                                    | ~                |                         |                      |    |
| Description:              | INCIDENT APPROVED                                                                                                    |                  |                         | $\bigcirc$           |    |
|                           | Available                                                                                                    | Sel              | ected                   |                      |    |
| *Select Roles:            | INVENTORY_ADMIN<br>INVENTORY_MANAGER<br>INVENTORY_SUB_MAN<br>LEA_RECORDS_MGMT<br>MOBILE_STATE_QUERY<br>OFFICER<br>OFFICER_SUPERVISOR<br>ORGANIZATION_ADMII<br>PROSECUTOR<br>ROLE TO TEST CASE M<br>SYSTEM_ADMIN<br>TEET | AGER             | CID_SUPERV<br>LEA_CLERK | ISOR                 |    |
| *Action URL:              | IrUtil.do?dispatchto=nav                                                                                                    | vigateToIncident | t8.                     |                      |    |
| Notify Comment:           | Incident Approved                                                                                                    |                  |                         | $\bigcirc$           |    |
| *Global Variable 1:       | incidentId                                                                                                    | C                | Global Variable 2:      | supplementId         |    |
| Global Variable 3:        |                                                                                                    | C                | Global Variable 4:      |                      |    |
| Global Variable 5:        |                                                                                                    |                  |                         |                      |    |
| Other options:            | Informational Only                                                                                                    | ✓ Notify Use     | r 🗌 Send Email          | Send to All Agencies | es |
|                           | ✓ User Delete                                                                                                    | Query Only       | y 🗌 Audit Action        | Audit Creation       |    |
|                           | Restrict Work group                                                                                                    |                  |                         |                      |    |

#### How to setup the Offense Routing parameters:

Go to the Administration dropdown and again select Tables, then select the "RMS Tables" tab and finally, select the "Approval Routing" link.

| ables                  |                                         |                       |                      |  |
|------------------------|-----------------------------------------|-----------------------|----------------------|--|
| Code Tables RMS Tables | System Tables                           |                       |                      |  |
|                        |                                         |                       |                      |  |
|                        | 2                                       |                       |                      |  |
|                        | Officer                                 | Notifications Setup   | Dispatch Event Types |  |
|                        | ŤŤ                                      | Ϋ́́́́т                | Ϋ́́́́́               |  |
|                        | NIBRS Offense Codes                     | State Offense Codes   | Local Offense Codes  |  |
|                        | ~                                       | 60                    | <b></b>              |  |
|                        | Arrest Codes                            | Charge Codes          | Approval Routing     |  |
|                        | ~                                       | 0                     | $\mathbf{\Lambda}$   |  |
|                        | Manage External Mappings                | Charge Category Codes | Caution Codes        |  |
|                        | $\wedge$                                | 1                     | E                    |  |
|                        | Incident Status / Offense Status Mappir | ng Court Locations    | Table Admin          |  |
|                        | <u> </u>                                |                       |                      |  |
|                        | Common Place Names                      |                       |                      |  |
|                        |                                         |                       |                      |  |

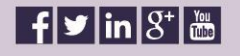

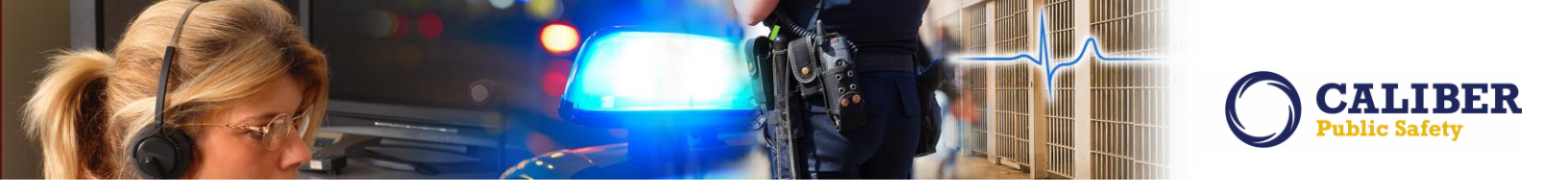

This will in turn cause the Offense Routing configuration screen to be displayed. For purposes of this illustration, let's look at this section one at a time.

| id Approval Route                                                | Go Ba                                                                                                    |
|------------------------------------------------------------------|----------------------------------------------------------------------------------------------------|
| Diffenses                                                        |                                                                                                    |
| Select offens                                                    | es using the autocomplete below, or select a NIBRs code to add all offenses belonging to that NIBRs code |
| Offense Code:                                                    |                                                                                                    |
| NIBRS Code: 35a - Drug                                           | /Narcotic Violations                                                                                     |
| Selected Offenses:<br>(leave blank for all)<br><u>Remove All</u> |                                                                                                    |
| at Users                                                         |                                                                                                    |

#### Offense:

This section is used to identify the offenses that you are looking to rout or send notification for. There are three ways in which to use this section.

- 1. Individual Offense: Individually enter an offense into the "Offense Code" section of the form.
- Multiple Offenses: You can select a NIBRS Code from the NIBRS Code LOV and as a result, all
  associated offenses will automatically be listed in the "Selected Offenses" field so that they may
  all be entered at one time.
- 3. ALL Offenses: If you DO NOT enter any offense information (i.e. BLANK), all of the offenses defined for your agency will have a routing notification assigned.

NOTE: The information in this offense section is dependent upon other routing information identified below.

#### Notification:

This section used to select the notification type that will be assigned to the offense routing rule. In this case the notification should be set to "Incident Approval". You will also need to define the target agency, determine whether or not the user can change the predefined routing preference and more importantly, this is whether you can decide if the routing will only be applied to an incident that has an offense or any incident in the supplement chain that has an offense by selecting the "Apply to Any Supplement".

| Notification                                                                      |               |
|-----------------------------------------------------------------------------------|---------------|
| Notification:*                                                                    |               |
| Destination Agency:<br>User cannot change destination agency at time of approval: | Police Agency |
| Ø Apply to Any Supplement:                                                        |               |

#### Source Agencies:

This section is used to identify the origin or source agency that should have the incidents notification routed based upon the rules established.

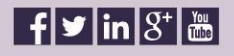

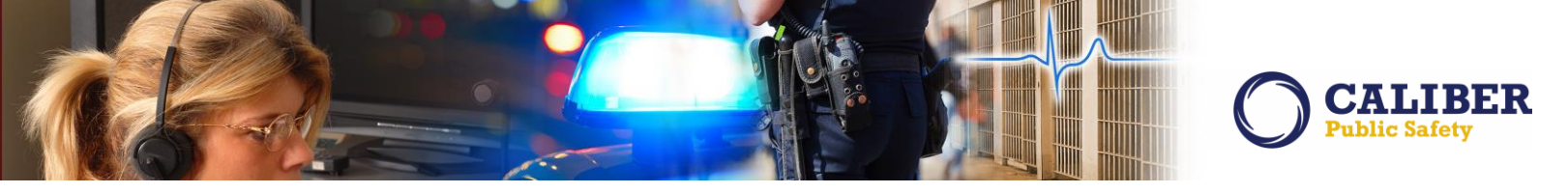

| Source Agencies                           |                                                                                                    |                                                                                              |
|-------------------------------------------|----------------------------------------------------------------------------------------------------|----------------------------------------------------------------------------------------------|
| Source Agencies:<br>(leave blank for all) | Available<br>Region 4<br>State of Mark<br>TEMP5<br>TEST AGENCY CODE<br>TestAgency3<br>US Steel Test<br>Z Agency's | Selected Area Units-A1 Area Units-A2 Area Units-A3 Area Units-A4 Area Units-A4 Area Units-A5 |

#### Statuses:

This section is used to identify the Incident Status Codes that should have the incidents notification routed based upon the rules established.

| Statuses                           |                                                                                                    |
|------------------------------------|----------------------------------------------------------------------------------------------------|
| Statuses:<br>(leave blank for all) | Available Selected<br>Closed- No Action<br>Follow Up - Review Needed<br>Follow up - CID<br>Closed- No Action<br>Follow up - Patrol<br>Open |

Once setup; your Incident Approval notification rule could look as simple as this:

| ute Res   | ults           |                   |                                                                                                 |                                                                                   |                    | Go E     |
|-----------|----------------|-------------------|-------------------------------------------------------------------------------------------------|-----------------------------------------------------------------------------------|--------------------|----------|
| Routes Ad | ded            |                   |                                                                                                 |                                                                                   |                    |          |
| Route ID  | Offense        | Notification Type | Statuses                                                                                        | Source Agencies                                                                   | Destination Agency | Required |
| 123       | (All Offenses) | INCIDENT APPROVED | Closed- No Action<br>Follow up - CID<br>Follow up - Patrol<br>Open<br>Follow Up - Review Needed | Area Units-A1<br>Area Units-A2<br>Area Units-A3<br>Area Units-A4<br>Area Units-A5 | Police Agency      | Yes      |

Note: Approval Routes for offenses may also be edited at a later time. Because the user can now select all offenses, a new "All Offenses" link has been added to the "Offenses With Routes" page. You can get here by clicking the "View Routes by Offense" link on the approval routes page.

| Approval Route   | 25                     |     |                    |   |
|------------------|------------------------|-----|--------------------|---|
|                  | Routing Options        |     |                    |   |
|                  | Add Routes             |     |                    |   |
|                  | View Routes by Offense |     |                    |   |
|                  | Route Simulator        |     |                    |   |
|                  |                        |     |                    |   |
| <u>9-26-1-8B</u> | CRASH                  | 90Z | All Other Offenses | 1 |
| All Offenses     | N/A                    | N/A | N/A                | 2 |

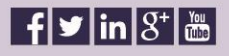

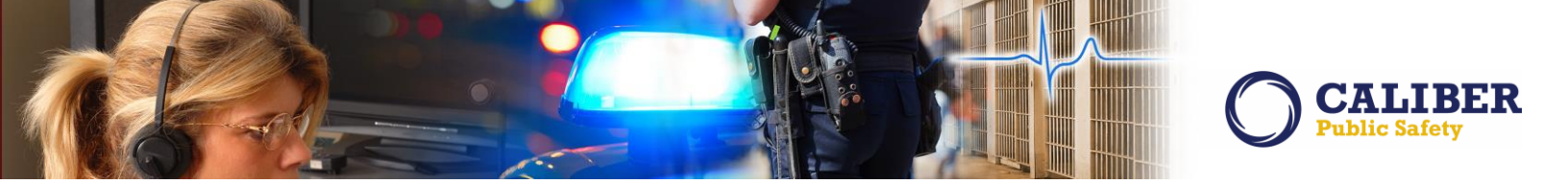

#### Notification clean-up

- 1. After reviewing an incident and you decide to change the Incident Supplement status back to either initial or disapproved, the application will also delete the approval notification and send a Disapproved notification to the creator of the supplement.
- 2. While viewing an already approved incident report hover over the pen and paper icon on the top left and then click "Edit This Report". Select the Supplement you want to edit, leave comment and save. The Approval notification will be deleted. No Disapproval notification will be sent in this flow.

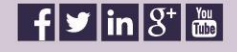

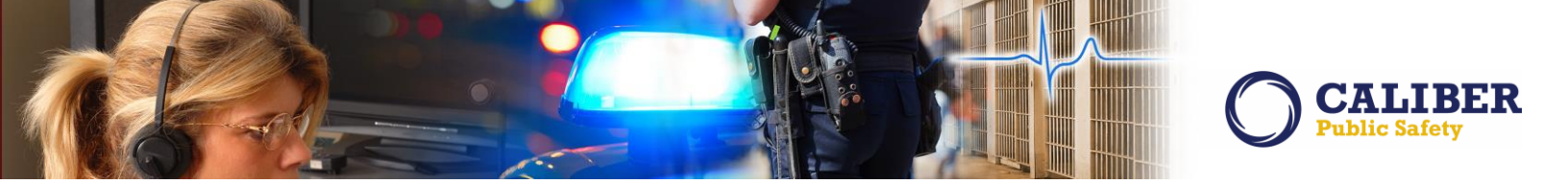

#### **SMARTSEARCH ENHANCEMENT**

IA-37079:

**SmartSearch – New Search Parameters** (148613)

This Incident SmartSearch has been enhanced to also include additional search parameters of Agency Name, Incident Report Number and Person Phone Numbers.

| Incident SmartSearch                                                                                                    | xit    |
|----------------------------------------------------------------------------------------------------|--------|
| Search                                                                                                    |        |
| 15-HCDS-0106     Search     Sort By: Relevance     Descending                                                                             |        |
| < < 1 of 0 > >> 0 🗆 Exclude Local Results   🖲 Match Any 🔿 Match All   🖲 List 🔿 Map 🚂 💽 🌠 🎑 🎦 🎁 🔔 🧟                                        | -      |
| No results matched your query. Please refine your search and try again.                                                                   |        |
| New Smart Search Capabilities:                                                                                                    |        |
| - Person phone numbers have been added to offenders and victims/other names. The numbers will be concatenated in the form: xxx-xxx (type) |        |
| - Agency name can now be searched on. There is a new icon to select/deselect being able to search on agency name.                         |        |
| - Report numbers can be searched on as well. Wildcards work with report numbers, such as 2012*, etc.                                      |        |
|                                                                                                    |        |
|                                                                                                    |        |
|                                                                                                    | $\sim$ |

For internal RMS Support: some of this information may now be configured within the database via the SEARCH\_BOOSTS table.

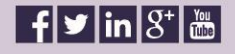

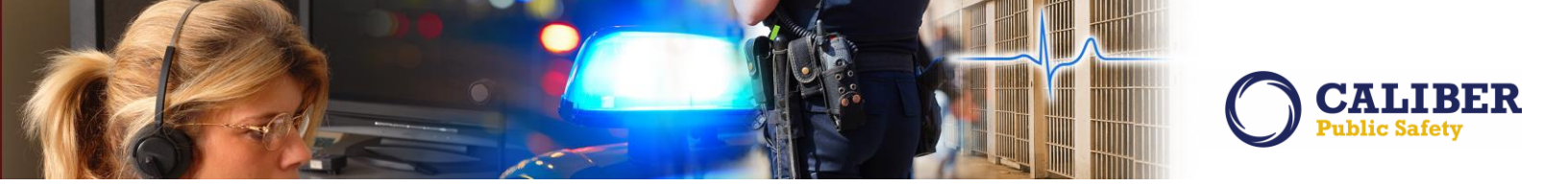

#### STATE REPORTING MODULE ENHANCEMENT

#### IA-36979: Incident Based Reporting - Submission Summary

A new 'Submission Summary' tab has been added to the Incident Base Reporting module. It is located after the Statistics tab. This tab works much like the Warnings tab in that it will categorize incidents based on IBR submission criteria. The purpose of this new tab is to provide the records clerk with a summary of the incident data submission file for a given time period. The information that is listed is the submission summary tab is a reflection of the IBR data that will be submitted to the State or FBI authority. The categories that are queried and displayed are:

- Arrestee Armed With: (this is the LOV you fill out when specifying arrestee details on an incident)
- Arrests: Juvenile vs. Adult (this is keyed off of the juvenile age flag which is specific to each schema).
- Drug Type
- Offense: Attempted vs. Completed (categorized by NIBRS codes and attempted/completed flags)
- Types of Weapons used (weapons entered on the offense)
- Type of property loss
- UCR Offense: (offenses categorized by NIBRS Code)

To view the Submission Summary information, a user must be in the IBR module and create select a month and year from the open data set. This will pull in all approved incidents for the month and year selected as well as any previous months.

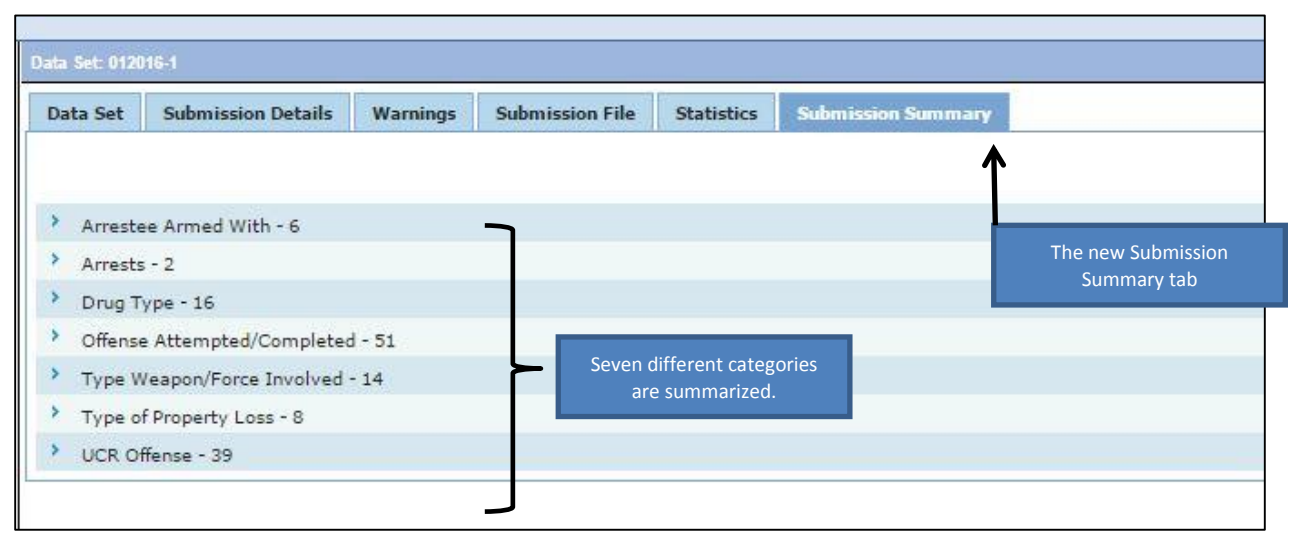

To drill down into the details of a particular category, a user clicks the blue arrow which will open up the view.

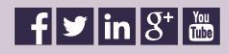

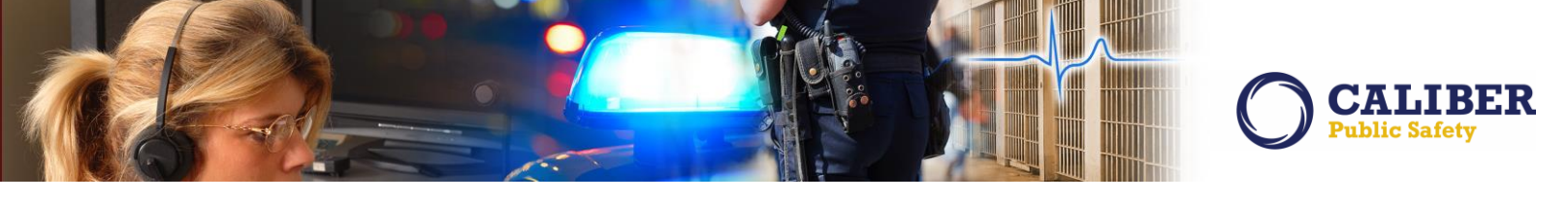

| Data Set: 0120                                                                                                    | 16-1                                                                                                    |                                               |                                                |            |                    |
|----------------------------------------------------------------------------------------------------|----------------------------------------------------------------------------------------------------|-----------------------------------------------|------------------------------------------------|------------|--------------------|
| Data Set                                                                                                    | Submission Details                                                                                                    | Warnings                                      | Submission File                                | Statistics | Submission Summary |
| <ul> <li>Arreste</li> <li>Arreste</li> <li>Drug Tr</li> </ul>                                                                                      | e Arried With - 6<br>- 2<br>ype - 16                                                                                      | Clicking the b<br>a particular<br>open up tha | lue arrow for<br>category will<br>at category. |            |                    |
| <ul> <li>BARBI</li> <li>COCAI</li> <li>CRACK</li> <li>HEROI</li> <li>MARIJU</li> <li>METH//</li> <li>MORE</li> <li>MORPH</li> <li>OPIUM</li> </ul> | TURATES - 3<br>NE - 14<br>COCAINE - 11<br>N - 4<br>JANA - 239<br>AMPHETAMINES - 96<br>THAN 3 TYPES - 1<br>HINE - 7<br>- 1 |                                               |                                                |            |                    |
| > OTHER<br>> OTHER<br>> OTHER<br>> OTHER<br>> PCP - 1<br>> UNKNO                                                                                   | DRUGS - 56<br>HALLUCINGENS - 1<br>NARCOTICS - 62<br>STIMULANTS - 9                                                        |                                               |                                                |            |                    |
| Offense     Type W                                                                                                    | Attempted/Completed                                                                                                    | d - 51<br>- 14                                |                                                |            |                    |
| > Type of                                                                                                    | Property Loss - 8                                                                                                    | *1                                            |                                                |            |                    |
| UCR Of                                                                                                    | tense - 39                                                                                                    |                                               |                                                |            |                    |

This then shows the individual elements within a category. Clicking the blue arrow here will open the list of incidents associated with each element. Note: Each incident is listed only once, the count reflects the total property instances (there may be more than one piece of the same type of property in an incident). In the example below, we see there is a count of 14 associated with the Drug Type 'Other Depressants'. Clicking the blue arrow, we easily see there are 11 incidents where a drug type of 'Other Depressants' was reported. This means that some of the incidents had more than one piece of property that was 'Other Depressants'.

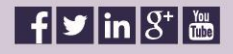

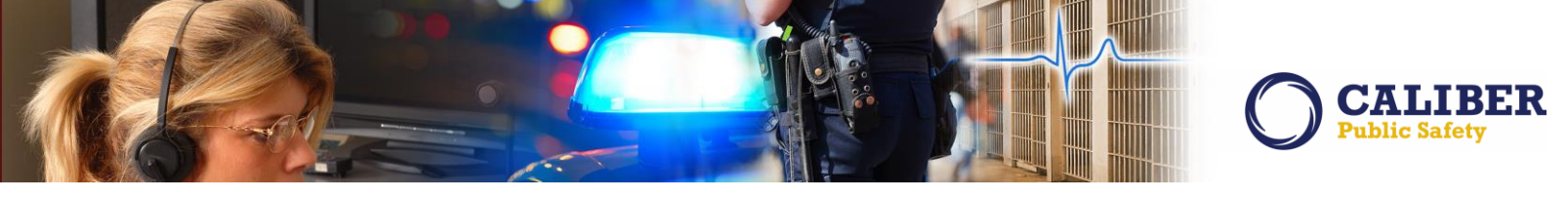

| Data Set: 012                                       | 016-1                                                                                 |          |                  |                   |                    |  |
|-----------------------------------------------------|---------------------------------------------------------------------------------------|----------|------------------|-------------------|--------------------|--|
| Data Set                                            | Submission Details                                                                    | Warnings | Submission File  | <b>Statistics</b> | Submission Summary |  |
|                                                     |                                                                                       |          |                  |                   |                    |  |
|                                                     |                                                                                       |          |                  |                   |                    |  |
| > Arrest                                            | ee Armed With - 6                                                                     |          |                  |                   |                    |  |
| Arrest                                              | s - 2                                                                                 |          |                  |                   |                    |  |
| Y Drug T                                            | Гуре - 16                                                                             |          |                  |                   |                    |  |
| BARB                                                | ITURATES - 3                                                                          |          |                  |                   |                    |  |
| > COCA                                              | INE - 14                                                                              |          |                  |                   |                    |  |
| * CRAC                                              | K COCAINE - 11                                                                        |          | For each drug    | item. there       |                    |  |
| > HERO                                              | IN - 4                                                                                |          | is a count of t  | he number         |                    |  |
| MARI                                                | UANA - 239                                                                            |          | of pieces of dru | ug property.      |                    |  |
| MORE                                                | AMPHETAMINES - 96                                                                     |          |                  |                   |                    |  |
| > MORE                                              | HINE - 7                                                                              |          |                  |                   |                    |  |
| > OPIUN                                             | N-1                                                                                   |          |                  |                   |                    |  |
| * OTHER                                             | R DEPRESSANTS - 14                                                                    |          |                  |                   |                    |  |
|                                                     | Remove All                                                                            |          |                  |                   |                    |  |
|                                                     | Remove Repo                                                                           | rt #     |                  |                   | Actions            |  |
|                                                     | 20160                                                                                 | 00360    |                  |                   | IBR IBR            |  |
|                                                     | 20150                                                                                 | 05772    |                  |                   | IBR IBR            |  |
|                                                     | 201500                                                                                | 05572    |                  |                   | IBR                |  |
|                                                     | 20150                                                                                 | 05031    |                  |                   | IBR IBR            |  |
|                                                     | 20150                                                                                 | 04966    |                  |                   | IBR                |  |
|                                                     | 20150                                                                                 | 04706    | But each in      | ncident is liste  | d 🙀 IBR            |  |
|                                                     | 20150                                                                                 | 04559    | on               | ly once.          | IBR                |  |
|                                                     | 20150                                                                                 | 03607    |                  |                   | IBR                |  |
|                                                     | 20150                                                                                 | 02876    |                  |                   | IBR                |  |
|                                                     | 20150                                                                                 | 02601    |                  |                   | 100                |  |
|                                                     | 20150                                                                                 | 01780    |                  |                   |                    |  |
| ) office                                            |                                                                                       | 51700    |                  |                   | 1DIV               |  |
| > OTHEN<br>> OTHEN<br>> OTHEN<br>> OTHEN<br>> PCP - | R HALLUCINGENS - 1<br>R HALLUCINGENS - 1<br>R NARCOTICS - 62<br>R STIMULANTS - 9<br>1 |          |                  |                   |                    |  |
| Officers Attempted/Completed - 51                   |                                                                                       |          |                  |                   |                    |  |
| Uttense Attempted/Completed - 51                    |                                                                                       |          |                  |                   |                    |  |
| Type Weapon/Force Involved - 14                     |                                                                                       |          |                  |                   |                    |  |
| Type o                                              | Type of Property Loss - 8                                                             |          |                  |                   |                    |  |
| UCR C                                               | Ittense - 39                                                                          |          |                  |                   |                    |  |
|                                                     |                                                                                       |          |                  |                   |                    |  |
|                                                     |                                                                                       |          |                  |                   |                    |  |

From the Incident List a user can perform the following actions (these function the same as the incident list in the Warnings tab):

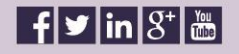

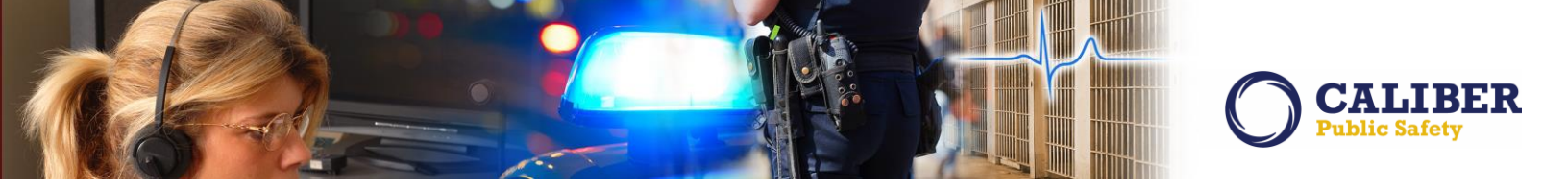

- View the incident report by clicking the View icon.
- View the IRB data capture elements for a given incident by clicking the IBR icon.
- Remove the incident from the submission candidate list, prior to generating the submission file by checking the box and clicking the 'Remove selected' button. A user can remove all incidents in a category by clicking the 'Remove All' link and confirming.

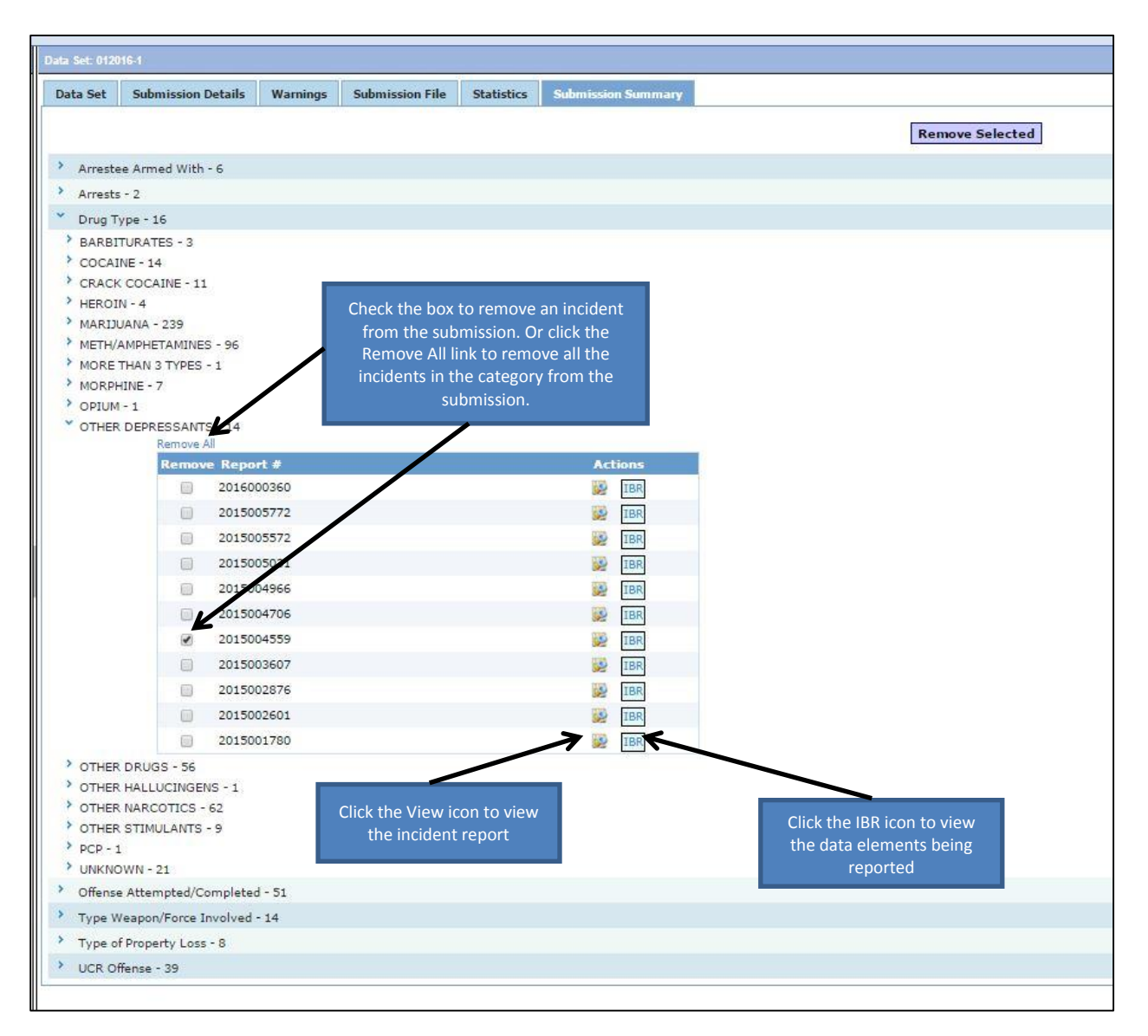

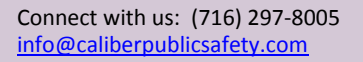

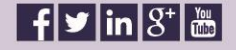

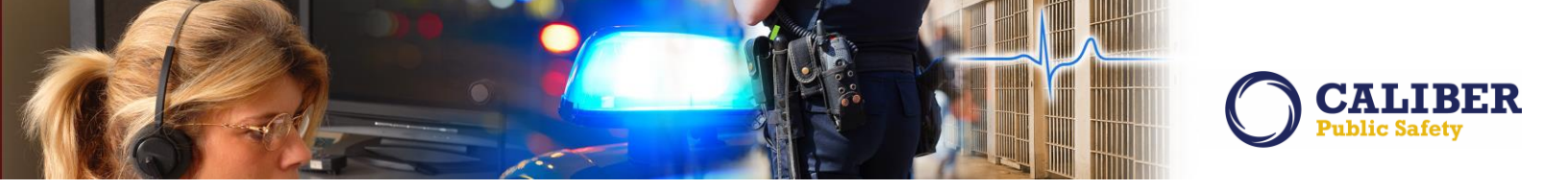

#### **TOW/IMPOUND ENHANCEMENTS**

#### IA-35032: Tow/Impound - Permission to Always Edit and Delete Vehicle Tow Record (TTN119990)

Combination fix and enhancement. For starters, we added new permission category 'Vehicle Impound - Always Delete'. This category is not assigned to any roles out of box.

In addition, we fixed the edit and delete actions on the Tow Impound search results page.

#### Vehicle Impound – Edit and Always Edit

- If the user has 'Always Edit' permission, they can edit the impound record regardless of creator, lock hours, status, etc.
- Otherwise to Edit (no changes made in this enhancement)
  - o impound must not be released
  - o impound creator date must be within lock hours
  - o user must have regular edit permission
  - o user must be creator of impound

Vehicle Impound – Delete and Always Delete

- If the user has new 'Vehicle Impound Always Delete' permission, they can delete the impound record regardless of creator, lock hours, status, etc.
- Otherwise to delete (no changes made in this enhancement)
  - o Impound must not be released
  - o impound creator date must be within lock hours
  - o user must have regular delete permission
  - o user must be creator of the impound

Connect with us: (716) 297-8005 info@caliberpublicsafety.com

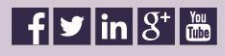

48 RMS10230PRB Release Date 04/05/16

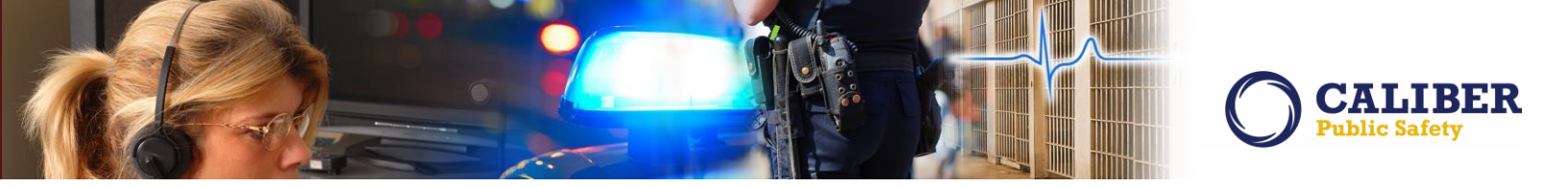

# APPENDIX: 10.23.0 DETAILED JIRA LISTING

#### TABLE A: RELEASE ENHANCEMENTS AND PRODUCT DEFECT FIXES

This table contains the major product defect JIRAs resolved in the 10.23.0 release along with additional enhancement not documented above.

| JIRA ID                                              | Summary                                                                                                    | Type of Issue              |
|------------------------------------------------------|----------------------------------------------------------------------------------------------------|----------------------------|
| <u>IA-53857</u>                                      | Administration - Minimum Age:<br>We added new maintenance value to establish the<br>"MIN_JUVENILE_AGE" in South Carolina of 11. In all other states, the<br>default has been set to zero. This was to resolve a SC-IBR Error 481<br>where the VICTIM'S AGE MUST BE LESS THAN [maximum for state]<br>FOR STATUTORY RAPE (36B).                                                                                                    | Enhancement                |
| <u>IA-55572</u>                                      | Administration - Password:<br>Removed logic that was bypassing the "MIN_PASSWORD_LENGTH"<br>maintenance value preventing a PW greater than 8 characters.                                                                                                    | Bug/Defect                 |
| <u>IA-52466</u><br><u>TTI120694</u><br><u>144147</u> | Administrative - Agency City:<br>We increased the number of characters that could be used to define<br>an Agency City such as "West Terre Haute Police Department".<br>Current support is now 40 characters.                                                                                                    | Usability                  |
| <u>IA-33208</u>                                      | Administrative - Field Arrest:<br>We Migrated the Field Arrest Configuration Features setting to<br>Maintenance Settings. Previously, the FA settings of "enable review<br>process", "enable signature capture property release", and "enable<br>field arrest property" where located at Administration > Module<br>Admin > Field arrests > Basic Configuration tab. These have now been<br>relocated to the Maintenance Values:<br>* FIELD_ARREST_ENABLE_REVIEW<br>* FIELD_ARREST_ENABLE_PROPERTY<br>* FIELD_ARREST_ENABLE_SIGNATURE | Engineering<br>Enhancement |

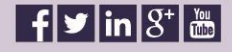

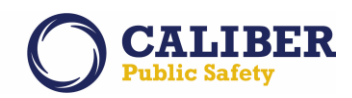

| JIRA ID                                           | Summary                                                                                                    | Type of Issue |
|---------------------------------------------------|----------------------------------------------------------------------------------------------------|---------------|
| <u>IA-54514</u>                                   | Administrative - Master Name:<br>We added a new permissions that would allow "Always Edit Master<br>Indices across the Organization". Previously this was only supported<br>at the Agency or System levels.                                                                                                    |               |
|                                                   | <ul> <li>New Permission Categories. These permissions are not granted to any roles out of box.</li> <li>Master Indices - Always Edit Organizational Gang Records</li> <li>Master Indices - Always Edit Organizational Person Records</li> <li>Master Indices - Always Edit Organizational Property Records</li> <li>Master Indices - Always Edit Organizational Vehicles Records</li> <li>Master Indices - Always Edit Organizational Address Records</li> <li>Master Indices - Always Edit Organizational Address Records</li> <li>Master Indices - Always Edit Organizational Organization Records</li> </ul> | Enhancement   |
| <u>IA-55622</u><br><u>154780</u>                  | Application Dates:<br>Improved the detection of "Invalid Dates" and will post a "Warning!"<br>message if potential dates are detected.                                                                                                    | Enhancement   |
| <u>IA-55010</u><br><u>151782</u>                  | Calls for Service:<br>Random CFS Events were unable to be Retrieved or Open. This was<br>being caused by a Start-of-Header (SOH) control character that was<br>getting inputted into the comments field. The SOH and other control<br>characters will now be cleansed upon save.                                                                                                    | Bug/Defect    |
| <u>IA-55717</u><br><u>155457</u>                  | Case Management:<br>Resolved numerous sorting issues that which were occurring on the<br>case load screen known as "Officer's LEA Cases.                                                                                                    | Bug/Defect    |
| <u>IA-56791</u><br><u>158176</u><br><u>159166</u> | Cases management:<br>Resolved an Incident Display & Print issue where the Incident was<br>repeated for every offense.                                                                                                    | Bug/Defect    |
| <u>IA-54706</u><br><u>149932</u>                  | Civil Process - Logs:<br>The printed log times do not match the application log times. The<br>printed report was displaying the SERVE_DATE column from the<br>COURT_PAPER_LOGS table. The application is displaying the<br>CREATOR_DATE column from the COURT_PAPER_LOGS table. We<br>changed the printed report to show the creation date of the log entry<br>so it matches what is displayed in the app.                                                                                                    | Bug/Defect    |
| <u>IA-56591</u>                                   | Court Paper Print:<br>For Civil Process users that print a lot of civil process papers, we<br>found that they had to manually select all options every time they<br>wanted to print a report. We have since defaulted the following civil<br>process print functions:<br>* Print Logs<br>* Print Custom Forms<br>* Print Other People and Organizations<br>* Print Officers                                                                                                    | Enhancement   |

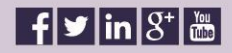

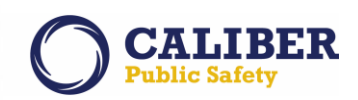

| JIRA ID                                                               | Summary                                                                                                    | Type of Issue |
|-----------------------------------------------------------------------|----------------------------------------------------------------------------------------------------|---------------|
| <u>IA-55132</u><br><u>148540</u>                                      | Custom Forms:<br>When trying to DELETE a Custom Form that was associated to an<br>Incident, the form could not be deleted if it was associated to Incident<br>Property. This dependency has been removed. This now functions<br>the same as Incident Persons and Addresses.                                                                                                    | Bug/Defect    |
| <u>IA-37427</u><br><u>TTN119599</u>                                   | Evidence - Entry:<br>Resolved an issue where the incorrect agency was being associated<br>with a piece of property when trying to add such property as evidence<br>in a multitier environment.                                                                                                    | Bug/Defect    |
| <u>IA-55248</u><br><u>152572</u>                                      | Evidence - Location:<br>Resolved an issue where the Evidence Check In "Location" was not<br>being displayed in RMS but was on the printed chain of custody.                                                                                                    | Bug/Defect    |
| <u>IA-52626</u><br><u>138198</u><br><u>TTN119200</u><br><u>144860</u> | Evidence Management Workflow:<br>Added new permission to "Evidence Officer" that will allow checked-<br>out Evidence to be placed back in "Pending Check-in" by the officer<br>thereby filling a gap in the chain-of-custody workflow process.<br>New Chain-of-Custody Flow:<br>1. Temp Locker - Pending Check-In<br>2. Evidence Room - Check-In<br>3. Evidence Room - Check-Out<br>4. Temp Locker - Pending Check-In<br>5. Evidence Room - Check-In | Enhancement   |
| <u>IA-55522</u>                                                       | Field Arrest - Duplicate:<br>Relocated the "Duplicate" field arrest button to the LEFT and AWAY<br>from the other action buttons to prevent accidental creation of<br>duplicate field arrests.                                                                                                    | Enhancement   |
| <u>IA-52576</u>                                                       | Field Arrest - Permission:<br>Created a new permission called "Field Arrests - Delete Owned Field<br>Arrest". This will allow the originator of the Field Arrest to delete<br>their own FA records which are listed on the "Open Field Arrests"<br>portion of their Recent Activities grid. This change was also related to<br>IA-55522.                                                                                                    | Enhancement   |
| <u>IA-37291</u>                                                       | <ul> <li>Field Arrest Warrants:</li> <li>Automated Status change needed when warrants are removed from field arrest.</li> <li>1. Any time a warrant is removed from an "Open" field arrest the warrant should automatically be set back to "Active" status regardless of the owning agency.</li> <li>2. Any notification generated should be deleted.</li> </ul>                                                                                     | Enhancement   |

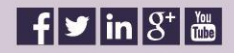

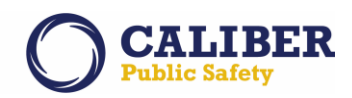

| JIRA ID                                           | Summary                                                                                                    | Type of Issue |
|---------------------------------------------------|----------------------------------------------------------------------------------------------------|---------------|
| <u>IA-36920</u>                                   | Incident - Date of Occurrence:<br>In 'non wizard' wizard mode, we removed the ability to modify the<br>"Data of Occurrence" for any Incident Supplement greater than the<br>initial report. We had to lock this down because officers processing<br>arrests were mistakenly changing this to the arrest date and not the<br>incident occurrence date. This caused IBR/UCR reporting issues.                                                                                                    | Enhancement   |
| <u>IA-56077</u><br><u>157761</u>                  | Incident Address:<br>Resolved issue where the "GEO verify" was not proving a list of<br>potential lat/long matching addresses.                                                                                                    | Bug/Defect    |
| <u>IA-55761</u><br><u>153766</u><br><u>155940</u> | Incident Approval Workflow:<br>Issue: When reviewing an incident with several supplements pending<br>approval you are presented with a screen showing those pending<br>supplements. You can select any supplement to review for approval<br>and the view is automatically filtered by the selected supplement<br>which is great. You are able to change the filter to review all the<br>information from all or any combination of supplements which again,<br>is great. Once you finish your review and select the<br>Approve/Disapprove button you are taken to the approval screen for<br>the original supplement selected only which is by design. The problem<br>is, when you take the action to approve or disapprove the report, the<br>system kicks you all the way back to your home screen. This occurs<br>both when you act on a notification or use the Incidents, Approve<br>Incident Report menu.<br>Resolution: The correct workflow should be to return you to the list<br>of supplements pending approval so you can select another to review<br>or approve/disapprove instead of having to search and locate it again<br>multiple times. Especially if you already reviewed all the information<br>and simply need to approve/disapprove without entering the report<br>which is possible on the screen listing the supplements pending<br>approval. Navigation issue resolved. | Bug/Defect    |
| <u>IA-56779</u><br><u>159850</u>                  | Incident Arrest Age:<br>The age of a person at time of arrest was incorrect. We changed the<br>age calculation method used when adding an offender to an incident.<br>The age is now calculated using the person DOB and the Incident<br>Occurrence date.                                                                                                    | Bug/Defect    |
| <u>IA-49180</u><br><u>TTN120050</u>               | Incident Assignment:<br>When a supervisor attempts to assign a supplement to an officer, it<br>fails. The officer does not receive a notification and they do not<br>receive the supplement in their initial reports as expected but the<br>supplement is created with no responsible user. Issue resolved, there<br>was an error with the auto complete for the page.                                                                                                    | Bug/Defect    |

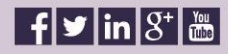

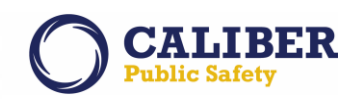

| JIRA ID                                           | Summary                                                                                                    | Type of Issue |
|---------------------------------------------------|----------------------------------------------------------------------------------------------------|---------------|
| <u>IA-56058</u><br><u>157620</u><br><u>157511</u> | Incident Attachments:<br>Resolved an issue where attached PDF documents were being auto<br>rotated when they were printed.                                                                                                    | Bug/Defect    |
| <u>IA-55720</u>                                   | Incident Offense:<br>Standardize 'Method of Entry' Codes on Offenses Page to be F=FORCE<br>or N=No FORCE. Previously these were presented as Yes, No, and Not<br>Applicable.                                                                                                    | Bug/Defect    |
| <u>IA-54058</u><br><u>147683</u>                  | Incident Print:<br>The quick print now prints an incident report based on the print<br>template that is set, along with the associated print template values.<br>In addition the UI will now auto select features on the incident report<br>print screen.                                                                                                    | Bug/Defect    |
| <u>IA-48092</u>                                   | Incident Print:<br>The Quick Print option was not including the CFS and Field Arrest<br>information. This has been modified to use the agencies default Print<br>template.                                                                                                    | Bug/Defect    |
| <u>IA-55539</u><br><u>153935</u>                  | Incident Property:<br>"No Property" Option was not properly working. There was a bad<br>mapping for NIBRS code 100 that was allowing property with a loss<br>code of 'None' to have a status code of 'Recovered', 'Stolen', or<br>'Unknown'. 'None' is the only valid option.                                                                                                    | Bug/Defect    |
| <u>IA-56610</u>                                   | Incident Property:<br>Added additional "Data Loss Warning" message to prevent loss of<br>property entry when adding/updating incident property. Going<br>forward, the user will be given data loss warning when selecting any<br>other incident tab that navigates away from the property page. Note,<br>Data Loss Warning is not be presented if user selects print, exit,<br>transfer, submit for approval. | Bug/Defect    |
| <u>IA-33397</u>                                   | Interface - Crash:<br>Released support for a New LexisNexis Crash Interface based upon<br>the Missouri XML Structure.                                                                                                    | Enhancement   |
| <u>IA-56573</u>                                   | Interface - InfoExchange:<br>Made significant modifications to the InfoExchange person query<br>which is executed against the RMS database. This was in an effort to<br>optimization performance of this query.                                                                                                    | Performance   |

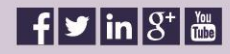

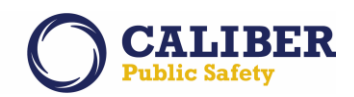

| JIRA ID                          | Summary                                                                                                    | Type of Issue |
|----------------------------------|----------------------------------------------------------------------------------------------------|---------------|
| <u>IA-53870</u>                  | Interface - JMS/OMS:<br>A new "GANG" web service has been added to the RMS<->JMS set of<br>search services.<br>* This web service accepts a master person ID parameter which is<br>returned from the Person Search web service.<br>* The web service will return all gang information associated to the<br>person matching the masterPersonId.<br>* The RMS will allow a given person to be in multiple gangs, this<br>web service will return a detailed Gang result for each gang<br>associated to the person. | Enhancement   |
| <u>IA-53868</u>                  | Interface - JMS/OMS:<br>Add Bond Type & Bond Amount support to the Web Service interface.<br>This change will allow JailTracker to pull this information from RMS.                                                                                                    | Enhancement   |
| <u>IA-54694</u><br><u>150163</u> | Interface - JMS/OMS:<br>Enhanced the interface to allow the JMS application to include a Field<br>Arrest # in the RMS Name Search ultimately making it easier for<br>correction officers to identify and import the RMS field arrest<br>information into JMS.                                                                                                    | Enhancement   |
| <u>IA-53864</u>                  | Interface - JMS/OMS:<br>Verified support for PlaceOfBirth information in Person Structure web<br>service.                                                                                                    | Enhancement   |
| <u>IA-56042</u>                  | Interface CAD->RMS:<br>The CAD city name source is sometimes different than the RMS city<br>name source. For this reason, we made a change to the CAD<br>interface setup to allow CAD city names to be translated to<br>corresponding RMS city names during the import.                                                                                                    | Configuration |
| <u>IA-56684</u>                  | Interface RMS<->JMS:<br>Modified the "Arresting Officer" and "Transporting Officer" name<br>format when transmitting this information from RMS to JMS so that it<br>would import into JMS as LName, FName.                                                                                                    | Configuration |
| <u>IA-56247</u>                  | Jasper - BAIR Reports:<br>Rewrote the "Calls For Service" report to optimize performance.                                                                                                    | Performance   |
| <u>IA-56243</u>                  | Jasper - BAIR Reports:<br>Rewrote the "MO Fields" report to optimize performance.                                                                                                    | Performance   |
| <u>IA-54698</u>                  | Jasper - BAIR Reports:<br>Rewrote the "Person" report to optimize performance.                                                                                                    | Performance   |
| <u>IA-55998</u><br><u>157297</u> | Master Name Descriptors:<br>Some physical description information was not being displayed within<br>the application or on printed reports. This was caused by a missing<br>"Description Type" code during the data load process. Current data<br>issues have been corrected and data load procedures have been<br>modified to prevent this in the future.                                                                                                    | Bug/Defect    |

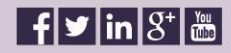

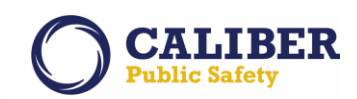

| JIRA ID                                                 | Summary                                                                                                    | Type of Issue |
|---------------------------------------------------------|----------------------------------------------------------------------------------------------------|---------------|
| <u>IA-3567</u>                                          | Notification:<br>Modified the size supported by the Send Notification to be 4,000<br>characters.                                                                                                    | Enhancement   |
| <u>IA-54906</u>                                         | Notifications:<br>The notification of Disapproved incident report (notification 15) was<br>changed in 10.21 to send out a notification when a report status was<br>changed back to disapproved or initial status if already approved.<br>However, when the notification was changed it was changed to be<br>hard coded as a High priority which meant users setting their email<br>notifications to urgent were NOT receiving the email notifications.                                                                                                    | Bug/Defect    |
| <u>IA-55528</u><br><u>153874</u>                        | Property - Mass Entry:<br>Disabled the backspace function from executing on the mass<br>property, mass drug, and mass evidence pages. Prior to this<br>modification, the selection of the backspace would navigate the<br>officers back to the main screen.                                                                                                    | Bug/Defect    |
| <u>IA-56624</u><br><u>158924</u>                        | <ul> <li>Property Comments &amp; Descriptions:</li> <li>Resolved validation issue for all property description &amp; comment lengths.</li> <li>Added validations to mass property, mass drug, and mass evidence <ul> <li>Mass property and drug description max length is 2000 chars</li> <li>Mass property and drug comments max length is 4000 chars</li> <li>Mass evidence description max length is 2000 chars</li> <li>Mass evidence comments max length is 255 chars</li> </ul> </li> <li>Fixed the length validation for property description AND comments fields. <ul> <li>Property description is now limited to 2000 characters.</li> <li>Property comments is now limited to 4000 characters.</li> </ul> </li> </ul> | Bug/Defect    |
| <u>IA-55627</u><br><u>154803</u>                        | Reports - Citation Ticket Ledger:<br>Resolved an issue generating this report for a single officer. It was<br>appropriately identifying all of the officers citations, but it was also<br>printing every citation in the system for a given date range. Now the<br>report will only print the citations that are associated with the citing<br>officer.                                                                                                    | Bug/Defect    |
| <u>IA-56598</u>                                         | Search - Calls for Service:<br>Completely rewrote our CFS search query logic to perform better.                                                                                                    | Performance   |
| <u>IA-33810</u><br><u>TTN116376</u><br><u>TTN120715</u> | Search - Citations:<br>Added support to search for a citation by citing officer.                                                                                                    | Enhancement   |
| <u>IA-56749</u>                                         | Search - Evidence:<br>Modified the evidence search procedure to improve performance of<br>the evidence search.                                                                                                    | Performance   |

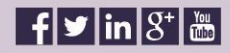

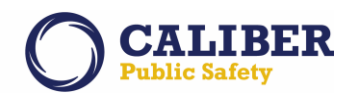

| JIRA ID                                                                    | Summary                                                                                                    | Type of Issue |
|----------------------------------------------------------------------------|----------------------------------------------------------------------------------------------------|---------------|
| <u>IA-33550</u><br><u>TTN119494</u><br><u>00146804</u>                     | <ul> <li>Search - Field Arrest:</li> <li>Search Page Missing Critical Arrestee Queries, We added the following capabilities: <ol> <li>Race of Arrestee</li> <li>Gender of Arrestee</li> <li>Age range for age at time of arrest of arrestee. Note that just populating 'from' or to' results on searching exactly on that age, as we do already in the app.</li> <li>SSN. Uses suffix wildcards meaning the user can just enter "123" and it will search on all SSNs beginning with 123. The user can add dashes or just put in the numbers. Whatever non-numeric characters are entered will be stripped out at the time of searching.</li> <li>Arrest Date is now a from-to. Works like Calls for Service.</li> </ol> </li> </ul> | Enhancement   |
| <u>IA-2805</u><br><u>TTN106223</u><br><u>TTN106939</u><br><u>TTN116495</u> | Search - Incident:<br>Added the ability to search for an Incident by Property Status or<br>Vehicle Status.                                                                                                    | Enhancement   |
| <u>IA-31420</u><br><u>TTI111133</u>                                        | Search - JMS/OMS:<br>JailTracker developed a new web service interface that would allow<br>RMS users to search NAMES with fewer parameters when performing<br>a JailTracker Name search.<br>The new search only requires (First Name or Last Name or DOB or<br>OLN or SSN)<br>Please note that the time that it takes to return the JailTracker name<br>results may increase due to the increased number of possible<br>matches.                                                                                                    | Configuration |
| <u>IA-53502</u><br><u>146804</u>                                           | Search - Master Name:<br>Resolved SSN search issue resulting in "No Results" found. This<br>condition occurred when the SSN had leading zeros. This was caused<br>by SOLR truncating the data in the database. Data condition<br>corrected.                                                                                                    | Bug/Defect    |
| <u>IA-55563</u><br><u>153956</u>                                           | Search - Master Organization:<br>Resolved search by ZIP and case sensitive search by City issues on the<br>Organization search page.                                                                                                    | Bug/Defect    |
| <u>IA-32248</u><br><u>TTN112416</u><br><u>TTN117468</u>                    | Search - Master Vehicle & Property:<br>Added ability to search Master Vehicles and Master Property by<br>status                                                                                                    | Enhancement   |
| <u>IA-56556</u>                                                            | Search - My Active Cases:<br>On the My Cases screen, we previously had a text field that would<br>begin to auto search when you stopped typing. This was causing to<br>may unnecessary database hits and so we changed this to a manual<br>search.                                                                                                    | Performance   |

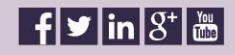

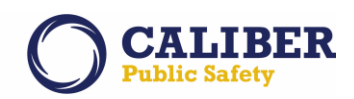

| JIRA ID         | Summary                                                                | Type of Issue   |
|-----------------|------------------------------------------------------------------------|-----------------|
| <u>IA-36902</u> | Search - Warrants:                                                     |                 |
| TTI119045       | Modified the warrant name search to also include "ALIAS" name          | Bug/Defect      |
| <u>154959</u>   | results.                                                               |                 |
|                 | State Reporting - Data Submission Warnings:                            |                 |
| <u>IA-55038</u> | Modified the IBR Warnings Logic to not display "Hate/Bias              | Bug/Defect      |
|                 | Motivation" warnings for Group B Offenses.                             |                 |
|                 | State Reporting - IBR:                                                 |                 |
| <u>IA-55787</u> | Modified the Incident and Warning messages within the IBR Data         | Release Defects |
|                 | Submission module to be listed Chronologically.                        |                 |
|                 | State Reporting - IBR:                                                 |                 |
| <u>IA-53686</u> | Modified the validation message that is displayed when the             | Usability       |
| <u>149097</u>   | circumstance code of 'Other Felony Involved' is presented so as to     | Osability       |
|                 | add clarification to the end user.                                     |                 |
|                 | State Reporting - LEOKA:                                               |                 |
|                 | Added new warning message for Data Element 25C (Officer-ORI Other      |                 |
| IA-55322        | Jurisdiction) to guide an officer regarding the format of another      | Enhancement     |
|                 | agencies ORI. An ORI number is generally a 9 digit alphanumeric code   |                 |
|                 | consisting of 2 state/agency identifying characters and 6-7 additional |                 |
|                 | characters.                                                            |                 |
|                 | State Reporting - NIBRS:                                               |                 |
| IA-55724        | Modified the "Method Of Entry" codes and NIBRS mappings to             | Bug/Defect      |
|                 | resolve Error 204 when involving offenses of 220 for NIBRS and         |                 |
|                 | Offenses of 23F, 23G, 24U, 22U for SC-IBKS.                            |                 |
| <u>IA-53327</u> | State Reporting - UCR Arson Report:                                    | Dug/Defect      |
| <u>144579</u>   | Resolved conditions causing the OCK Arson Report to fail and error     | Bug/Defect      |
|                 | Oul.                                                                   |                 |
|                 | Modified Bace. Codes to comply with state standard for race of         |                 |
| <u>IA-56333</u> | "Native Hawaiian or Pacific Islander" New VA-IBR Code = A-             | Configuration   |
|                 | Asian/Pacific Islander                                                 |                 |
|                 | State Reporting Module:                                                |                 |
| IA-55457        | The IBR data submission module "Total Incidents" count was including   | Bug/Defect      |
| <u></u>         | Zero Records preventing dataset finalization.                          | Dug/Dereet      |
|                 | State Reporting Module:                                                |                 |
| IA-55835        | The IBR data submission module "Total Incidents" count was including   | Bug/Defect      |
| <u></u>         | Delete Records preventing dataset finalization.                        |                 |
|                 | State Reporting TX-IBR:                                                |                 |
|                 | When clandestine labs or precursor chemicals are seized as part of an  |                 |
| <u>IA-55790</u> | incident, this data should be written into Segment 8. Field T6 =       |                 |
|                 | Number of Clandestine Labs Seized. File position = 131. the problem    | Bug/Defect      |
|                 | is; when the conditions are met to have Field T8 written into segment  |                 |
|                 | 8, the number of clandestine labs seized is always 1 and should not    |                 |
|                 | be. Issue Resolved                                                     |                 |
|                 |                                                                        |                 |

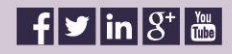

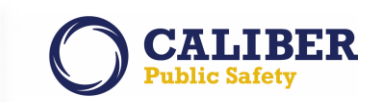

| JIRA ID                                             | Summary                                                                                                    | Type of Issue |
|-----------------------------------------------------|----------------------------------------------------------------------------------------------------|---------------|
| <u>IA-55406</u>                                     | State Reporting VA-IBR:<br>Resolved Error 204 which was caused by using and invalid VA-IBR<br>Location code of "57-Community Center". This is a valid NIBRS code,<br>but not recognized by VA.                                                                                | Configuration |
| <u>IA-56791</u><br>. <u>158176</u><br><u>159166</u> | Case Management:<br>Resolved issue where Incident were listed multiple times, once per<br>offense.                                                                                                    |               |
| <u>IA-55972</u><br><u>157161</u><br><u>157590</u>   | Vehicle - Print:<br>Some vehicle type codes are associated with multiple vehicle style<br>code. As a result and when printing Vehicle information, the Styles<br>codes were duplicated causing vehicle information to be duplicated<br>on the printed report. Issue resolved. | Bug/Defect    |

## FOR ADDITIONAL INFORMATION

If you have specific questions regarding this product release notice or require additional information, please contact Product Management at RMS\_Product@interact911.com.

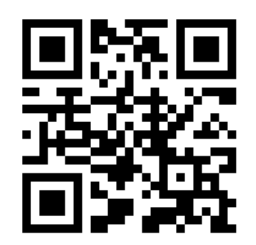

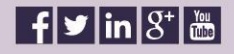